# **OPEN R LINK**

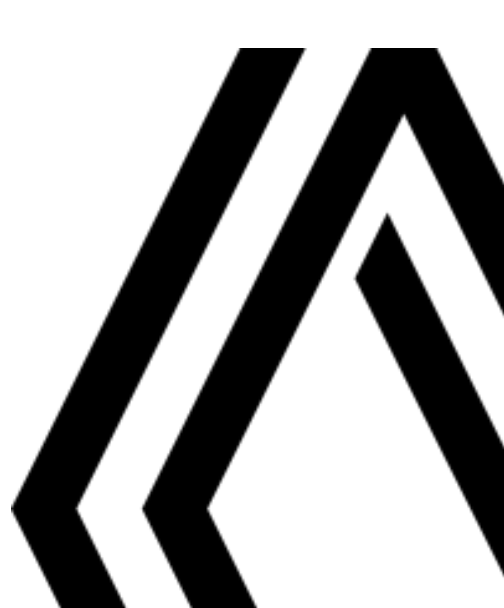

# Piesardzības pasākumi

Sistēmas lietošanas laikā obligāti ņemiet vērā tālāk minētos piesardzības pasākumus drošības vai ierīču bojājumu riska dēļ. Noteikti ievērojiet valstī spēkā esošo likumdošanu.

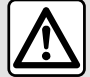

#### Piesardzības pasākumi

- Rīkojieties ar vadības taustiņiem un lasiet informāciju ekrānā tikai tad, kad satiksmes apstākļi tam ir piemēroti.
- Noregulējiet mērenu skaņas stiprumu, lai spētu saklausīt apkārtējās skaņas.

#### Piesardzības pasākumi, kas attiecas uz navigāciju

- Navigācijas sistēma nekādā gadījumā neatbrīvo no atbildības autovadītājam braukšanas laikā jābūt vērīgam!
- Atkarībā no ģeogrāfiskās atrašanās vietas navigācijas sistēmas kartē var nebūt jaunākās informācijas par maršrutu. Esiet modrs. Jebkurā gadījumā ceļu satiksmes noteikumiem un brīdinājuma ceļa zīmēm vienmēr ir lielāka prioritāte nekā navigācijas sistēmas norādēm.

#### Piesardzības pasākumi darbā ar ierīcēm

- Lai novērstu iekārtas bojājuma vai tās lietotāja apdeguma risku, nedemontējiet sistēmu vai neveiciet izmaiņas tajā.
- Ja sistēma nedarbojas vai tā ir jādemontē, sazinieties ar ražotāja pārstāvi.
- Nekad neievietojiet lasītājā nepiederošus objektus vai bojātas vai netīras ārējās datu glabāšanas ierīces (USB zibatmiņas, SD kartes u. c.).
- Izmantojiet ar sistēmu saderīgu ārējo datu glabāšanas ierīci (USB zibatmiņu, Jack, ligzdu u. c.).
- Vienmēr notīriet ekrānu ar mikrošķiedras lupatiņu.
- Neizmantojiet produktus, kuru sastāvā ir alkohols un/vai izsmidzināmus šķidrumus.

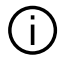

Pirms sistēmas lietošanas obligāti jā apstiprina Vispārējie pārdošanas nosacījumi.

Šajā rokasgrāmatā modeļi raksturoti saskaņā ar rakstīšanas brīdī zināmajām tehniskajām specifikācijām. Atkarībā no tālruņa veida un modeļa dažas funkcijas var būt daļēji vai pilnīgi nesaderīgas ar automašīnas multivides sistēmu.

Lai iegūtu plašāku informāciju, sazinieties ar ražotāja pilnvarotu pārstāvi.

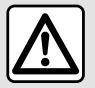

#### Personas datu aizsardzība

Datus, kas saņemti no jūsu automašīnas, apstrādā ražotājs, Google®, ražotāja apstiprinātie izplatītāji un citas ražotāja grupas struktūrvienības. Informācija par ražotāju ir pieejama ražotāja tīmekļa vietnē un transportlīdzekļa lietotāja rokasgrāmatas pēdējā lappusē.

Jūsu personīgos datus var apstrādāt, lai:

- ļautu jums izmantot sava transportlīdzekļa pakalpojumu un lietojum programmu sniegtās priekšrocības;
- nodrošinātu transportlīdzekļa lietošanu un uzturēšanu;
- uzlabotu vadītāja pieredzi un palīdzētu ražotāja grupas produktu un pakalpojumu izstrādē;
- ražotāja grupa varētu izpildīt savas juridiskās saistības.

Atbilstīgi noteikumiem, kas attiecas uz jums, īpaši, ja atrodaties Eiropā, varat pieprasīt:

- iegūt un pārbaudīt ražotāja rīcībā esošos datus par jums;
- labot jebkuru neprecīzu informāciju;
- noņemt datus, kas attiecas uz jums;
- iegūt savu datu kopiju, lai tos izmantotu citur;
- jebkurā brīdī iebilst pret savu datu izmantošanu;
- apturēt savu datu izmantošanu.

Automašīnas multivides ekrānā var veikt tālāk norādītās darbības:

- atteikties dot piekrišanu kopīgot savus personas datus (tostarp atrašanās vietu);
- jebkurā brīdī atsaukt savu piekrišanu.

Ja nolemjat pārtraukt savu personas datu kopīgošanu, dažas transportlīdzekļa funkcijas un/vai pakalpojumi, ko nodrošina ražotājs, tiks apturētas, jo tām nepieciešama jūsu piekrišana.

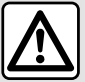

#### Personas datu aizsardzība

Neatkarīgi no tā, vai izlemjat pārtraukt kopīgošanu, transportlīdzekļa lietošanas dati tiks nosūtīti ražotājam un attiecīgajiem partneriem/meitasuzņēmumiem šeit norādītajiem mērķiem:

- nodrošinātu transportlīdzekļa lietošanu un uzturēšanu;
- lai uzlabotu jūsu transportlīdzekļa dzīves ciklu.

Šo datu izmantošanas mērķis nav tirdzniecības veicināšana, bet gan nepārtraukta transportlīdzekļu uzlabošana un tādu problēmu novēršana, kas var kavēt to ikdienas darbību.

Papildinformācija par datu aizsardzības politiku ir pieejama ražotāja vietnē; adresi skatiet transportlīdzekļa lietotāja rokasgrāmatā.

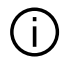

Rokasgrāmatā aprakstītas visas apskatīto modeļu pieejamās funkcijas. To pieejamība atkarīga no modeļa aprīkojuma, izvēlētajām iespējām un iegādes valsts. Rokasgrāmatā ir arī informācija par iekārtām, kuras ieviesīs vēlāk - nākamā gada laikā. Rokasgrāmatā parādītie displeji nav saistoši līgumam.

➔ jebkur rokasgrāmatā norāda uz pāreju uz lappusi.

## SATURS

| Vispārīga informācija                        | 5  |
|----------------------------------------------|----|
| Vispārīgs apraksts                           | 5  |
| Taustiņu apraksts                            | 9  |
| Pakalpojumu aktivizēšana                     | 12 |
| Lietošanas nosacījumi                        | 17 |
| Tīrīšana                                     | 20 |
| leslēgšana, izslēgšana                       | 22 |
| Logrīku pievienošana un pārvaldīšana         | 24 |
| Balss atpazīšanas izmantošana                | 26 |
| Navigācija                                   | 34 |
| Karte                                        | 34 |
| Galamērķa ievadīšana                         | 39 |
| Navigācijas iestatījumi                      | 46 |
| Audio/multivide                              | 50 |
| Audio avoti                                  | 50 |
| Radio atskaņošana                            | 52 |
| Mūzika                                       | 56 |
| Audio iestatījumi                            | 59 |
| Tālrunis                                     | 61 |
| Tālruņa savienošana pārī un pievienošana tam | 61 |
| Zvanu pārvaldība                             | 65 |
| SMS                                          | 71 |
| Tālruņa iestatījumi                          | 73 |
| Bezvadu lādētājs                             | 74 |
| Lietojumprogrammas                           | 76 |
| Android Auto™, CarPlay™                      | 76 |
| Lietojumprogrammu pārvaldība                 | 80 |
| My Renault                                   | 83 |
| Automašīnas aizdošana un atteikšanās no tās  | 85 |
| Automašīna                                   | 86 |

| Braukšanas palīgsistēmas        | 86  |
|---------------------------------|-----|
| Parkošanās sistēmas             |     |
| Atpakaļskata kamera             | 95  |
| 360º Kamera                     |     |
| Multi-Sense                     |     |
| Dinamiskā šasija                |     |
| Noskaņas apgaismojums           |     |
| Sēdekļi/atpakaļskata spoguļi    |     |
| Spiediens riepās                |     |
| My driving                      |     |
| Gaisa kvalitāte                 | 113 |
| Elektriskais transportlīdzeklis | 114 |
| Ārkārtas zvans                  | 119 |
| lestatījumi                     | 120 |
| Lietotāja iestatījumi           |     |
| Sistēmas iestatījumi            | 125 |
| Paziņojumi                      |     |
| Update                          |     |
| Darbības kļūmes                 | 133 |

#### Ekrāns

Plašāku informāciju par apsildes līmeni skatiet automašīnas lietotāja rokasgrāmatā.

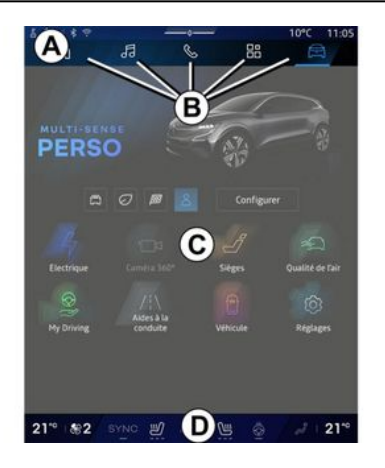

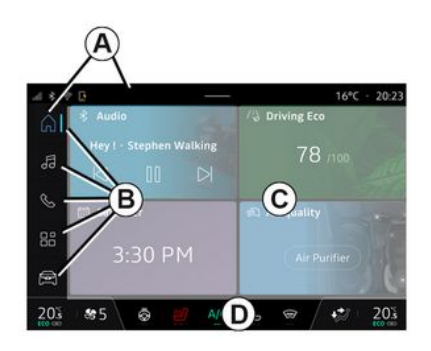

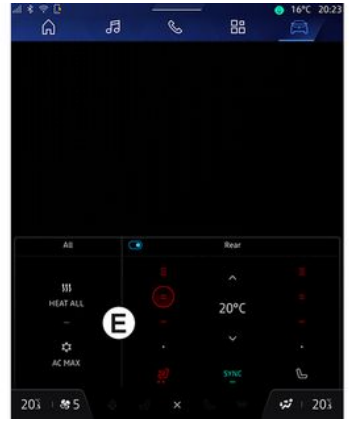

- A. Piekļuves un statusa josla.
- **B.** Piekļuve dažādām Pasaulēm.

**C.** Atlasītās Pasaules attēlojuma apgabals.

D. Apsildes līmeņa joslas indikators.

*E.* Apsildes līmeņa iestatījumi (atkarībā no aprīkojuma).

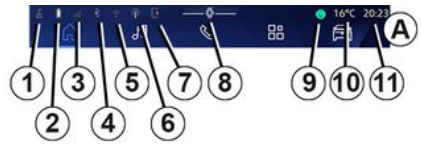

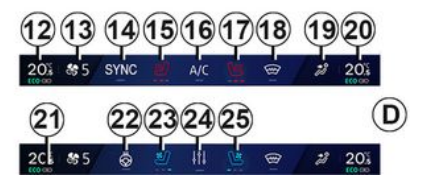

1. Savienojuma statuss un datu kopīgošana;

2. Tālruņa akumulatora uzlādes līmenis.

3. Tālruņa uztveršanas statuss.

**4.** Aktivizētās multivides sistēmas Bluetooth<sup>®</sup>.

- 5. Multivides sistēmas WIFI statuss.
- 6. Aktivizēts piekļuves punkts.
- 7. Bezvadu lādētāja statuss.

- 8. Piekļuve paziņojumu centram.
- 9. Mikrofona statuss un vadība.
- 10. Āra gaisa temperatūra.
- 11. Pulkstenis.
- 12. Vadītāja puses apsildes temperatūras rādītājs.
- 13. Ventilācijas ātruma rādītājs.
- 14. Sinhronizācijas slēdzis SYNC.
- 15. Vadītāja sēdekļa apsildes slēdzis.
- 16. Gaisa kondicionēšana.
- 17. Pasažiera sēdekļa apsildes slēdzis.
- 18. Vējstikla apsildes slēdzis.
- 19. Salona nodalījuma gaisa plūsmas sadales indikators.
- **20.** Pasažiera puses apsildes temperatūras rādītājs.
- **21.** "Sinhronizācijas" indikators SYNC aktivizēts.
- 22. Stūres rata apsildes slēdzis.
- 23. Vadītāja sēdekļa ventilācijas slēdzis.
- 24. Piekļuve apsildes līmeņa iestatījumiem E.
- 25. Pasažiera sēdekļa ventilācijas slēdzis.

#### Pasauļu ekrāni

Jūsu sistēma sastāv no vairākām Pasaulēm **B**:

- "Sākuma ekrāns" 🕠 ;
- «Navigācija»
- « Audio »
- "Tālrunis" Vai "Viedtālruņa

- replikācija" 🛦 💽 ;
- «Lietojumprogrammas »
- «Transportlīdzeklis »

**Piezīme:** Pasauļu pieejamība ir atkarīga no aprīkojuma.

Dažādajām Pasaulēm varat piekļūt jebkurā laikā Pasauļu joslā **B**, kas vienmēr ir redzama un pieejama aktīvajā ekrānā.

#### "Sākumlapa" pasaule

(atkarībā no aprīkojuma)

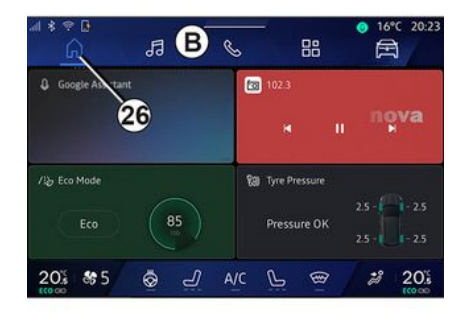

"Mājas lapa" pasaule, kurai var piekļūt, izmantojot pogu **26**, ļauj parādīt četrus pielāgojamus logrīkus, ja multivides sistēma nav aprīkota ar navigāciju.

#### "Navigācija" pasaule

(atkarībā no aprīkojuma)

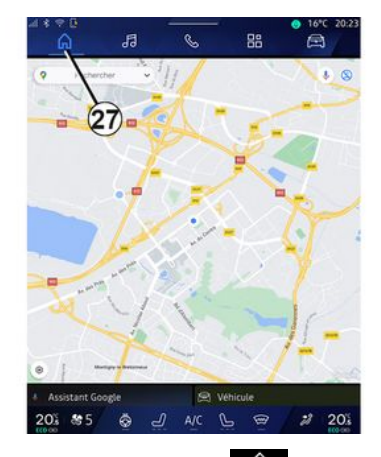

"Navigācija" pasaule , kurai var pieklūt, izmantojot pogu 27, lauj piekļūt navigācijas sistēmai. lespējams atvērt divus pielāgojamus logrīkus.

#### "Audio" pasaule

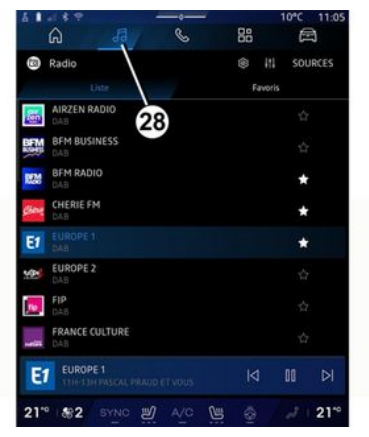

"Audio" pasaule , kurai var pieklūt, izmantojot pogu 28, var tikt izmantota, lai pieklūtu radio un mūzikai.

#### "Tālrunis" pasaule

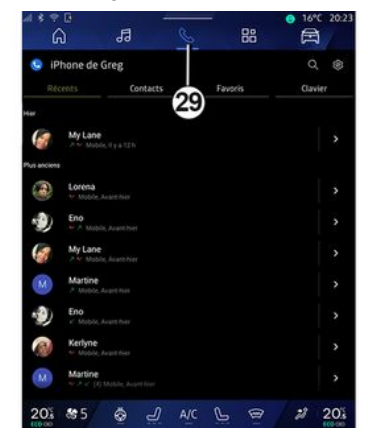

"Tālrunis" pasaule 🥾 , kurai var pieklūt, izmantojot pogu 29, nodrošina piekluvi zvaniem, mapēm un citām ar multivides sistēmu savienotā tālruna funkcijām.

Piezīme. Pasaules ikona "Tālrunis"

🗞 var mainīties, kamēr notiek

viedtālruņa replikācija 🔺 🕑

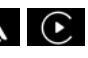

#### "Lietojumprogrammas" pasaule

| ⊴ * ? ¤<br>6        | 53               | 6 13               | ● 16°C 20:2          |
|---------------------|------------------|--------------------|----------------------|
| Applications        |                  | /                  |                      |
|                     |                  | 30 🔺               | ( <b>P</b>           |
| Play Store          | Apple CarPlay    | Android Auto       | Device Manager       |
| (D)<br>8860         |                  |                    |                      |
| 205                 | ×                | -                  | age.                 |
| AIVI Interface Test | API Test Tool    | AdasLocationTest   | Atliance Kitchen Si. |
| *                   | 1                | augus.             |                      |
| Audio Bluetooth     | Audio Test       | Audiofx Test       | Contacts             |
| -                   |                  |                    |                      |
| EHorizonProvider    | EvsCameraPreview | Face Kitchen Sink  | Fichiers             |
| Garage Mode Test    | Coccle Assistant | Boogle Actualities | Kitchen Sink         |
| 201 85              | & J              | A/C L @            | 2 20%                |

"Lietojumprogrammas" pasaule

kurai var piekļūt, izmantojot pogu **30**, var tikt izmantota, lai piekļūtu multivides sistēmas lietojumprogrammām un tām, kas pieejamas "Play Store™" (atkarībā no aprīkojuma).

#### "Transportlīdzeklis" pasaule

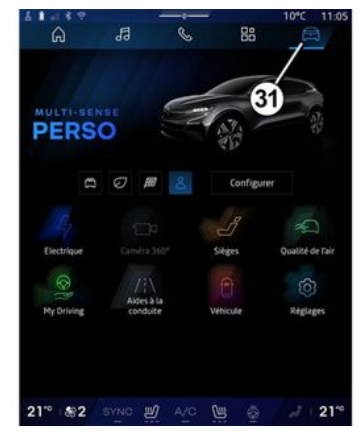

"Transportlīdzeklis" pasaule A, kurai var piekļūt, izmantojot pogu 31, ļauj pārvaldīt dažas automašīnas sistēmas, piemēram, MULTI-SENSE, braukšanas palīgsistēmas, 360° kameru, režīmu My driving u.c., un pielāgot dažus multivides sistēmas iestatījumus, piemēram, attēlojumu, valodu u.c.

#### Piezīme:

 atkarībā no aprīkojuma līmeņa sākuma ekrānā ir redzamas tikai pieejamās funkcijas, kuras iespējams atlasīt;

 dažādajiem režīmiem varat arī piekļūt, vairākas reizes nospiežot automašīnas opciju "MULTI-SENSE". Plašākai informācijai skatiet automašīnas lietotāja rokasgrāmatu.

#### Paziņojumu centrs

| 🔘 🍷 🛓 👳                                                     |                    | 10°C 10:28<br>®            |
|-------------------------------------------------------------|--------------------|----------------------------|
| − ⊗ +4 + Asto<br>Luminosité de jour                         | Q.<br>Antipatinage | 的<br>Purificateur<br>d'air |
| Notifications plus anciennes                                | •                  |                            |
| S Système Android                                           | 9                  |                            |
| Débogage USB activé<br>Appuyez pour désactiver le débe      |                    |                            |
|                                                             |                    |                            |
| Pas de compte My Renault c<br>Appuyer pour connecter un com | onnecté.<br>ote.   |                            |
| Gestionnaire d'apparteils - 1                               |                    |                            |
| N'oubliez pas de prendre vot                                | re téléphone.      |                            |
| To                                                          | ut effacer         | •                          |
| _                                                           |                    |                            |
| 21" (응2 BYNC 1)                                             | A/0 🗎 🔕            | 2 210                      |

Paziņojumu centrs *E*, kuram var piekļūt, izmantojot pogu *8* vai ātri pavelkot multivides ekrānu no *A* zonas uz ekrāna centru, ļauj piekļūt paziņojumiem, "Profils" un dažām funkcijām. Lai izietu no paziņojumu centra, nospiediet *8* vai ātri pavelciet uz augšu no *D* zonas uz ekrāna centru.

# TAUSTIŅU APRAKSTS

# Ekrāna slēdži

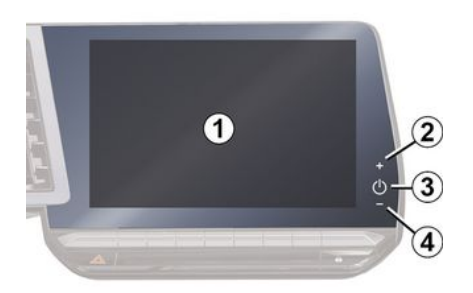

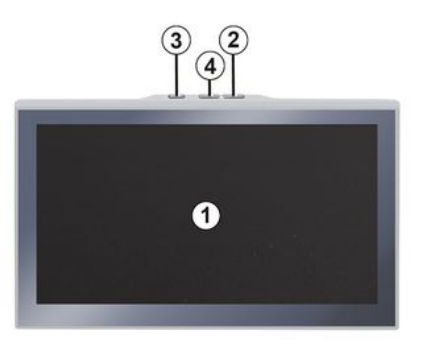

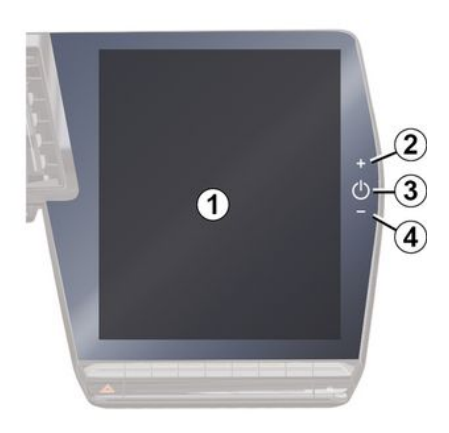

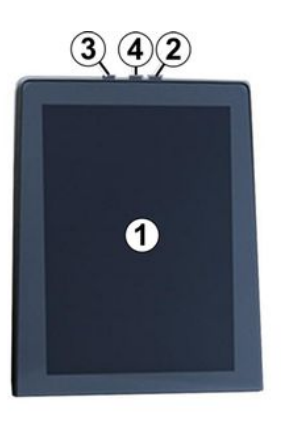

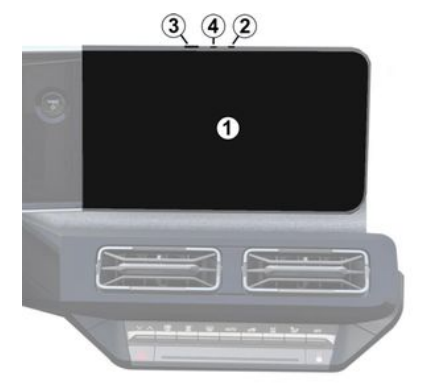

|   | Funkcija                                                                                                    |
|---|----------------------------------------------------------------------------------------------------|
| 1 | Multivides ekrāns.                                                                                                    |
| 2 | Skaņas stipruma palielināšana.                                                                                                    |
| 3 | Turiet nospiestu (aptuveni<br>piecas sekundes): liek<br>multivides sistēmai piespiedu<br>izslēgties.<br>Īsi nospiediet: "Radio - mūzika<br>IZSLĒGTA"/"Radio - mūzika<br>IESLĒGTA", "Displejs<br>gaidstāves režīmā", "Tīrīšanas<br>ekrāns ", "Gaidstāve". |
| 4 | Skaņas stipruma<br>samazināšana.                                                                                                    |

# TAUSTIŅU APRAKSTS

# Zemstūres vadības panelis

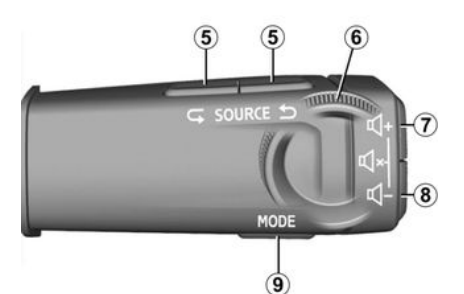

| Funkcija                                                                                                    |  |
|----------------------------------------------------------------------------------------------------|--|
| Audio avota izvēle.                                                                                                    |  |
| Pārlūkot radiostacijas vai<br>audio ierakstus un direktorijus<br>(atkarībā no aprīkojuma).                                                                                      |  |
| Ātri nospiediet:<br>- palielina pašreiz atskaņotā<br>skaņas avota skaņas stiprumu.<br>Nospiediet un turiet nospiestu<br>(aptuveni 10 sekundes):<br>- deaktivizē audio piespiedu |  |
|                                                                                                    |  |

|             | Funkcija                                                                                                    |
|-------------|----------------------------------------------------------------------------------------------------|
| 7<br>+<br>8 | Ātri nospiediet:<br>- izslēdz/ieslēdz radio audio;<br>- pauzē vai atskaņo audio<br>ierakstu;<br>- pārtrauc balss atpazīšanas<br>balss sintezatoru.<br>Nospiediet un turiet nospiestu<br>(aptuveni 10 sekundes):<br>- deaktivizē audio piespiedu<br>skaņas izslēgšanu. |
| 8           | Ātri nospiediet:<br>- samazina pašreiz atskaņoto<br>skaļumu.<br>Nospiediet un turiet nospiestu<br>(aptuveni 5 sekundes):<br>- aktivizē audio piespiedu<br>skaņas izslēgšanu.                                                                                          |
| 9           | Mainīt atskaņošanas režīmu<br>radiostacijām ("Saraksts",<br>"Izlase").                                                                                                    |
|             |                                                                                                    |

#### Zemstūres vadības panelis

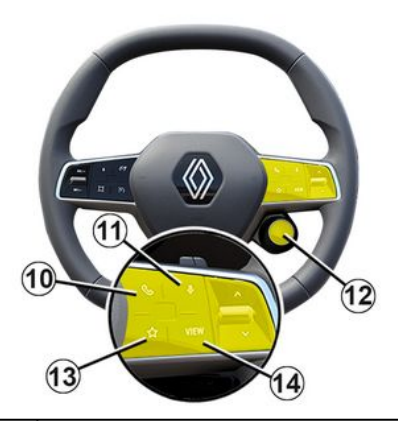

# FunkcijaJa tālrunis nav pieslēgts<br/>multivides sistēmai:<br/>- piekļūstiet tālruņa<br/>savienošanas pārī funkcijai.<br/>Ja tālrunis ir pieslēgts<br/>multivides sistēmai:IO- piekļūstiet "Tālrunis"<br/>pasaulei;<br/>- zvana pieņemšana/<br/>pārtraukšana.

# TAUSTIŅU APRAKSTS

|    | Funkcija                                                                                                    |
|----|----------------------------------------------------------------------------------------------------|
|    | Ātri nospiediet (ja automašīna<br>aprīkota ar navigācijas<br>sistēmu):                                                                                                    |
| 77 | - aktivizēt/deaktivizēt<br>"Google Asistents" balss<br>atpazīšanu multivides<br>sistēmā.                                                                                                    |
| "  | Ilgs pieskāriens                                                                                                    |
|    | <ul> <li>aktivizēt/deaktivizēt tālruņa<br/>balss atpazīšanas funkciju<br/>(pieejams tika, ja tālrunis ir<br/>savienots ar multivides<br/>sistēmu, izmantojot tālruņa<br/>replicēšanu).</li> </ul> |
|    | Ātri nospiediet:                                                                                                    |
|    | - atlasīt režīmu MULTI-SENSE.                                                                                                    |
|    | Ilgs pieskāriens                                                                                                    |
| 12 | – piekļūst izmantotā režīma<br>MULTI-SENSE konfigurācijai.                                                                                                    |
|    | Plašāku informāciju skatiet<br>sadaļā "MULTI-SENSE" <b>→ 99</b> .                                                                                                    |
|    | Ātri nospiediet:                                                                                                    |
|    | - izmantojiet funkciju "Izlase".                                                                                                    |
| 13 | Ilgs pieskāriens                                                                                                    |
|    | - piekļuve funkcijas "Izlase"<br>atlasīšanas konfigurācijai.                                                                                                    |

#### Funkcija

Plašāku informāciju skatiet sadaļā "Lietotāja iestatījumi" → 120.

14 Navigācijas displeja režīma izvēle vadības panelī.

## PAKAI PO IUMU AKTIVIZĒŠANA

#### levads

Lai automašīnas pievienotie pakalpoiumi darbotos (piemēram, reāllaika satiksmes informācija, POI meklēšana tiešsaistē, automašīnas tālvadība no viedtālruna utt.), tie ir vispirms jāaktivizē.

Pakalpojumu aktivizēšana padara iespējamu arī sistēmas automātisko atiaunināšanu. Skatiet sadalu "Atigunināšana" → 130.

Kad pakalpojumi ir aktivizēti, tie ierobežotu laika periodu pēc automašīnas iegādes ir pieejami izmantošanai bez maksas

Multivides sistēma piedāvā konfiaurēt jūsu profilu, veicot dažas darbības.

#### Piezīme:

- konfigurācijas vednis piedāvā palīdzību katru reizi, kad tiek izveidots profils:
- konfigurācijas vedni var izmantot tikai tad, ja transportlīdzeklis stāv.

#### Konfiaurēšanas palīas

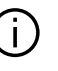

Ražotājs veic visus nepieciešamos piesardzības pasākumus, lai nodrošinātu riskam atbilstošu drošības līmeni. nemot vērā piemērojamos noteikumus.

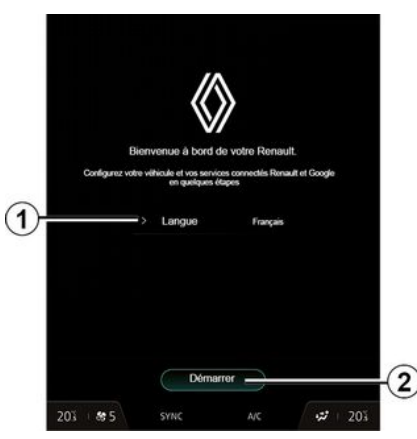

Sarakstā, kas pieejams 1, atlasiet valodu, ko vēlaties izmantot, un tad apstipriniet, nospiežot 2.

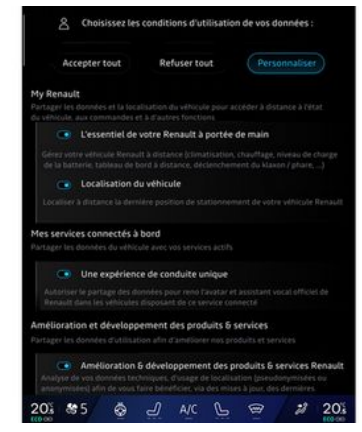

Multivides sistēma jūs informē un ļauj kontrolēt savus personas datus.

Lai skatītu plašāku informāciju par dažādu datu kopīgošanas iespējām, pieskarieties "informācijas" ikonai

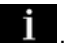

Pēc sniegtās informācijas pārskatīšanas apstipriniet savu izvēli, nospiežot "Apstiprināt", lai turpinātu.

Pēc tam izvēlieties savu personas datu lietošanas noteikumus no šādām izvēlēm:

- Pienemt visu, autorizē jūsu personas datu kopīgošanu un nodrošina piekļuvi visiem

pieejamajiem savienotajiem pakalpojumiem;

 Atteikt visu, atsakās dalīties ar jūsu personas datiem un neļauj piekļūt savienotajiem pakalpojumiem vai tos izmantot (izņemot regulatīvās funkcijas, kas saistītas ar automātiskā ārkārtas izsaukuma drošību avārijas gadījumā);

 Pielāgot, ļauj personalizēt jūsu personas datu izmantošanas nosacījumus, aktivizējot/atspējojot noteiktas funkcijas, kas saistītas ar šādiem datiem:

- «My Renault»;
- "Mani esošie savienotie pakalpojumi";
- "Produktu un pakalpojumu uzlabošana un attīstība";

- ...

Multivides sistēma izmanto Google® programmatūru un pakalpojumus, kas nodrošina datu apmaiņu ar multivides sistēmu. Jūs tiekat informēts par Google® pakalpojumu juridiskajiem nosacījumiem.

Jūs varat atļaut vai neatļaut:

 lietotņu izmantotā jūsu atrašanās vieta;

 lietojuma/diagnostikas datu sūtīšanu.

#### Piezīme:

 - ja nevēlaties, lai lietotnes izmanto jūsu automašīnas atrašanās vietas informāciju, jums nebūs pieejama navigācija Google Maps™;

 Plašāku informāciju par lietotņu atļaujām un konfidencialitāti skatiet sadaļās "Lietotņu pārvaldība" → 80 un "Sistēmas iestatījumi" → 125.

#### Pielāgojiet savu profilu

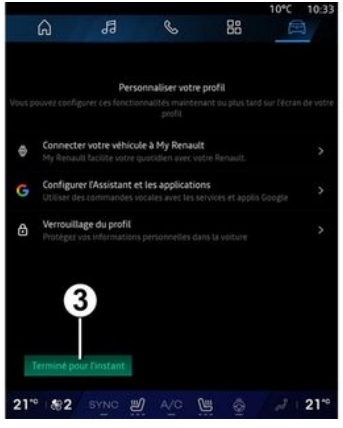

Varat pielāgot profilu, konfigurējot tālāk norādītās funkcijas.

- «My Renault konts »;

 konfigurējiet "Google Asistents" un lietotnes;

bloķējiet profilu.

**Piezīme:** varat apturēt konfigurāciju, nospiežot **3**, pēc tam vēlāk atsāciet

to no paziņojumu centra vai sava profila. Plašāku informāciju par profila konfigurēšanu skatiet sadaļā "Lietotāja iestatījumi" **→ 120**.

#### « My Renault konts »

Multivides sistēma ļauj jums pieslēgties savam "My Renault" kontam, lai jūs varētu pārvaldīt noteiktas automašīnas funkcijas un piekļūt šai informācijai, izmantojot viedtālruni.

Plašāku informāciju par "My Renault" skatiet sadaļā "My Renault" **→ 83**.

#### konfigurēt "Google Asistents" un lietotnes

Multivides sistēma piedāvā dažādus veidus, kā izveidot savienojumu ar savu kontu Google®:

- izmantojot Google® konta ID (epasta adresi vai tālruņa numuru un tad paroli);

- atkarībā no tālruņa modeļa, izmantojot to QR Code, ko var skenēt multivides sistēmas ekrānā.

Izpildiet multivides sistēmas ekrānā redzamos norādījumus.

#### Bloķējiet profilu

Lai aizsargātu sensitīvo informāciju un saglabātu jūsu privātumu, mēs

noteikti iesakām aizsaraāt savus personas datus. Lai to veiktu, multivides sistēma lauj jums blokēt piekluvi savam profilam, izmantoiot šādas metodes:

- « Fiqūra »;
- « PIN kods »:
- «Parole»:
- "Neizmantot profila blokēšanu".

Izpildiet multivides sistēmas ekrānā parādītos norādījumus, lai pabeigtu konfigurēšanu.

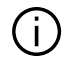

Lai saglabātu savu privātumu, tostarp jūsu personas datu konfidencialitāti un integritāti, noteikti ir ieteicams blokēt savu profilu.

#### Datu vākšana

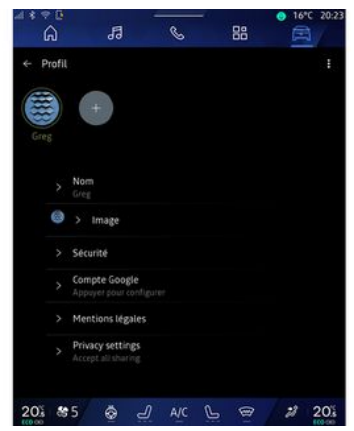

Kad pakalpojumu aktivizēšanas pieprasījums būs apstiprināts, jūs vēl aizvien varēsiet aktivizēt/ deaktivizēt datu vākšanu vai mainīt datu kopīgošanas līmeni. Lai izvēlētos savu personas datu lietošanas noteikumus, atveriet pazinojumu centru, atlasiet "Profils", tad "Privātuma iestatījumi".

Pēc tam izvēlieties kādu no šiem datu kopīgošanas līmeņiem:

- "Pienemt visu": autorizēt savu datu kopīgošanu;

- "Atteikt visu": atteikties no savu datu kopīgošanas;

- "Pielāgot": gutorizēt to datu kopīgošanu, kurus esat atlasījis no saraksta

Piezīme: ja nevēlaties kopīgot savu datus, pakalpojumi, kuriem nepieciešama piekrišana, var vairs nedarboties (iznemot standarta pakalpoiumus/funkcijas, kas saistīti ar automātisko ārkārtas palīdzības dienestu izsaukumu avārijas aadīiumā).

#### Datu vākšanas pagaidu apturēšana

Automašīnas datu vākšanu var uz laiku pārtraukt.

Lai to veiktu, jebkurā laikā varat pauzēt vai mainīt datu vākšanas līmeni šeit "Profils", kas pieejams paziņojumu centrā, tad nospiediet "Kopīgojiet tikai datus". Varat apturēt noteiktu datu vākšanu. atlasot "Atteikt visu", vai apturēt noteiktu datu vākšanu, atlasot "Pielāgot", un pēc tam izvēlēties tos datus, kuru vākšanu vēlaties apturēt.

Ja atsakāties kopīgot datus, pakalpoiumi, kuriem nepieciešama jūs piekrišana, var vairs nedarboties (iznemot standarta pakalpojumus, kas saistīti ar automātisko ārkārtas

palīdzības dienestu izsaukumu avārijas gadījumā).

Ražotājs veic visus nepieciešamos drošības pasākumus, lai jūsu personīgo datu apstrāde notiktu pilnīgā drošībā.

#### Datu aizsardzība

Jūsu automašīnas datus apstrādā zīmola pārstāvis, un atkarībā no mērķa tie var tikt pārsūtīti mūsu meitasuzņēmumiem, mūsu izplatīšanas tīkla dalībniekiem, kā arī ārējiem partneriem. Datus var vākt arī trešās personas, piemēram Google<sup>®</sup>. Šajā gadījumā personas datu aizsardzības noteikumus piemēro pilnvarotie izplatītāji un citas zīmola pārstāvja grupas struktūras. Informācija par zīmola pārstāvi ir pieejama tā tīmekļa vietnē un automašīnas lietotāja rokasgrāmatas pēdējā lappusē.

Jūsu personīgos datus var apstrādāt, lai:

 lai jūs varētu pārvaldīt automašīnu attālināti, automātiski atjaunināt automašīnu vai nodrošināt automašīnā izklaides pakalpojumus;  lai nodrošinātu automašīnas tehnisko apkopi;

 lai sniegtu jums braukšanas vai navigācijas palīdzības pakalpojumus;

 lai uzlabotu braukšanas pieredzi, nodrošinātu dažādas mobilitātes metodes un izstrādātu produktus un pakalpojumus;

 lai izpildītu mūsu juridiskās vai normatīvās saistības.

Saskaņā ar piemērojamajiem noteikumiem par personas datu aizsardzību jūs varat lūgt:

- iegūt un pārbaudīt ražotāja rīcībā esošos datus par jums;

- labot jebkuru neprecīzu informāciju;

- noņemt datus, kas attiecas uz jums;

- iegūt savu datu kopiju, lai tos izmantotu citur;

- jebkurā brīdī iebilst pret savu datu izmantošanu;

- apturēt savu datu izmantošanu.

Automašīnas multivides ekrānā var veikt tālāk norādītās darbības:

 atteikties dot piekrišanu kopīgot savus personas datus (tostarp atrašanās vietu);

- jebkurā brīdī atsaukt savu piekrišanu.

Ja nolemjat pārtraukt savu personas datu kopīgošanu, dažas transportlīdzekļa funkcijas un/vai pakalpojumi, ko nodrošina ražotājs, tiks apturētas, jo tām nepieciešama jūsu piekrišana.

Neatkarīgi no tā, vai izlemjat pārtraukt kopīgošanu, transportlīdzekļa lietošanas dati tiks

nosūtīti ražotājam un attiecīgajiem partneriem/meitasuzņēmumiem šeit norādītajiem mērķiem:

- nodrošinātu transportlīdzekļa lietošanu un uzturēšanu;

- lai uzlabotu jūsu transportlīdzekļa dzīves ciklu.

Šie dati netiek izmantoti komerciāliem pakalpojumiem, bet gan nepārtrauktai ražotāja automašīnu uzlabošanai un tādu problēmu novēršanai, kas var kavēt to ikdienas lietošanu.

Papildinformācija par datu aizsardzības politiku ir pieejama ražotāja vietnē; adresi skatiet transportlīdzekļa lietotāja rokasgrāmatā.

#### Pakalpojumu izbeigšanās

Pakalpojumi ir aktivizēti uz noteiktu laiku. Kad tas ir pagājis, pakalpojumi pārstāj darboties. Lai atkārtoti aktivizētu pakalpojumus, lūdzu, skatiet informāciju sadaļā "Tiešsaistes pakalpojumi".

1

Ražotājs veic visus nepieciešamos piesardzības pasākumus, lai nodrošinātu riskam atbilstošu drošības līmeni, ņemot vērā piemērojamos noteikumus.

# LIETOŠANAS NOSACĪJUMI

#### Multivides ekrāns

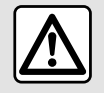

Drošības apsvērumu dēl sēdeklu stāvokli mainiet tikai tad, kad automašīna stāv.

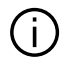

Dažu iestatījumu saglabāšanai multivides sistēmā nepieciešams tos modificēt, dzinējam darbojoties.

#### Pārvietošanās pa izvēlni

Multivides ekrānu var izmantot, lai piekļūtu sistēmas funkcijām. Pieskarieties multivides ekrānam, lai atlasītu vienu no izvēlnēm.

#### Pirkstu kustības

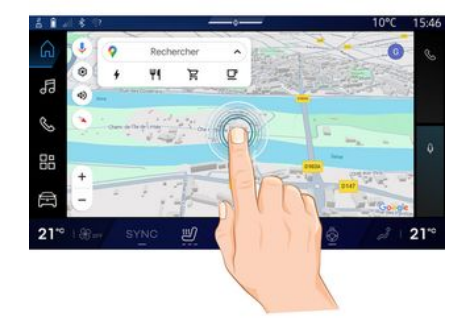

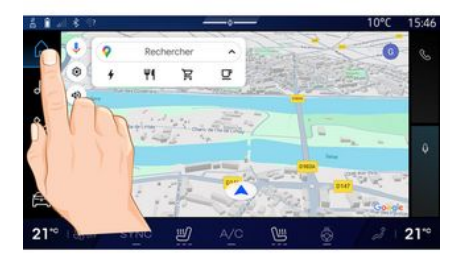

- Īss pieskāriens: pieskarieties dalai ekrāna ar pirkstu, pēc tam tūlīt nonemiet pirkstu no ekrāna.
- Nospiešana un turēšana: pieskarieties kādai vietai ekrānā vismaz 1,5 sekundes.

- Tuvināšana/Tālināšaa: uz ekrāna satuviniet divus pirkstus vai attāliniet tos.

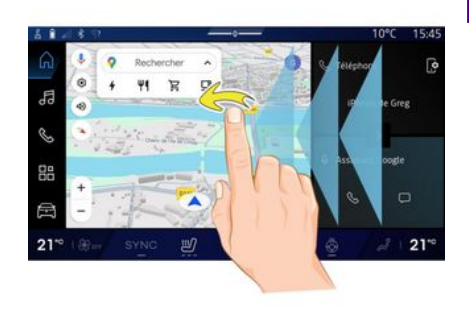

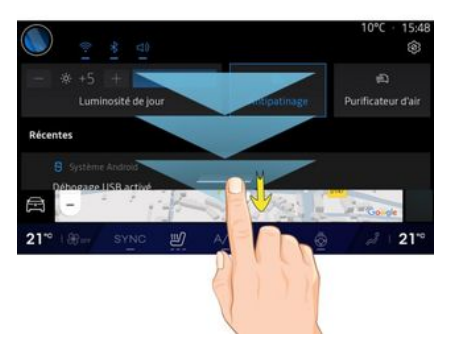

- Pavilkšana: ātri velciet ar pirkstu pa ekrānu:
  - horizontāli, no kreisās puses uz labo vai no labās puses uz kreiso:

# LIETOŠANAS NOSACĪJUMI

#### vai,

 vertikāli, no apakšas uz augšu vai no augšas uz apakšu.

#### lepazīšanās ar "Pasauļu" lapām

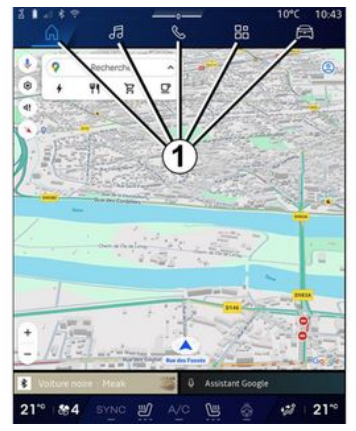

Sistēmai ir vairākas "Pasaules". Tieši pārvietojieties no vienas Pasaules uz otru, spiežot Pasauļu pogas **1**.

"Sākumlapa" vai pasaule "Navigācija" ietver logrīkus, kas nodrošina piekļuvi funkcijām, piemēram, riepu spiediena regulēšanai, radio u. c.

Šie logrīki jums ļauj tiešā veidā no galvenā ekrāna rādījuma piekļūt funkcijai vai dažos gadījumos tos pārvaldīt tiešā veidā, izmantojot galvenos ekrāna rādījumus (piemēram, mainīt radiostaciju).

Piezīme: sākumlapas vai lapas "Navigācija" konfigurāciju iespējams mainīt. Šī iespēja ir plašāk aprakstīta nodaļā "Logrīku pievienošana un pārvaldīšana" → 24.

#### lepazīšanās ar "Pasauļu" joslu

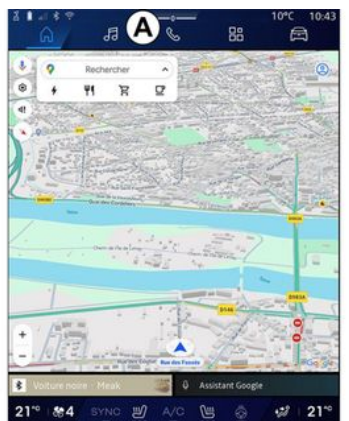

Lai piekļūtu kādai Pasaulei, pieskarieties vienai no piecām pogām 1, kas atrodas Pasauļu joslā A. Sistēma ir izveidota no piecām Pasaulēm, un tās visas ir pieejamas jebkurā laikā multivides ekrānā:

 "Sākumlapa" (atkarībā no aprīkojuma): ļauj piekļūt četriem pielāgojamiem logrīkiem;

- Funkcija "Navigācija" (atkarībā no aprīkojuma): ietver visas satelītu navigācijas funkcijas, ceļu kartes un satiksmes informāciju;

- "Audio": izmanto, lai piekļūtu radio un audio failu atskaņošanai;

- "Tālrunis"/"Replikācija":

 var izmantot, lai savienotu pārī ar sistēmu vienu vai vairākus tālruņus vai piekļūtu zvaniem, tālruņu katalogam un citām pieejamām ar multivides sistēmu savienotā tālruņa funkcijām;
 var izmantot, lai iespējotu viedtālruņa replicēšanu.

- "Lietojumprogrammas": var izmantot, lai piekļūtu lietotnēm;
- "Transportlīdzeklis": izmanto, lai pārvaldītu dažas automašīnas sistēmas, piemēram: MULTI-SENSE, braukšanas palīgsistēmas, 360 ° kameru, režīmu My driving, un pielāgotu dažādus multivides sistēmas iestatījumus, piem., attēlojumu, valodu u. c.)

**Piezīme:** "Pasauļu" pieejamība ir atkarīga no aprīkojuma.

# LIETOŠANAS NOSACĪJUMI

#### Paziņojumu centrs

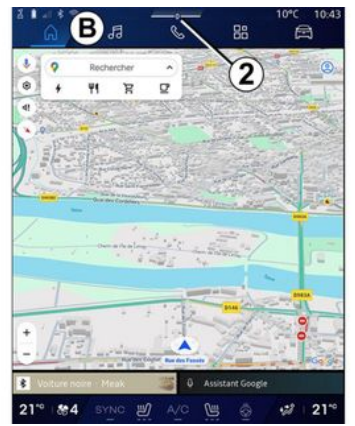

Var piekļūt, izmantojot pogu 2 vai ātri pavelkot multivides ekrānu no apgabala **B** uz ekrāna vidu. Paziņojumu centrā ir iespējams piekļūt paziņojumu vēsturei, piemēram:

- SMS;
- « Riepu spiediens »;
- pieejami atjauninājumi;
- ...

| )<br>• • •                                                                                                    |                          | 10°C 10:28<br>®            |
|----------------------------------------------------------------------------------------------------|--------------------------|----------------------------|
| - 8 +4 + Auto<br>Luminosité de jour                                                                             | <b>R</b><br>Antipatinage | 的<br>Purificateur<br>d'air |
| lotifications plus anciennes                                                                                    |                          |                            |
| <ul> <li>Système Android</li> <li>Débogage USB activé</li> <li>Appuyez pour désactiver le débogi</li> </ul>     | age USB                  |                            |
| <ul> <li>My Renault - 11 m</li> <li>Pas de compte My Renault con<br/>Appuyer pour connecter un compt</li> </ul> | nnecté.                  | 8                          |
| <ul> <li>Gestionnaire d'appareils -11 n</li> <li>Noubliez pas de prendre votre</li> </ul>                       | i<br>téléphone.          |                            |
| Tout                                                                                                    | effacer                  |                            |
| 1" 182 SYNC 2                                                                                                   | 3 🖷 👌                    | ₩ 21°°                     |

Lai piekļūtu kādam paziņojumam, atlasiet to.

Lai dzēstu paziņojumu, veiciet ātru pavilkšanas žestu ekrānā.

Lai dzēstu visus paziņojumus, nospiediet pogu **3**.

Varat arī izveidot un konfigurēt savu lietotāja profilu. Plašāku informāciju skatiet sadaļā "Lietotāja iestatījumi" →120.

Plašāku informāciju par paziņojumiem skatiet sadaļā "Paziņojumi" **→ 128**.

#### Pieejamās funkcijas

Braukšanas laikā tādas funkcijas kā, piemēram, piekļuve pamācībai un dažiem iestatījumiem, var nebūt pieejamas saskaņā ar attiecīgās valsts likumiem.

Lai piekļūtu funkcijām, kas nav pieejamas, apstādiniet transportlīdzekli.

Piezīme: dažās valstīs, lai piekļūtu lietojumprogrammām, saskaņā ar spēkā esošajiem noteikumiem jābūt ieslēgtai stāvbremzei. Lai iegūtu plašāku informāciju, sazinieties ar ražotāja pilnvarotu pārstāvi.

# TĪRĪŠANA

# Tīrīšanas ieteikumi

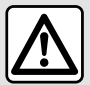

Nelejiet vai nesmidziniet tīrīšanas produktus uz ekrāna. Neizmantojiet kīmiskus

tīrīšanas līdzekļus vai mājsaimniecības līdzekļus. Ierīce nedrīkst saskarties ar jebkādiem šķidrumiem un nedrīkst būt pakļauta mitruma iedarbībai. Ja tā notiek, var tikt bojātas virsmas vai elektriskie komponenti vai pasliktināta to kvalitāte.

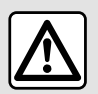

Neizmantojiet produktus, kuru sastāvā ir alkohols un/ vai izsmidzināmus

šķidrumus.

Skārienekrāna tīrīšanai izmantojiet tikai tīru un mīkstu bezplūksnu mikrošķiedru drānu, jo šādi netiek bojāti pretatspīduma materiāli.

Nespiediet multivides ekrānu pārāk spēcīgi un neizmantojiet tīrīšanas aprīkojumu, kas var saskrāpēt ekrānu (piemēram, suku, rupju drānu u. c.).

#### Režīms "Tīrīšanas ekrāns"

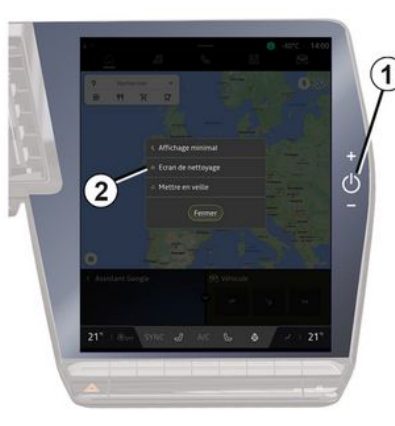

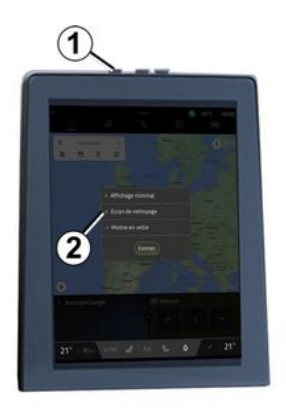

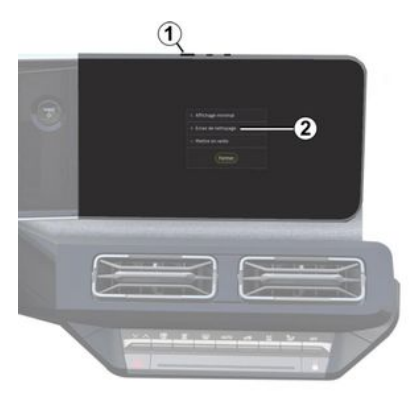

Lai tīrītu multivides sistēmas ekrānu ar mikrošķiedru audumu, kad tā ir ieslēgta, īsi nospiediet slēdzi **1** multivides panelī un tad nospiediet

# TĪRĪŠANA

"Tīrīšanas ekrāns" **2**, lai pārslēgtu skārienekrānu neaktīvajā režīmā.

Lai izietu no režīma "Tīrīšanas ekrāns", divreiz nospiediet uz multivides ekrāna.

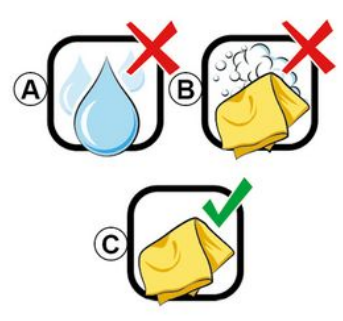

levērojiet šādus tīrīšanas ieteikumus:

 A. : neizmantojiet spirta bāzes šķidrumus, neuzklājiet vai neizsmidziniet šķidrumus;

**B.** : netīriet ar mikrošķiedru drānu, kas samitrināta ziepjūdenī;

**C.** : noslaukiet ar sausu mikrošķiedru drānu (sausa tīrīšana).

# IESLĒGŠANA, IZSLĒGŠANA

#### leslēgšana

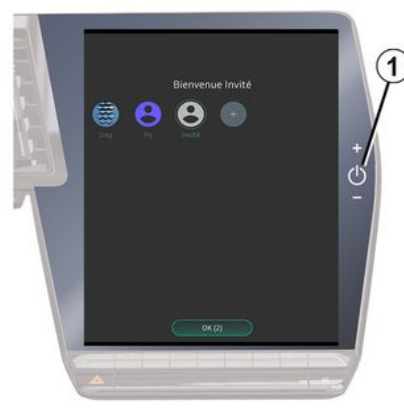

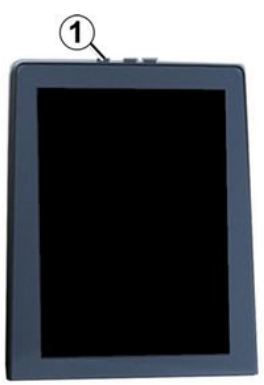

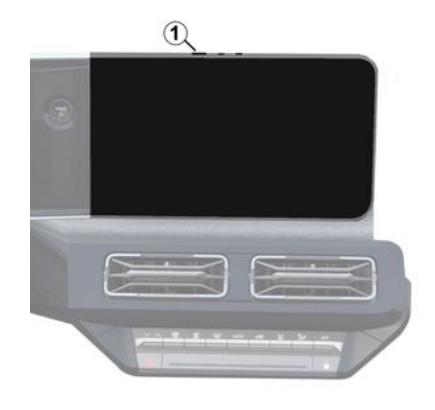

Multivides sistēma sāk darboties:

- kad durvis ir atvērtas;
- īsi nospiežot multivides paneļa vadības elementu **1**.

#### Izslēgšana

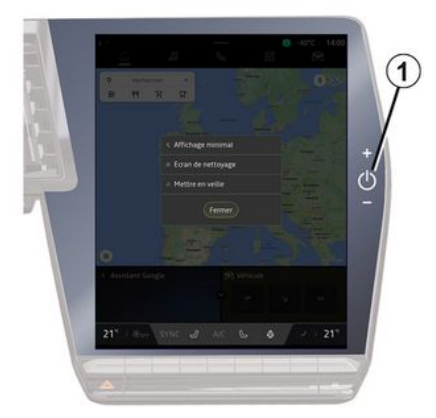

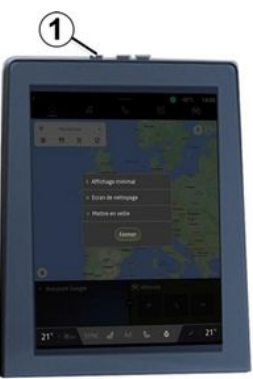

# IESLĒGŠANA, IZSLĒGŠANA

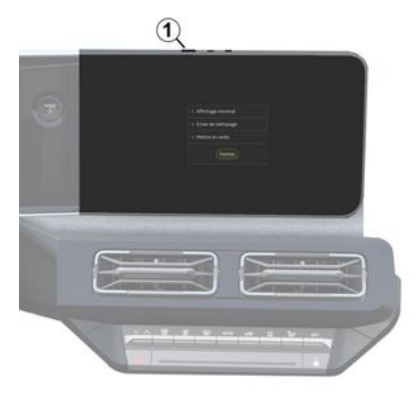

Multivides sistēmu var izslēgt:

 nospiežot un atlaižot vadības elementu 1 multivides ekrānā un tad nospiežot "Gaidstāve";

 aizslēdzot visas automašīnas vērtnes.

#### Minimālais attēlojums

Izmantojot šo funkciju, ekrānā ir iespējams parādīt tikai ārējo temperatūru, pulksteni un apsildes līmeņa joslu.

Lai atlasītu šo displeja režīmu, īsi nospiediet vadības elementu **1** multivides panelī un nospiediet funkciju "Displejs gaidstāves režīmā". Citas funkcijas parādīsies, kad īsi nospiedīsiet vadības elementu 1:

- «Radio - mūzika IZSLĒGTA »/«Radio - mūzika IESLĒGTA »;

- «Tīrīšanas ekrāns ».

#### Restartēšana

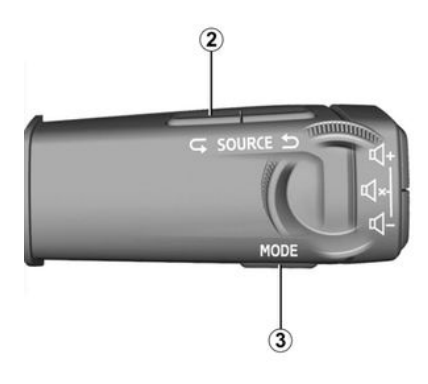

Multivides sistēmu var restartēt, nospiežot un turot nospiestu (nospiediet un turiet, līdz sistēma ir restartēta):

- multivides paneļa vadības ierīcē 1;

vai,

pogu "Mode" 3 un kreiso pogu
 "Source" uz stūres statnī iebūvētā vadības elementa 2.

# LOGRĪKU PIEVIENOŠANA UN PĀRVALDĪŠANA

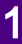

Drošības apsvērumu dēļ veiciet visus pielāgojumus, kamēr transportlīdzeklis stāv

uz vietas.

 Logrīka konfigurācija ir saistīta ar profilu. Ja tiek mainīts profils, mainās arī logrīka attēlojums.

#### levads

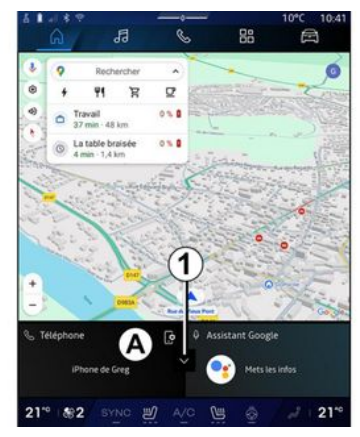

Sistēmai ir pielāgojama "Sākumlapa" vai "Navigācija". Tās veido vairāki logrīki apgabalā **A**, kas Jauj piekļūt informācijai un funkcijām, piemēram, My driving, radio, riepu spiediena noregulēšanai u. c.

Pieskarieties kāda logrīka vadības elementam, lai tieši vadītu funkciju, izmantojot galveno ekrānu (pārslēgtu radiostaciju, piekļūtu tālrunim u. c.).

#### Logrīka izmērs

Nospiediet pogu 1 vai pavelciet multivides ekrānu no logrīku apgabala **A** ekrāna malas virzienā.

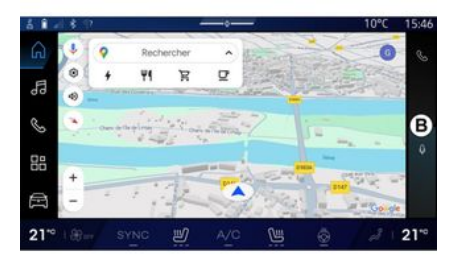

Lai palielinātu logrīku ekrānu, pieskarieties logrīkam vai pavelciet multivides ekrānu no logrīku apgabala **B** ekrāna centra virzienā.

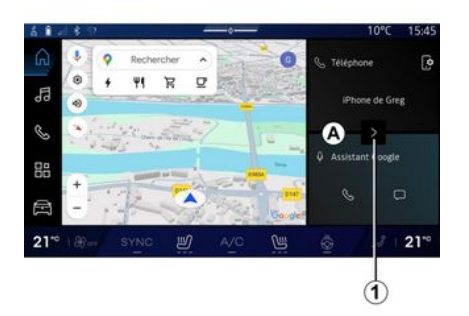

Lai nodrošinātu labāku navigācijas kartes redzamību, logrīku apgabalu var samazināt.

# LOGRĪKU PIEVIENOŠANA UN PĀRVALDĪŠANA

#### Logrīku personalizēšana

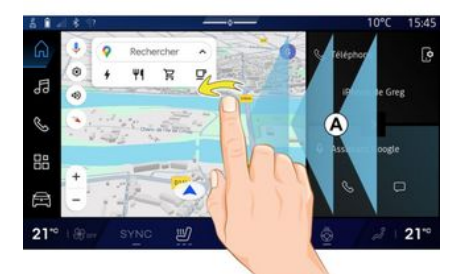

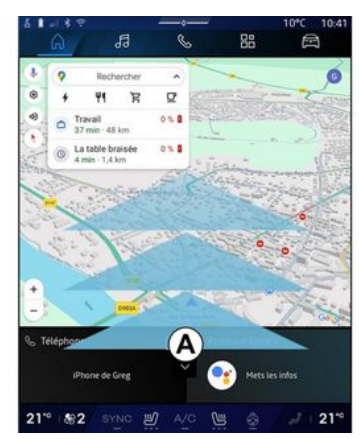

Logrīkus var pielāgot,

Ē "Transportlīdzeklis" pasaulē

pieskaroties izvēlnei "Transportlīdzeklis", "Kabīne", pēc tam — "Rediáēt logrīkus". Varat arī pielāgot logrīkus:

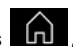

- no "Mājas lapas" pasaules nospiežot un turot logrīku, kuru vēlaties pielāgot;

vai,

- no "Navigācija" pasaules പ "pavelkot" no zonas A uz ekrāna centru, pēc tam nospiežot un turot logrīku, kuru vēlaties pielāgot.

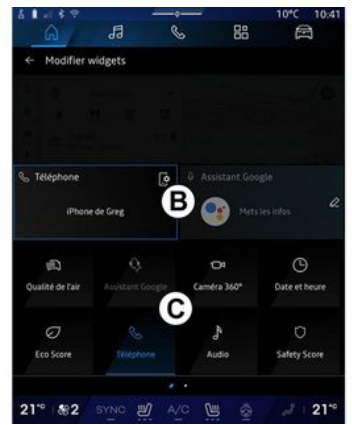

Pēc tam atlasiet vēlamo vietu apgabalā B, vienkārši pieskaroties ekrānam, un atlasiet logrīku, ko vēlaties skatīt, sarakstā C.

#### levads

Atkarībā no aprīkojuma jūsu multivides sistēma ir aprīkota ar balss atpazīšanas sistēmu:

- «Google Asistents»;
- "Reno asistents";

- balss komanda, izmantojot viedtālruņa replikāciju.

Balss atpazīšanas sistēmu var izmantot, lai kontrolētu dažas funkcijas multivides sistēmā un viedtālrunī ar balss komandu. Varat izmantot multivides sistēmu vai viedtālruni, turot rokas uz stūres rata.

Izmantojiet balss komandu, uzrunājot multivides sistēmu tā, it kā jūsu sarunātos ar cilvēku, — dabīgā balsī.

Piezīme. Balss atpazīšanas pogas novietojums var atšķirties. Plašākai informācijai skatiet automašīnas lietotāja rokasgrāmatu.

Jūs varat izmantot balss atpazīšanas sistēmas:

- multivides sistēmās;

 viedtālrunī (pieejama, izmantojot viedtālruņa replicēšanu).

Plašāku informāciju par viedtālruņa replicēšanu skatiet sadaļā "Android Auto™, CarPlay™" **→ 76**.

#### Multivides sistēmas balss atpazīšanas sistēmas lietošana

#### Galvenās funkcijas, ko vada, izmantojot multivides sistēmas balss komandas

Dažas balss komandas var izmantot, lai piekļūtu šādām automašīnas funkcijām:

- navigācija;
- mūzika;
- Radio;
- tālrunis;

automašīnas funkcijas (gaisa kondicionēšana, MULTI-SENSE);

 savienotie pakalpojumi (laika prognoze, ziņas u. c);

- ...

Piezīme: ja vēlaties izmantot tālruņa balss atpazīšanas funkciju, pārliecinieties, ka atrodaties vietā, kur ir pieejams tīkla pārklājums. Sliktas uztveramības gadījumā dažas funkcijas nav pieejamas.

Pieslēdzoties Google® kontam, var papildus pielāgot palīgu, kad automašīnai ir savienojums ar internetu. Piemēram, ir iespējams zvanīt saglabātajām kontaktpersonām vai skatīt Google® kalendāra saturu.

Piezīme:

 "Google Asistents" vēl nav pieejams visās valodās. Lai iegūtu plašāku informāciju par pieejamību vai izmēģinātu citu valodu (ja tā ir pieejama), skatiet support.google.com;

- programmatūras atjaunojumi papildina un uzlabo balss komandas;

 tālāk minētās instrukcijas ir vispārēji apraksti un ietver trešās puses piegādātājus. Pieejamība, versija un funkcionalitāte var atšķirties vai tikt mainīta.

#### Balss vadība

(atkarībā no aprīkojuma)

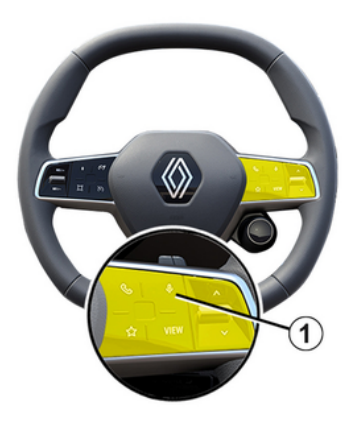

Varat izmantot balss vadības sistēmu, lai veiktu zvanu kontaktpersonai no savas adrešu grāmatiņas, ievadītu galamērķi un mainītu radio staciju, nepieskaroties ekrānam. Īsi nospiediet pogu 1 un ekrānā atskanēs skaņas apstiprinājums kopā ar vizuālu apstiprinājumu.

#### Piezīme:

- šī funkcija ir pieejama tikai automašīnām, kas aprīkotas ar navigācijas sistēmu;
- šī funkcija nav pieejama ar Reno asistentu, kuru var darbināt, tikai norādot balss komandu "Hey Reno".

#### "Google Asistents" aktivizēšana

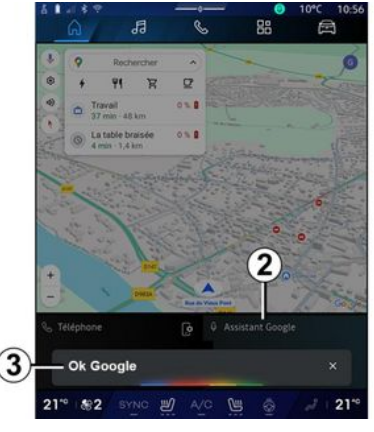

Balss atpazīšanas sistēmu var aktivizēt dažādos veidos:

 pēc balss komandas "Ok Google" vai "Hey Google" norādīšanas un dzirdamas atgriezeniskās saites un vizuālu atsauksmju saņemšanas ekrānā 3, norādiet savu pieprasījumu (piemēram, "Doties mājās");

vai,

- automašīnā īsi nospiežot balss atpazīšanas pogu **1**;

vai,

nospiežot logrīku "Google Asistents" 2;

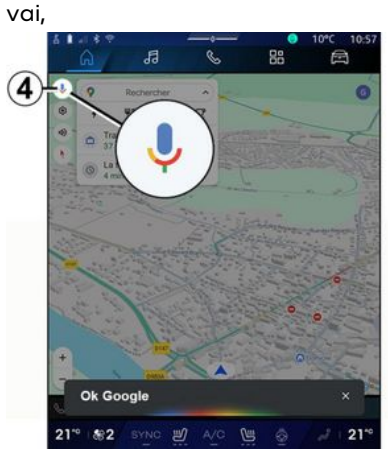

- pieskaroties ikonai **4**, kas pieejama šeit: "Navigācija".

#### "Balss atpazīšanas" izvēlne

Pasaulē "Transportlīdzeklis" atlasot "lestatījumi", "Google®" un tad "Google Asistents" var:

- atlasiet asistenta "Valodu";
- aktivizēt/deaktivizēt "Saki Ok Google" balss komandu;
- atļaut pielāgotos rezultātus;
- proaktīvi parādiet pielāgotos rezultātus;
- saņemt paziņojumus no "Google Asistents".

#### "Naviaācijas" vadība, izmantojot balss atpazīšanu

Lai, izmantoiot multivides sistēmā iestrādāto balss atpazīšanas funkciju, varētu ievadīt galamērki, iespējamas vairākas metodes.

Piezīme: lai varētu izmantot visu funkciju priekšrocības, jābūt aktivizētam Google® kontam un saalabātām adresēm. Plašāku informāciju skatiet sadalā "Lietotāja iestatījumi" → 120.

Lai sāktu ar naviaāciju saistītu balss komandu, aktivizējiet balss komandu, tad, pēc skanas signāla, norādiet komandu atbilstoši vienai no šādām tēmām:

- "Interešu punkti";
- "Galamērkis":
- "Māias":
- "Darbs";
- "Maršruta informācija";
- "Norādes";
- ...

#### "Interešu punkti"

Lai meklētu kādu POI (interesējošu punktu), izmantojot balss komandu. Piemēri:

- "Braukt uz konditoreias veikalu":
- "Aizved mani uz Paris staciju";
- "Aizved mani uz Eifela torni":

- ...

#### "Galamērkis"

Lai ievadītu pilnu adresi, izmantojot balss komandu.

Piemēri<sup>.</sup>

- "Braukt uz 7 rue de la Joie, Paris";
- "Aizved mani uz Paris":
- "Braukt uz Montmartre, Paris": - ...

Piezīme: piemērus var pielāgot atbilstoši valstii un valodai.

#### "Māias" un "Darbs"

Lai dotos mājās vai uz darbu, izmantojot balss komandu.

Piemēri<sup>.</sup>

- "Doties uz mājām":
- "Aizved mani mājās";
- "Aizved mani uz darbu";

- ...

Piezīme: lai varētu izmantot balss funkciju "Doties uz mājām" vai "Doties uz darbu", vispirms jāieiet Gooale<sup>®</sup> kontā un iāsaalabā adrese.

#### "Maršruta informācija"

Lai saņemtu informāciju par aktīvo maršrutu, izmantojot balss komandu.

Piemēri:

- "Kāds ir mans maršruts?" dzelzcela stacija";

- "Kāds ir ierašanās laiks?" dzelzcela stacija":

- "Kāds ir atlikušais attālums?" dzelzcela stacija":

- ...

#### "Norādes"

Lai veiktu darbības saistībā ar balss norādēm pašreizēiam maršrutam. izmantojot balss komandas.

#### Piemēri<sup>.</sup>

- "Aktivizēt/deaktivizēt balss norādes":
- "Izvairīties no maksas celiem";
- "Atcelt maršrutu";
- ...

#### Komanda "Audio" ar balss atpazīšanu

Varat aktivizēt mūziku vai radio, izmantojot multivides sistēmā integrētās balss komandas.

Lai uzsāktu balss komandu, kas

saistīta ar "Audio" , aktivizējiet balss komandu, tad, pēc skaņas signāla, norādiet komandu atbilstoši vienai no šādām tēmām:

- "Audio avots":
- «Radio»;
- "Mūzika":
- "Atskaņošanas komandas":

- ...

#### "Audio avots"

Varat pārslēgties starp audio avotiem.

#### Piemērs:

- "Atskaņot radio";

 "Palaist mūzikas straumēšanas lietojumprogrammu";

- ...

#### «Radio »

Varat izvēlieties radiostaciju.

Piemērs:

- "Atskaņot Jazz radio";
- "Atskaņot 91.8";
- ...

#### "Mūzika"

Varat ieslēgt mūziku (audio ierakstu, atskaņošanas sarakstu u. c.) tikai mūzikas straumēšanai.

Piemērs:

 "Klausīties <izpildītāja nosaukums>, izmantojot <vēlamās lietojumprogrammas nosaukums>";

 "Klausīties <dziesmas nosaukums>, izmantojot <vēlamās lietojumprogrammas nosaukums>";

 "Klausīties <albuma nosaukums>, izmantojot <vēlamās</li>

lietojumprogrammas nosaukums>";

 "Atskaņot <izpildītāja nosaukums>, izmantojot <vēlamās lietojumprogrammas nosaukums>";

- ...

Piezīme: lai izmantotu dažas mūzikas straumēšanas lietojumprogrammas, ir nepieciešams ar tām saistīts konts.

#### "Atskaņošanas komandas"

Varat dot komandas atskaņošanas sarakstam.

Piemērs:

- "Atskaņot";
- "Pauze";
- "Nākamais";
- "lepriekšējais".

**Piezīme:** komandas var atšķirties atkarībā no izmantotās lietojumprogrammas, un dažas komandas var nebūt pieejamas.

#### Komanda "Tālrunis" ar balss atpazīšanu

Ar jūsu multivides sistēmā integrēto balss vadību ir iespējams zvanīt uz tālruņa numuru vai kontaktpersonai.

Lai uzsāktu balss komandu, kas

saistīta ar "Tālrunis"

aktivizējiet balss komandu, tad, pēc skaņas signāla, norādiet komandu atbilstoši vienai no šādām tēmām:

- "Zvanīt";
- "Sastādīt numuru";
- "Zvanu žurnāls";
- «SMS »;

- ...

#### Piezīme:

tālrunī jāaktivizē datu kopīgošana;
 plašāku informāciju skatiet sadaļā
 "Pakalpojumu aktivizēšana" → 12;

 jūs atļaujat pielāgotos rezultātus iestatījumos Google®, plašāku informāciju skatiet sadaļā "Sistēmas iestatījumi" **→ 125**;

#### "Zvanīt" un "Sastādīt numuru"

Varat zvanīt kādai kontaktpersonai no sava tālruņu kataloga vai sastādīt tālruņa numuru.

#### Piemēri:

- "zvanīt Grégory;
- "zvanīt Grégory uz mājām";
- "Zvanīt uz manu balss pastkastīti";
- "sastādīt numuru 06 77 07...";
- "sastādīt numuru 06 77 07...";

- ...

#### "Veikto zvanu saraksts"

Varat skatīt tālruņa zvanu vēsturi.

#### Piemērs:

- "Zvanu žurnāls";
- "Rādīt zvanus";
- "Pēdējie zvani";

- ...

#### « SMS »

Varat diktēt un nosūtīt SMS īsziņu vai likt nolasīt SMS īsziņu.

Piemērs:

- "sūtīt uz Fabien "Tiksimies vēlāk..."";
- "Lasīt SMS";
- "Atbildēt uz SMS";
- ...

#### Piezīme:

 lai multivides sistēma varētu nolasīt SMS īsziņas, jābūt aktivizētai datu kopīgošanai; plašāku informāciju skatiet sadaļā "Pakalpojumu aktivizēšana" → 12;

 jāatļauj pielāgotos rezultātus iestatījumos Google®, plašāku informāciju skatiet sadaļā "Sistēmas iestatījumi" → 125.

 multivides sistēma lasa tikai SMS īsziņas, kas saņemtas braukšanas laikā.

#### Automašīnas funkciju vadība, izmantojot balss atpazīšanas funkciju

Izmantojot multivides sistēmā integrēto balss komandu funkciju, var aktivizēt dažas automašīnas funkcijas.

Lai uzsāktu balss komandu, kas saistīta ar "Transportlīdzeklis" pasauli, aktivizējiet balss komandu, pēc tam, kad esat dzirdējis skaņas apstiprinājumu, norādiet savu komandu saistībā ar vienu no šīm tēmām:

- "Diapazons";
- "Apsildes līmenis";
- «MULTI-SENSE»;

- ...

#### "Autonomija"

(atkarībā no aprīkojuma)

Varat iegūt noteiktu informāciju par automašīnas akumulatora uzlādes līmeni.

Piemērs:

- "Vai es varu to izdarīt tik tālu, cik Dunkerque";

"Kāds ir ar akumulatoru nobraucamais attālums?"

- ...

#### "Apsildes līmenis"

Varat aktivizēt atsevišķas funkcijas, kas saistītas ar apsildes līmeni.

Piemērs:

- "Aktivizēt ventilāciju uz kājām";
- "Aktivizēt stūres rata apsildi";
- "Palielināt pasažiera sēdekļa apsildes temperatūru";
- "Sinhronizēt temperatūru";
- "Samazināt temperatūru";
- "lestatīt 21 grāda temperatūru";
   ...

#### « MULTI-SENSE »

Varat aktivizēt dažādus MULTI-SENSE režīmus.

Piemērs:

- "Aktivizēt režīmu ECO";
- "Pārslēgties uz Sports režīmu";
- "Aktivizēt režīmu Comfort";

- ...

#### Savienoto pakalpojumu vadība, izmantojot balss atpazīšanas funkciju

Izmantojot multivides sistēmā integrēto balss komandu funkciju, var uzdot noteiktus jautājumus savienotajiem pakalpojumiem.

Lai uzsāktu balss komandu, kas saistīta ar "Savienotajiem pakalpojumiem", aktivizējiet balss komandu, tad, pēc skaņas signāla, norādiet komandu atbilstoši vienai no šādām tēmām:

- "Laika prognoze";
- "Ziņas";
- "Sports";
- "Notikumi";

- ...

Piemērs:

- "Kādi ir laikapstākļi Paris? dzelzceļa stacijā";

- "Kādas ir šodienas ziņas?" dzelzceļa stacija";

 "Kāds ir spēles rezultāts"? Paris -Marseille? dzelzceļa stacijā";

- ...

#### Reno avatara izmantošana

#### levads

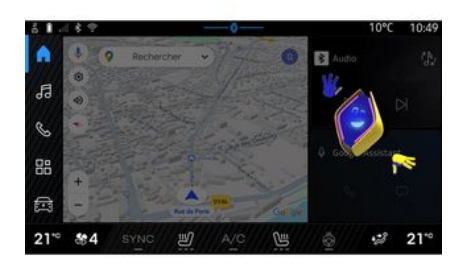

Atkarībā no aprīkojuma multivides sistēma ir aprīkota ar iemiesojumu, ko sauc par "reno oficiālaisRenault avatārs". Reno avataru var izmantot, lai kontrolētu dažas jūsu transportlīdzekļa funkcijas un dažas multivides sistēmas funkcijas ar balss komandu.

#### Piemērs:

"Kura ir tuvākā degvielas uzpildes stacija? Dzelzceļa stacija";

 "Atveriet logus [aizmugurē/ priekšā/pasažierim/vadītājam/ visiem]";  "Kāds ir ar akumulatoru nobraucamais attālums? Dzelzceļa stacija";

- "Aktivizēt gaisa kvalitāti";
- "Palielināt pasažiera sēdekļa apsildes temperatūru";

"lestatīt 21 grāda temperatūru";

- ...

Reno avataru var arī ieteikt proaktīvus ieteikumus, kā uzlabot jūsu komfortu.

Piemērs:

 "Es iesaku aizvērt logus, jo gaisa kondicionētājs ir ieslēgts";

 "Es iesaku ieslēgt gaisa kondicionētāju, jo starpība starp iekštelpu un āra temperatūru ir virs 15 grādiem";

 "Es iesaku jums iepazīties ar drošības padomiem drošības rādītāja lapā, lai uzlabotu savu braukšanas stilu";

 "Spiediens priekšējās labās puses riepās ir jāpielāgo";

 "Esmu konstatējis bremžu sistēmas defektu, kas prasa, lai jūsu transportlīdzeklis tiktu apturēts, tiklīdz to atļauj satiksmes apstākļi";

- ...

#### Reno avatara aktivizēšana/ deaktivizēšana

No "transportlīdzekļa" pasaules

nospiediet "lestatījumi", "Atjaunināšana un palīgs" "Avatar" un pēc tam "Aktivizēt reno", lai aktivizētu / deaktivizētu reno avataru.

Izvēlnē "Avatar" varat arī piekļūt šādiem iestatījumiem:

- aktivizēt/deaktivizēt "Aktivizēt reno oficiālo Renault avataru";
- « Proaktīvi ieteikumi »;
- "Proaktīvs komunikācijas režīms";
- aktivizēt/deaktivizēt "Sakiet
   "Sveiksreno"";
- «Valoda»;
- « Atklājiet reno oficiāloRenault avatāru »;

- ...

Piezīme: lai izmantotu reno avataru, jums ir "Atļaut datu koplietošanu reno oficiālajam avataram un balss asistentam Renault transportlīdzekļos, kas aprīkoti ar šo saistīto pakalpojumu" un jālejupielādē Avatar valodas pakotne no "Valoda".

#### Reno avatara izmantošana

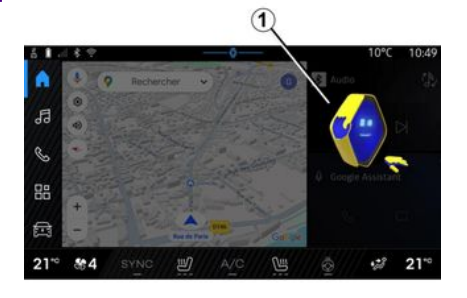

Pateicoties reno avataram, varat izmantot multivides sistēmu, turot rokas uz stūres rata.

Izmantojiet balss komandas funkciju, uzrunājot reno avataru tā, it kā jūsu sarunātos ar cilvēku, dabīgā balsī.

Lai aktivizētu reno avatara balss komandu, izrunājiet "Hey reno" un pēc tam, saņemot skaņas un vizuālu atgriezenisko saiti 1, norādiet savu pieprasījumu (piemēram, "Kāds ir akumulatora darbības laiks?").

Reno avatara izskats un noskaņojums mainās atkarībā no diennakts laika.

#### Balss atpazīšanas funkcijas izmantošana viedtālruņa replicēšanā

#### Galvenās funkcijas, ko vada, izmantojot viedtālruņa balss komandas

Kad viedtālrunis ir savienots ar multivides sistēmu, izmantojot tālruņa replicēšanu, var izmantot dažas balss komandas, lai piekļūtu funkcijām un lietojumprogrammām, kas pieejamas tālrunī.

Plašāku informāciju par viedtālruņa replicēšanu skatiet sadaļā "Android Auto™, CarPlay™" **→ 76**.

Dažas balss komandas var izmantot, lai piekļūtu šādām viedtālruņa funkcijām:

- Navigācija;
- mūzika;
- Tālrunis;
- ...

Piezīme: ja vēlaties izmantot viedtālruņa balss atpazīšanas funkciju multivides sistēmā, pārliecinieties, ka atrodaties teritorijā, kur pieejams tīkla pārklājums.

#### Viedtālruņa replicēšanas komandas, izmantojot balss atpazīšanas funkciju

Izmantojot balss atpazīšanas sistēmu apvienojumā ar viedtālruņa replicēšanu, tiek izmantots tālruņa interneta savienojums (var tikt piemērota maksa un ierobežojumi, ko nosaka jūsu mobilo sakaru operators).

Lai izmantotu viedtālruņa balss atpazīšanas sistēmu ar multivides sistēmu, ir jāveic tālāk minētais:

 pārliecinieties, ka viedtālrunim ir balss atpazīšanas funkcija, kas ir saderīga ar multivides sistēmu;

 savienojiet viedtālruni ar multivides sistēmu, izmantojot tālruņa replicēšanu.

Plašāku informāciju skatiet sadaļās "Tālruņa pievienošana un atvienošana" **→ 62** un "Android Auto™, CarPlay™" **→ 76**.

#### Balss vadība

(atkarībā no aprīkojuma)

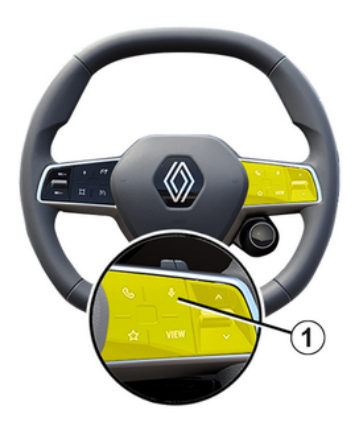

Jūs varat izmantot viedtālruņa replikācijas balss komandu, neizmantojot ekrānu, nospiežot un turot nospiestu pogu 1; pēc tam atskanēs apstiprinājums, kas tiks parādīts ekrānā.

#### Aktivizēšana

Lai aktivizētu balss atpazīšanas sistēmu:

 nospiediet un turiet nospiestu automašīnas balss atpazīšanas pogu 1;

– pasaulē "Replikācija"

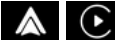

pieskarieties balss komandai, kas saistīta ar izmantoto lietojumprogrammu. **Piezīme:** izmantojot balss atpazīšanu, pirms runāšanas vienmēr pagaidiet, līdz atskan skaņas apstiprinājums.

Lai sāktu ar lietojumprogrammām, kas saderīgas ar balss atpazīšanu, saistītu balss komandu, aktivizējiet balss komandas un tad pēc skaņas signāla izrunājiet komandu:

Tālruņa lietojumprogrammas izmantošana, izmantojot tālruņa replicēšanu un balss komandas.

Piemērs:

- "Zvanīt José";
- "Zvanīt uz biroju";
- ...

Navigācijas lietojumprogrammas izmantošana tālruņa replicēšanai, izmantojot balss komandas.

Piemērs:

- "Doties uz Champs-Élysées Paris";
- "Doties uz mājām";

- ...

Piezīme: balss atpazīšanai izmantotās komandas ir atkarīgas no lietojumprogrammas replicētā viedtālrunī.

# KARTF

#### Karte

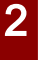

Drošības apsvērumu dēl veiciet visus pielāgojumus, kamēr transportlīdzeklis stāv uz vietas.

#### Kartes rādījums

Pieskarieties "Navigācija" Pasaulei

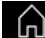

**1**, lai piekļūtu kartei.

Kartei var pieklūt arī "Lietojumprogrammas" Pasaulē

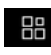

, pēc tam "Maps".

Kartē tiek rādīta jūsu pašreizējā atrašanās vieta un dažāda jūsu konfigurēta informācija (POI attēlojums, interesējošie punkti, satiksmes informācija u. c.).

Lai pārvietotos navigācijas kartē, pieskarieties ekrānam un virziet to vēlamajā virzienā.

Lai atgrieztos pašreizējā pozīcijā, nospiediet "Centrēt".

#### Piezīme:

- "Maps" ir noklusējuma navigācijas lietotne. Citas lietotnes var būt

iespējams lejupielādēt no "Plav Store™", kurām var pieklūt no "Lietojumprogrammas" pasaules

- karte tiek atjaunināta automātiski, iums nav nepieciešams veikt nekādas darbības.

#### Ekrāns "Karte" bez aktīva maršruta

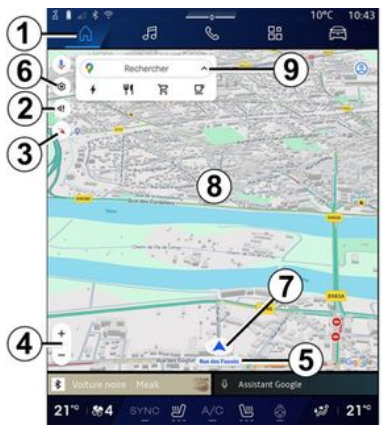

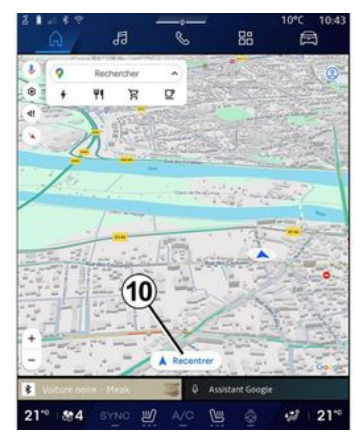

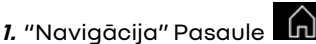

2. Balss norāžu iestatījumi.

3. Skata režīms, kas jāparāda kā "Ziemeļi augšpusē" (2D/ziemeļi), "Lietotāja skats" (2,5D) vai "Pārskats".

4. Tuviniet/tāliniet karti: nospiediet poqu"+"/"-", lai tuvinātu/tālinātu karti.

Piezīme: varat arī tuvināt vai tālināt, ekrānā paplašinot vai sašaurinot spraugu starp diviem pirkstiem.

5. Ielas, uz kuras atrodaties, nosaukums. Nospiediet, lai pieklūtu pie papildu funkcijām.

6. Navigācijas iestatījumi.
# KARTE

- 7. Jūsu pašreizējā atrašanās vieta.
- **8.** Karte.
- 9. Galamērķu meklēšanas josla.
- 10. Atkārtoti centrējiet karti pēc tās apskatīšanas.

#### Ekrāns "Karte" ar aktīvu maršrutu

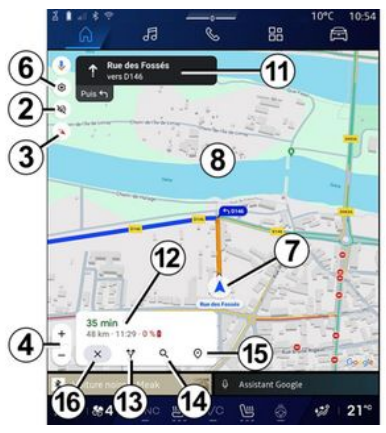

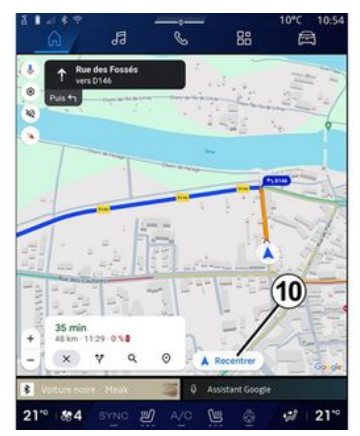

- 2. Balss norāžu iestatījumi.
- Skata režīms, kas jāparāda kā "Ziemeļi augšpusē" (2D/ziemeļi), "Lietotāja skats" (2,5D) vai "Pārskats".
- Tuviniet/tāliniet karti: nospiediet pogu "+"/"-", lai tuvinātu/tālinātu karti.
- 6. Navigācijas iestatījumi.
- 7. Jūsu pašreizējā atrašanās vieta.
- 8. Karte ar tajā redzamu maršrutu.
- 10. Atkārtoti centrējiet karti pēc tās apskatīšanas.
- Braukšanas josla un virziens, kurā jādodas, lai turpinātu ceļu pa aprēķināto maršrutu.

12. Informācija par braucienu, piemēram, ierašanās laiks, satiksmes informācija un atlikušais attālums līdz nākamajam posmam vai galamērķim (atkarībā no konfigurācijas) u. c.

- 13. "Izvēlēties citu maršrutu".
- 14. "Meklēt maršrutā".
- 15. "Maršruta pārskats".
- 16. "Apturēt navigāciju".

#### Navigācijas attēlojums vadības panelī

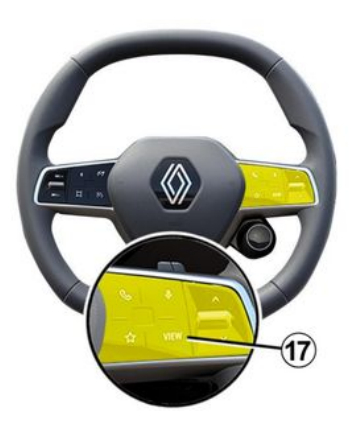

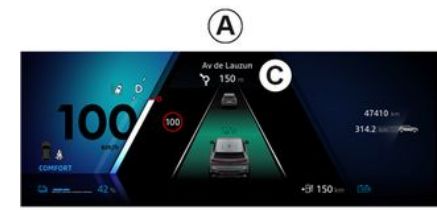

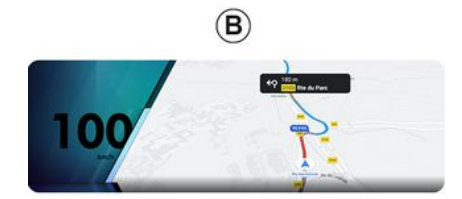

pieejami divi navigācijas attēlojuma veidi vadības panelī:

- navigācijas ekrāns ir samazināts izmēros citos ekrānos **A**;

 navigācija pilnekrāna režīmā šim nolūkam speciāli paredzētā ekrānā
 B.

Navigācijas informācija var tikt rādīta vadības panelī divos režīmos:

- klasiskais skats A. Informācija tiek rādīta vadības paneļa ekrāna C augšējā zonā;
- pilnekrāna skats **B**.

Piezīme: navigācijas attēlojums vadības paneļa ekrānā ir pieejams tikai ar "Google Maps™" multivides sistēmas navigāciju.

Atkarībā no aprīkojuma instrumentu paneļa ekrānā var parādīt replikācijas navigāciju, izmantojot "Android Auto™".

Plašāku informāciju par attēlojumu vadības panelī skatiet automašīnas lietotāja rokasgrāmatā.

#### Balss norāžu iestatījumi

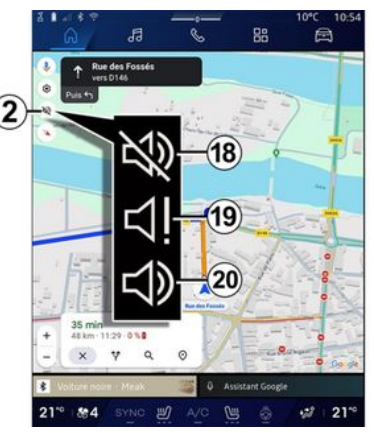

Lai iestatītu balss norādes, nospiediet **2**, lai atlasītu vienu no tālāk minētajām opcijām:

- "Deaktivizēta" 18;
- "Tikai brīdinājumi" 19;
- "Atkārtoti aktivizēta" 20.

Piezīme: ja atlasāt funkciju "Deaktivizēta", ierakstītā balss nesniegs norādes no multivides sistēmas.

Atkarībā no skata, kas atlasīts, izmantojot stūres ratā iebūvēto vadības elementu "VIEW" **17**, ir

# KARTE

# Attēlošanas režīms

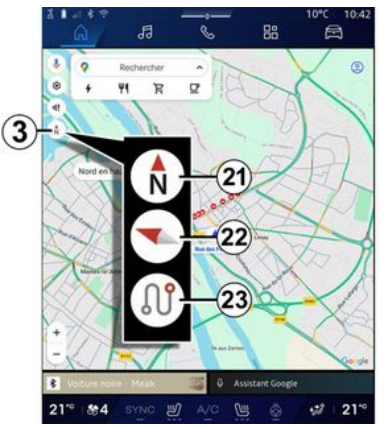

Varat mainīt kartes skatu, nospiežot pogu **3**.

#### Skats "Ziemeļi augšā" (2D/ ziemeļi) *21*

Kartē attēlota pašreizējā atrašanās vieta; karte vērsta uz ziemeļiem.

### "Lietotāja skats" (2,5D) *22*

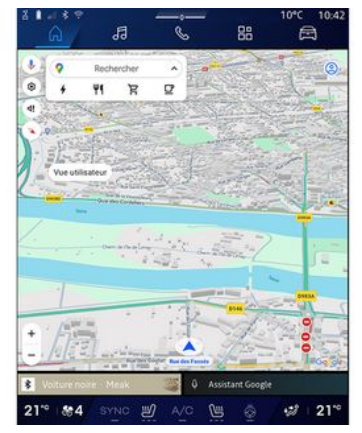

Kartē attēlota pašreizējā atrašanās vieta uz 3D kartes virsmas.

Karte automātiski tiek orientēta braukšanas virzienā.

Lai mainītu reljefa kartes slīpumu, velciet ar diviem pirkstiem pa ekrānu no apakšdaļas uz augšdaļu vai no augšdaļas uz apakšdaļu.

#### "Pārskats" 23

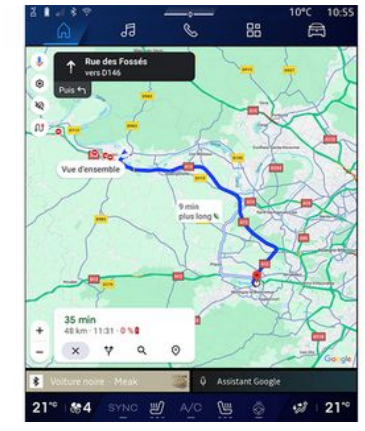

Kartē ir redzama pašreizējā uz ziemeļiem vērstā pozīcija, kā arī veiktā maršruta pārskats.

**Piezīme:** šis skatījums ir pieejams, ja tiek veikts maršruts.

## Norāžu sniegšana

Kad maršruts ir aprēķināts, tiek aktivizētas norādes. Multivides sistēma sniedz norādījumus visa maršruta garumā, katrā virziena maiņas punktā sniedzot informāciju par nākamo manevru.

#### 1. stadija: sagatavošanās

# KARTE

Multivides sistēma (navigācijas balss norādes) brīdina, ka drīz būs nepieciešams veikt manevru.

#### 2. stadija: brīdinājums

Multivides sistēma paziņo veicamo manevru.

Piemēram, "Pēc 400 metriem nobraukt nost".

#### 3. stadija: manevrs

Multivides sistēma norāda, kuru manevru izpildīt.

Piemēram, "Nākamajā krustojumā nogriezieties pa labi".

Piezīme: ja nesekojat braukšanas norādēm vai novirzāties no aprēķinātā maršruta, multivides sistēma automātiski aprēķina jaunu maršrutu.

### "Maršruta pārskats"

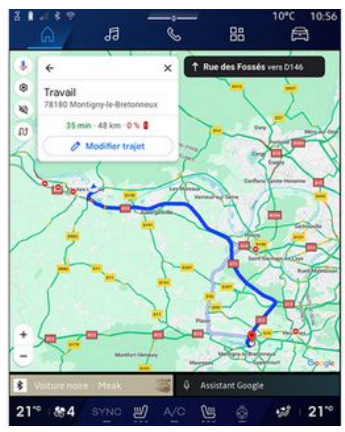

Šī funkcija ļauj apskatīt aktīvā maršruta detalizētu informāciju.

Izmantojot ikonu "Maršruta pārskats" **15**, var skatīt:

- pašreizējo maršrutu detalizēti;
- sākuma punktu un galamērķi, kā arī dažādus ieteiktos maršrutus;
- dažādos posmus un katra posma garumu un ilgumu;

- ...

# Galamērķa ievadīšana

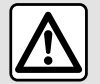

Piesardzības pasākumi, kas attiecas uz navigāciju

Navigācijas sistēma nekādā gadījumā neatbrīvo no atbildības – autovadītājam braukšanas laikā jābūt vērīgam!

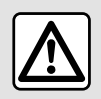

Drošības apsvērumu dēļ veiciet visus pielāgojumus, kamēr transportlīdzeklis stāv

uz vietas.

Dažas funkcijas ir pieejamas, tikai automašīnai atrodoties nekustīgā stāvoklī.

No "Navigācija" pasaules na 1 pieskarieties galamērķu meklēšanas joslai **2**.

#### Balss atpazīšanas izmantošana, lai ievadītu adresi

Aktivizējiet balss komandas un tad nosauciet pilsētas nosaukumu, ielas nosaukumu un/vai mājas numuru, galamērķi.

Papildu informāciju skatiet sadaļā "Balss atpazīšanas izmantošana" **→ 26**.

**Piezīme:** lai varētu izmantot visas navigācijas funkcijas, pieslēdzieties savam Google<sup>®</sup> kontam.

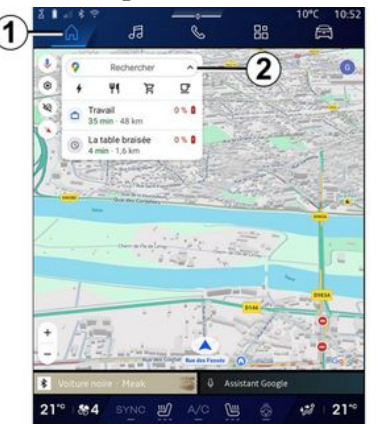

Galamērķa meklēšanas joslā **2** varat piekļūt:

- nesenajiem galamērķiem;
- kategorijām (POI: interesējošie punkti);

- saglabātajām adresēm (mājas, darbs, izlase u. c.).

Piezīme: lai izmantotu galamērķu tiešsaistes meklēšanas funkciju, nepieciešama atrašanās vietas un datu kopīgošanas aktivizēšana. Skatiet informāciju sadaļā "Pakalpojumu aktivizēšana" → 12.

### Galamērķi "Mājas" un "Darbs"

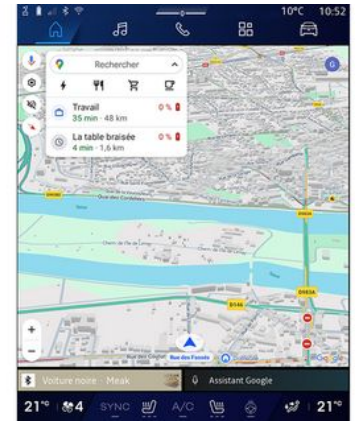

Meklēšanas joslā var sākt navigāciju uz galamērķi "Mājas" vai "Darbs".

Atlasot "Mājas" vai "Darbs" pirmo reizi, sistēma aicina reģistrēt adresi.

**Piezīme:** multivides sistēmā var saglabāt tikai vienu "Mājas" adresi un vienu "Darbs" adresi.

#### Adrešu meklēšana

|      | à./                       | đ                  | 3          |     | C   |   | 88 |    |   | E  | 3  |   |
|------|---------------------------|--------------------|------------|-----|-----|---|----|----|---|----|----|---|
| + (  | Q, rue de                 | la gu              |            |     | -1- |   | ~  |    | 0 | ,  | 0  |   |
| ٩    | Rue de la<br>Limay        | Guillau            | me         |     |     |   |    |    |   |    | ĸ  | 1 |
| 9    | Rue de la<br>Paris        | Guadel             | oupe       |     |     |   |    |    |   |    | κ  | l |
| 9    | Rue de la<br>Lainville-er | Guillau<br>1 Vexin | mette      | 6   | 2   |   |    |    |   |    | κ  |   |
| ٩,   | Rue de la<br>Butes-sur-   | Guyone             | erie       | C   | y   |   |    |    |   |    | ĸ  |   |
| ٩    | Rue de la<br>Montfort (   | Guinan<br>Amaury   | de         |     |     |   |    |    |   |    | κ  |   |
| 9    | Rue de la<br>Saint-Ouer   | Guiverr<br>-Chumô  | ione<br>ne |     |     |   |    |    |   |    | ĸ  |   |
| 9    | Rue de la                 | Guérini<br>ut.Occe | ère        |     |     |   |    |    |   |    | ĸ  |   |
|      |                           |                    |            | 5   |     |   |    |    |   |    | 0  |   |
|      |                           |                    |            |     |     |   |    |    |   | •  | P  |   |
|      |                           |                    |            | . 9 |     |   |    |    |   |    |    |   |
|      |                           |                    |            |     |     |   |    |    |   |    | ×  |   |
| Ψ.   |                           |                    |            |     |     |   |    | 20 | • |    | ٩  |   |
| 21** | 884                       |                    | c 8        | Ŋ   |     | 1 | 0  |    |   | :2 | 21 | • |

Meklēšanas joslā **2** varat ievadīt pilnu vai daļēju adresi (valsti, pilsētu, pasta indeksu, ielu, mājas numuru, krustojumu u. c.).

Sākot ievadīt burtus, sistēma piedāvās līdzīgus ielu nosaukumus. Jūs varat:

 apstiprināt izvēli, nospiežot ekrānā redzamo ielas nosaukumu;

- pārlūkot ieteicamo ielu sarakstu
- **A**, lai skatītu pilnu sarakstu, kas atbilst jūsu meklēšanai.

## Galamērķa meklēšana

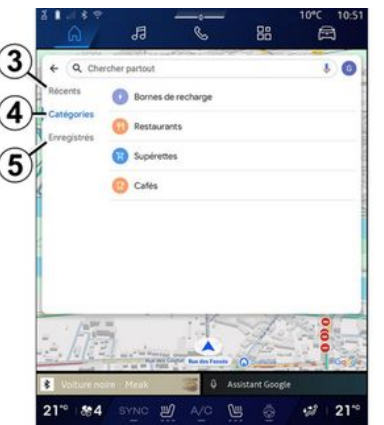

Galamērķu meklēšanas joslā **2** varat piekļūt dažādu galamērķu veidu cilnēm:

- "Nesenie" 3;
- "Kategorijas" 4;
- "Saglabāt" 5.

#### Nesenie galamērķi 3

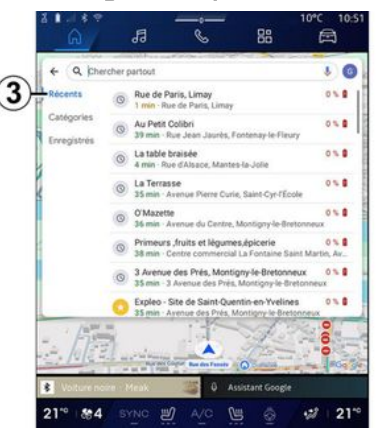

Meklēšanas joslā atlasiet cilni "Nesenie", lai piekļūtu nesen izmantoto galamērķu sarakstam. Tie tiek automātiski saglabāti no multivides sistēmas un no ierīcēm, kas savienotas ar jūsu "Google<sup>®</sup>" kontu.

Izvēlieties galamērķi, lai sāktu saņemt norādes.

# Galamērķi pēc kategorijas 4

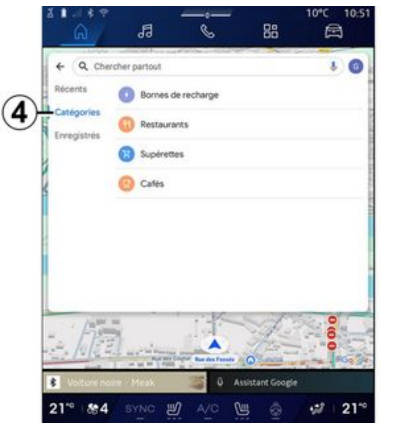

Meklēšanas joslā atlasiet cilni "Kategorijas", lai piekļūtu POI (interesējošo punktu) kategoriju sarakstam:

- "Tehniskās apkopes stacijas"/"uzlādes termināļi";
- "Restorāni";
- "Diennakts veikali";
- "Kafejnīcas".

POI (interesējošais punkts) ir pakalpojums, iestāde vai tūrisma apskates objekts, kas atrodas tuvu kādai vietai (sākuma punktam, galamērķa pilsētai, ir pa ceļam u. c.).

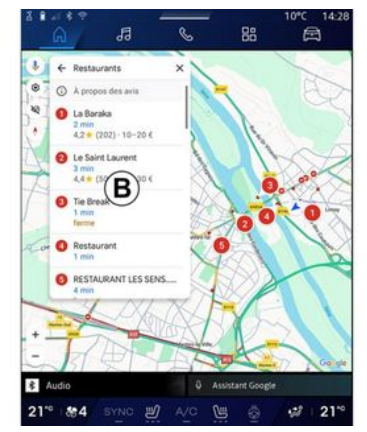

- Kad esat atlasījis kategoriju, multivides sistēma piedāvā POI sarakstu **B** un kartē. Jūs varat:
- nospiediet POI, kas parādīts **B**, lai apstiprinātu savu izvēli;
- pārlūkojiet redzamo *B* sarakstu
  POI, lai piekļūtu pilnam sarakstam, kas atbilst jūsu meklēšanai.

**Piezīme:** "Google Maps™" atjaunina POI sarakstu reāllaikā.

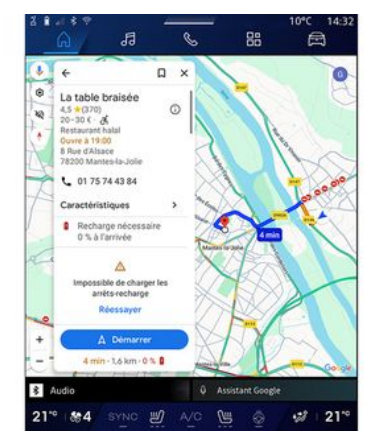

Kad esat atlasījis POI, multivides sistēma parāda šādu informāciju (ja tā ir pieejama:

- adrese, darba laiks, atsauksmes
- U. C.;
- tālruņa numurs;
- ierašanās laiks, attālums;
- maršruta pārskats;

- ...

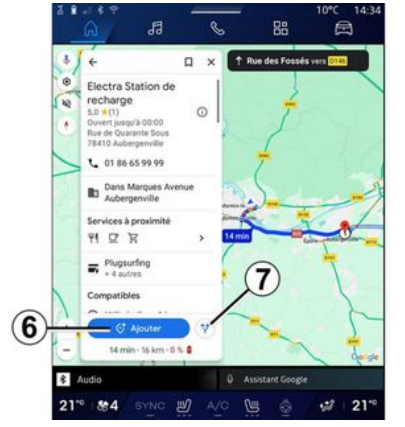

POI var meklēt arī laikā, kad maršruts ir aktīvs.

Piezīme: meklēšanā POI

pieprasījuma gadījumā pamatota uz jūsu pozīciju. Ja meklēšana ir citam ģeogrāfiskajam apgabalam, ievadiet nepieciešamo atrašanās vietu.

Kad atrasts un atlasīts POI, multivides sistēma parāda informāciju par to (ja tā ir pieejama) un tā atrašanās vietu aktīvajā maršrutā:

Lai skatītu aktīvo maršrutu, nospiediet **7**.

Lai pievienotu pieturu POI notiekošajā maršrutā, nospiediet **6**.

## "Saglabāt" 5

Varat piekļūt saglabātajām vietām:

- "Artekstu";
- "Izlase";
- "Saglabātās";
- "Apmeklēt";
- "Kontaktpersonas".

Piezīme: saglabātās vietas tiek sinhronizētas ar jūsu Google® kontu pat, ja tās tiek izmantotas citās ar jūsu kontu savienotās ierīcēs.

## "Pārlūkot karti"

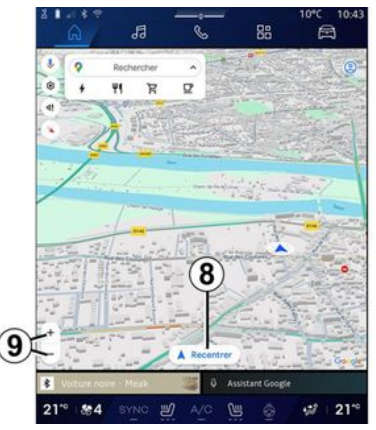

Lai pārlūkotu karti, virziet karti, turot pirkstu nospiestu uz ekrāna vienlaikus to velkot. Lai kartē tuvinātu/tālinātu, nospiediet pogas **9** vai ekrānā paplašiniet/sašauriniet spraugu starp diviem pirkstiem.

Lai centrētu karti, nospiediet uz pogas "Centrēt" **8**.

### Galamērķa ievade aktīva maršruta laikā

Aktīva maršruta laikā var piekļūt šādām funkcijām:

- "Izvēlēties citu maršrutu" 12;
- "Meklēt maršrutā" 10;
- "Navigācijas iestatījumi" 13;
- "Apturēt navigāciju" 14;
- "Maršruta pārskats" 11;

- ...

## "Izvēlēties citu maršrutu" 12

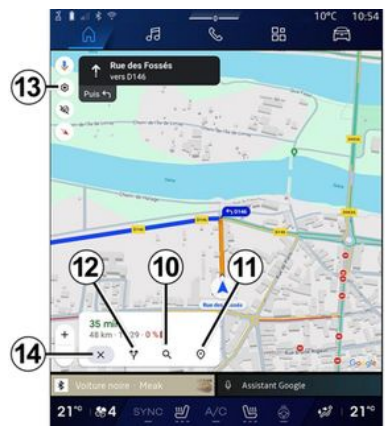

Lai skatītu arī citus multivides sistēmas ieteiktos maršrutus, nospiediet **12**.

### "Meklēt maršrutā" 10

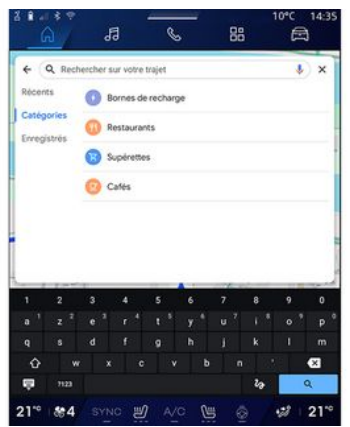

Šī funkcija ļauj meklēt un/vai pievienot aktīvajam maršrutam vienu vai vairākus posmus. Iespējams pievienot:

- meklēšanu, izmantojot balss atpazīšanas funkciju;
- "Tehniskās apkopes stacijas";
- "Uzlādes termināļi";
- "Restorāni";
- "Diennakts veikali";
- "Kafejnīcas".

#### "lestatījumi" 13

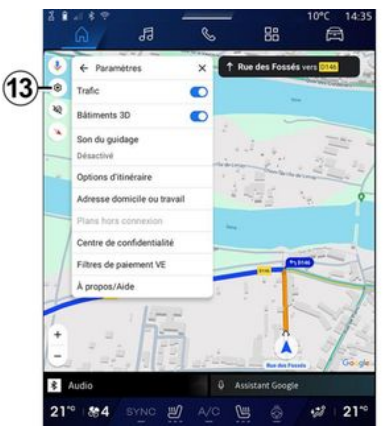

Izmantojiet šo izvēlni, lai piekļūtu šādiem navigācijas iestatījumiem:

- "Satiksme";
- "3D ēkas";
- "Balss norāžu skaņa";
- "Maršruta opcijas";

 "Mainīt mājas vai darba vietas adresi" (ja tā jau ir saglabāta);

- "Bezsaistes kartes";
- "Konfidencialitātes centrs";
- "EV maksājumu filtri";
- "Par/palīdzība".

Plašāku informāciju par iestatījumiem skatiet sadaļā "Navigācijas iestatījumi" **→ 46**.

## "Apturēt navigāciju" 14;

2

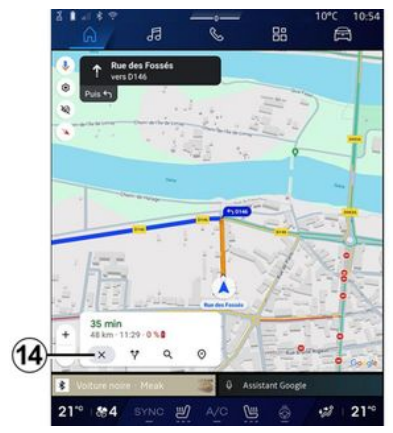

Izmantojiet funkciju, lai atceltu šo maršrutu. Nospiediet **14**, lai apturētu pašreizējo navigāciju.

### "Maršruta pārskats" 11

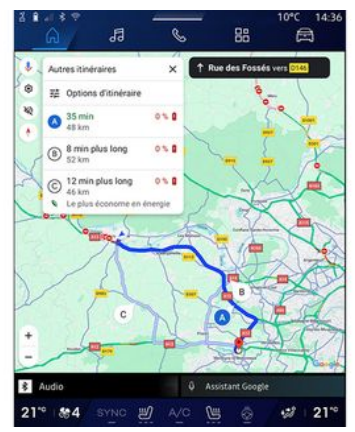

Maršruta pārskatā *11* var skatīt aktīvo maršrutu, kā arī citus alternatīvos maršrutus..

Pieskaroties kādam maršrutam, var skatīt tā attālumu un ilgumu.

## "Navigācija" pasaule elektriskajām un hibrīda automašīnām

Multivides sistēmas konfigurācija ir atkarīga no automašīnas dzinēja:

 "Apkalpes stacija" hibrīda un iekšdedzes dzinēja transportlīdzekļiem;  "Uzlādes stacija" elektriskajām automašīnām.

Tiek parādītas papildu izvēlnes un atšķirīgi iestatījumi.

#### Piezīme:

 lai parādītu pieejamās uzlādes stacijas, pakalpojumiem jābūt aktivizētiem. Skatiet informāciju sadaļā "Pakalpojumu aktivizēšana"
 →12;

 ievadiet informāciju par transportlīdzekli (piemēram, uzlādes pieslēgvietas veidu), pievienojot Google® kontu, lai izmantotu visas navigācijas funkciju priekšrocības.

## Galamērķa ievadīšana

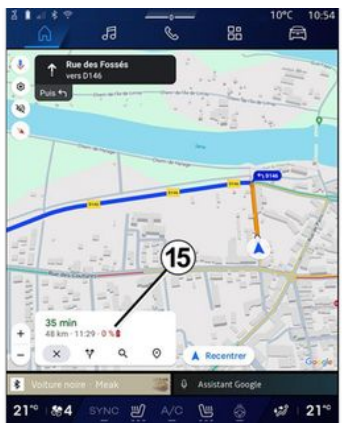

Kad ievadīts galamērķis, multivides sistēma informē jūs, vai galamērķi ir iespējams sasniegt ar automašīnas atlikušo uzlādes līmeni.

Ja galamērķis ir sasniedzams, paredzamais automašīnas uzlādes līmenis, ierodoties galamērķī, tiek rādīts **15**.

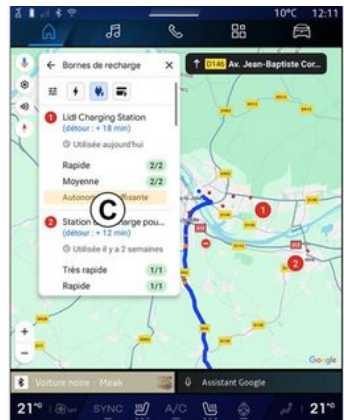

Ja pa ceļam nepieciešama tikai viena uzlāde, varat izvēlēties uzlādes staciju.

Ja galamērķa sasniegšanai ir nepieciešama vairāk nekā viena uzlāde, multivides sistēma automātiski aprēķina optimizētu uzlādes staciju kombināciju, lai kopējais maršruts būtu pēc iespējas ātrāks. Varat skatīt publisko uzlādes staciju nosaukumus sarakstā *C*, kā arī skatīt maršrutu un dažādās vietas, kur uzlādes stacijas atrodas, kartē.

Piezīme: "Google Maps™" atjaunina uzlādes staciju sarakstu reāllaikā.

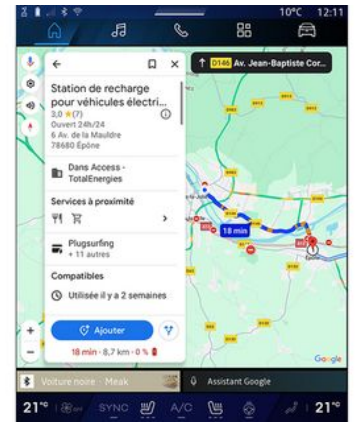

Pieskarieties kādai no uzlādes stacijām, kas redzamas **C**, lai skatītu šādu detalizētu informāciju:

- nosaukums, klasifikācija, darba laiks un adrese;

- pieejamo uzlādes kontaktligzdu veidi un skaits;

 laiks, attālums un paredzamais atlikušais uzlādes līmenis ierašanās laikā;

- maksāšanas metode;
- ...

Piezīme: ekrānā redzamā informācija par uzlādes kontaktligzdu pieejamību var mainīties navigācijas laikā.

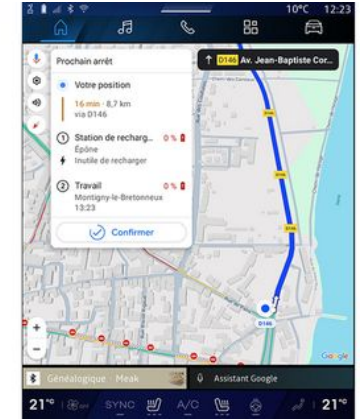

Tādā gadījumā varat:

- sākt navigācijas norādes uz staciju;
- zvanīt stacijai;

- ...

# Izvēlne "lestatījumi"

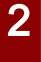

Drošības apsvērumu dēļ veiciet visus pielāgojumus, kamēr transportlīdzeklis stāv

uz vietas.

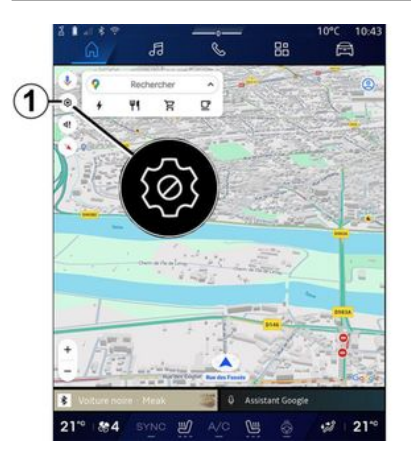

| 0     | Trafic O                        |
|-------|---------------------------------|
| 140   | -Bâtiments 3D C - (10)          |
|       | Son du guidage                  |
| -     | Options d'itinéraire            |
|       | Adresse domicile ou travail(11) |
|       | Plans hors connexton            |
|       | Centre de confidentialité       |
| 1     | Filtres de paiement VE          |
| -1    | A propos/Aide (7)               |
|       | 1000                            |
| +     | 6a 1                            |
| 1.000 |                                 |

"Navigācija" pasaulē **En** pieskarieties ikonai "Iestatījumi" **1**, lai piekļūtu navigācijas iestatījumiem.

Izmantojot ikonu "lestatījumi" 1, varat piekļūt šādiem iestatījumiem:

- "Satiksme" 2;
- "Balss norāžu skaņa" 3;
- "Maršruta opcijas" 4;
- "Bezsaistes kartes" 5;
- "Konfidencialitātes centrs" 6;
- "Par/palīdzība" 7;
- "3D ēkas" 9;
- "Mājas vai darba adrese" 11;
- "EV maksājumu filtri"
- 12 (elektriskais transportlīdzeklis).

#### "Satiksme" 2

Šī funkcija ļauj saņemt reāllaika satiksmes informāciju, piemēram:

- informāciju par satiksmi un satiksmes negadījumiem jūsu atrašanās vietas apkārtnē;
- informāciju par avārijām, ceļa remonta darbiem vai slēgtiem ceļiem jūsu atrašanās vietas tuvumā;

- ...

Lai aktivizētu/deaktivizētu funkciju "Satiksme", pieskarieties **8**.

#### "Balss norāžu skaņa" 3

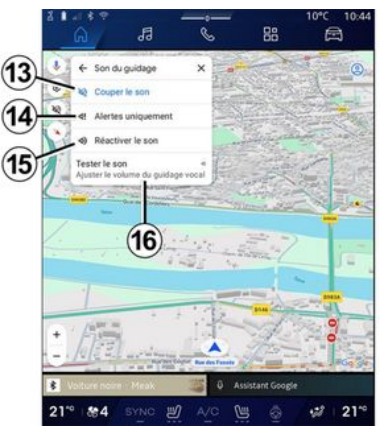

Ar šo iestatījumu ir iespējams:

- izslēgt skaņu "Navigācija" 13;

 izslēgt skaņu "Navigācija" un atstāt ieslēgtu tikai "Satiksmes" brīdinājumu skaņu 14;

no jauna aktivizēt balss norāžu skaņu 15;

 pārbaudīt "Navigācija" skaņu, lai noregulētu balss norāžu skaļumu 16.

#### "Maršruta opcijas" 4

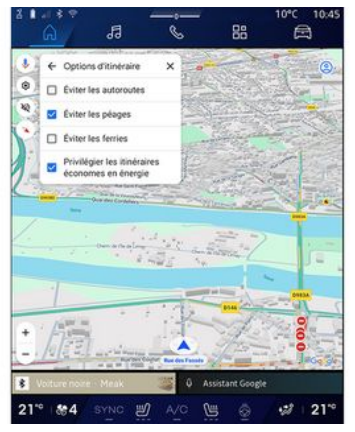

Ar šo iestatījumu var aktivizēt/ deaktivizēt šādas maršruta opcijas:

- "Izvairīties no galvenajiem ceļiem";
- "Izvairīties no maksas ceļiem";
- "Izvairīties no prāmjiem";
- "Piešķiriet prioritāti energoefektivitātei".

#### "Bezsaistes kartes" 5

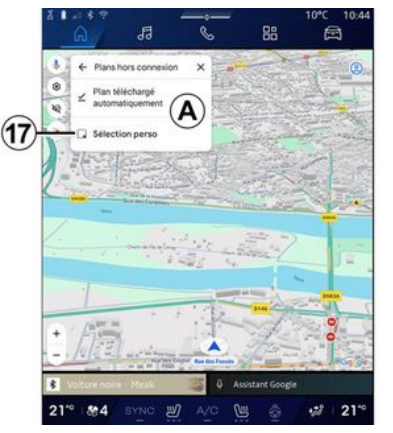

Bezsaistes kartes ļauj jums lejupielādēt un saglabāt kartes multivides sistēmā, lai tās varētu izmantot, atrodoties vietā, kur interneta savienojums ir lēns vai nav pieejams, vai gadījumos, kad nevēlaties izmantot interneta savienojumu.

Bezsaistes karšu saraksts ir pieejams **A**.

Lai pievienotu bezsaistes karti sadaļai "Pielāgojama izvēle", nospiediet **17**.

#### Pielāgojama izvēle

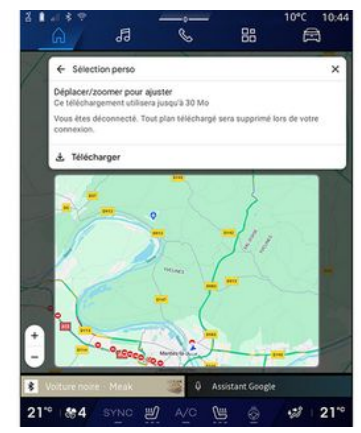

Šo funkciju var izmantot, lai izvēlētos kādu kartes apgabalu un tā informāciju, lai to lejupielādētu.

Pārvietojiet un tuviniet karti, lai pielāgotu lejupielādējamo apgabalu.

### "Konfidencialitātes centrs" 6

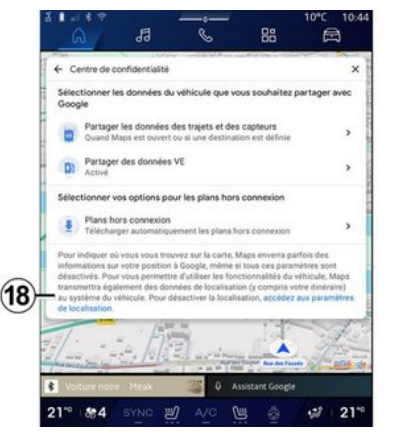

Šajā izvēlnē var konfigurēt šādus kopīgojamos datus:

- "Kopīgot braukšanas datus ar Google<sup>®</sup>";
- "Bezsaistes kartes".

Lai tieši piekļūtu automašīnas atrašanās vietas iestatījumiem, nospiediet "Piekļūt atrašanās vietas iestatījumiem" **18**.

#### "Kopīgot braukšanas datus ar Google®

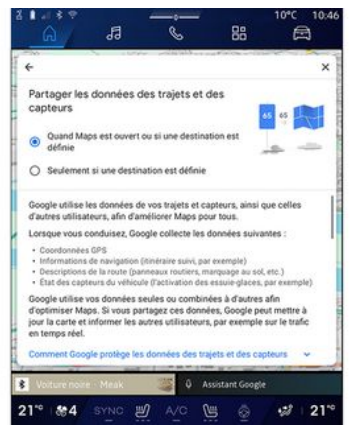

Jūsu braukšanas dati un atrašanās vietas dati var tikt kopīgoti ar Google<sup>®</sup>. Tie var tikt izmantoti, lai uzlabotu informāciju, ko Google<sup>®</sup> sniedz jums un citiem lietotājiem, piemēram, navigācijas informāciju, informāciju par reāllaika satiksmes apstākļiem, "Bezsaistes karšu" pieejamību u. c.

Kopīgošana var būt:

- "Deaktivizēta";
- aktivizēta tikai "Detalizētas navigācijas laikā";
- "Vienmēr aktivizēta".

#### "Bezsaistes karšu" opcijas

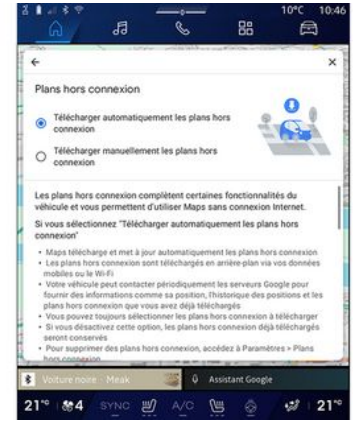

Jūs varat izvēlēties, vai lejupielādēt bezsaistes karšu atjauninājumus:

- automātiski;

vai,

- manuāli.

Piezīme: plašākai informācijai skatiet detalizētās informācijas sadaļu un norādījumus, kas tiek rādīti multivides ekrānā.

## "Par/palīdzība" 7

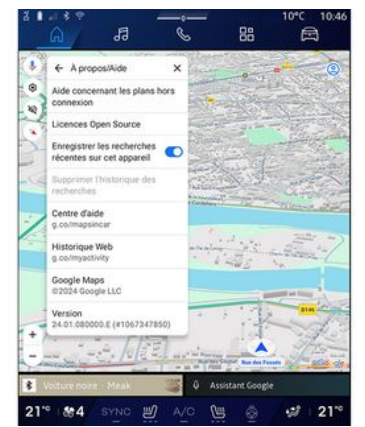

Šajā izvēlnē var piekļūt informācijai par šādu elementu lietošanu:

- "Palīdzība, lietojot bezsaistes kartes";

- "Open Source licence";
- "Palīdzības centrs";
- "Tīmekļa vēsture";
- «Google Maps™»;
- "Versija";
- ...

#### "3D ēkas" 9

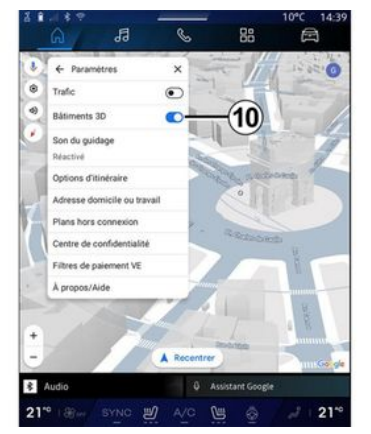

Varat izvēlēties attēlot ēkas 3D formātā tur, kur to atļauj kartēšana. Lai aktivizētu/dezaktivētu funkciju, nospiediet **10**.

#### "Mājas vai darba adrese" 11

Šajā izvēlnē varat iestatīt mājas un darba adresi.

#### "EV maksājumu filtri" 12 (elektriskais transportlīdzeklis)

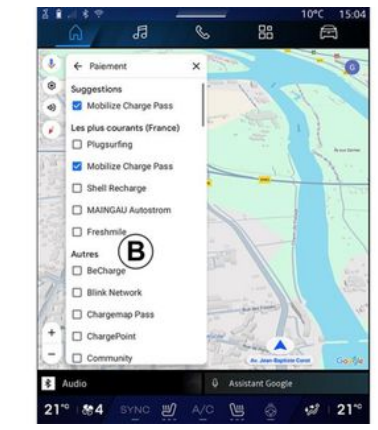

Šajā izvēlnē varat atlasīt maksāšanas iespējas elektrisko transportlīdzekļu uzlādes stacijām, kuras vēlaties filtrēt no saraksta **B**.

# **AUDIO AVOTI**

#### levads

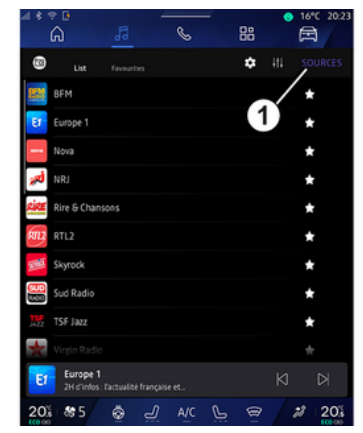

No "Audio" pasaules do varat atlasīt klausāmo audio avotu, nospiežot "Avoti" 1.

Varat arī atlasīt audio staciju, izmantojot pogu stūres statņa vadības sistēmā. Lai iegūtu papildinformāciju, lūdzu, skatiet sadaļu "Ievads par vadīklām" **→ 9**.

Audio avoti var atšķirties atkarībā no aprīkojuma līmeņa.

Multivides ekrānā tiek parādīti un ir atlasāmi tikai audio avoti, kas pieejami un lejupielādējami lietotnē "Play Store™".

### Ekrāns "Audio avoti"

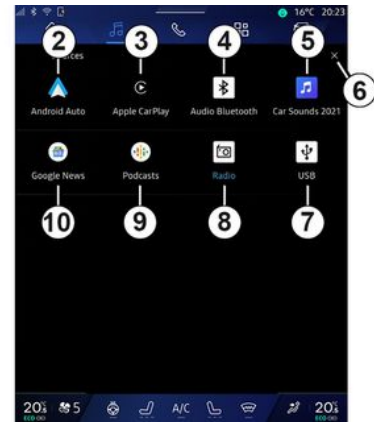

- 2. "Android Auto™" avots.
- 3. "CarPlay™" avots.
- 4. "Bluetooth® audio" avots.
- 5. Avots "Lietotne".
- 6. Aizvērt ekrānu "Audio avoti".
- 7. "USB" avots (USB pieslēgvieta).
- 8. "Radio" avots.
- 9. "Podcasts" avots.
- 10. "Google News" avots.

### « Android Auto™ »

Ar viedtālruņa replikāciju izmantojiet šo avotu, lai klausītos mūziku no viedtālruņa, ja ir pieejama lietotne "Android Auto™". Lai iegūtu detalizētu informāciju, lūdzu, skatiet sadaļu "Android Auto™, CarPlay™" **→76** un "Mūzika" **→ 56**.

### « CarPlay™ »

Ar viedtālruņa replikāciju izmantojiet šo avotu, lai klausītos mūziku no viedtālruņa, ja ir pieejams pakalpojums "CarPlay™". Plašāku informāciju skatiet "Android Auto™, CarPlay™" sadaļā "**→76**".

### "Bluetooth® audio"

Šo avotu var izmantot, lai klausītos mūziku viedtālrunī, izmantojot Bluetooth® savienojumu. Plašāku informāciju skatiet sadaļās "Mūzika" → 56 un "Tālruņa pievienošana un atvienošana" → 62.

#### "Lietotne"

Izmantojiet šo avotu, lai klausītos mūziku, izmantojot mūzikas straumēšanas lietotnes un piekļūtu audio lietotnēm, kas lejupielādētas no lietotnes "Play Store™". Plašākai informācijai skatiet sadaļas "Mūzika" **→ 56** un "Lietotņu pārvaldība" **→ 80**.

# **AUDIO AVOTI**

#### « Radio »

Šo avotu var izmantot, lai klausītos radio. Plašāku informāciju skatiet sadaļā "Radio" **→ 52**.

### "USB" (USB pieslēgvieta)

Izmantojiet šo avotu, lai atskaņotu mūziku no USB diskdziņa. Papildinformāciju skatiet sadaļā "Mūzika" **→ 56**.

#### Piezīme:

- dažus formātus sistēma nespēj atpazīt;

 izmantotajai USB zibatmiņai jābūt FAT32 vai NTFS formātā ar minimāli 8 GB un maksimāli 64 GB ietilpību.

#### « Podcasts »

Izmantojiet šo avotu, lai klausītos "Podcasts".

#### «Google News»

Izmantojiet šo avotu, lai klausītos "Google News".

#### levads

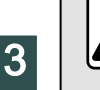

Drošības apsvērumu dēļ sēdekļu stāvokli mainiet tikai tad, kad automašīna stāv.

Varat atlasīt saglabātu staciju un pārlūkot radiostacijas pēc saraksta atkarībā no režīma, kas atlasīts, izmantojot pogu uz stūres statņa vadības elementa. Plašāku informāciju par stūres statnī iebūvētajiem vadības elementiem skatiet sadaļā "Iepazīšanās ar vadības elementiem" → 9.

No "Audio" pasaules

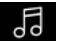

nospiediet pogu **3**, lai atlasītu avotu "Radio".

Avotam "Radio" var piekļūt arī no "Lietojumprogrammas" pasaules

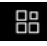

Izmantojot stūres vadības ierīces, varat izvēlēties audio avotu, pārlūkot stacijas un mainīt atlases režīmu ("Saraksts", "Izlase"). Plašāku informāciju skatiet nodaļā "Slēdžu apraksts". **→ 9**.

### "Radio" ekrāns

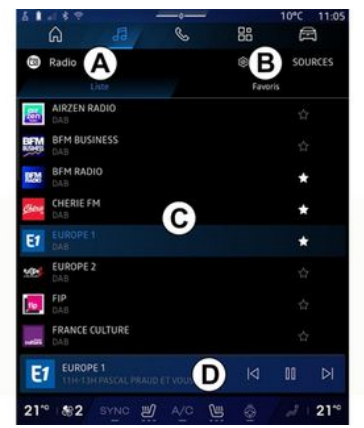

- A. "Saraksts" režīma cilne.
- **B.** "Izlase" režīma cilne.
- C. Pieejamo staciju saraksts.

**D.** Atskaņošanas apgabals tobrīd atskaņojamajai radiostacijai un piekļuve pilnekrāna attēlojumam. Pieskarieties šim apgabalam, lai skatītu tobrīd atskaņoto ierakstu pilnekrāna režīmā.

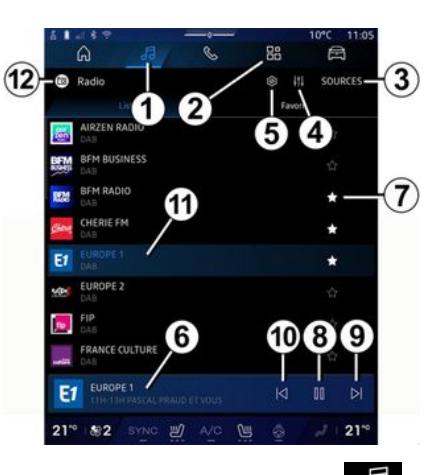

1. Piekļūstiet "Audio" pasaulei

2. Piekļūstiet

"Lietojumprogrammas" pasaulei

# 

- 3. Piekļūstiet audio "Avoti".
- 4. Piekļūstiet "Audio iestatījumi".
- 5. Piekļūstiet "Radio iestatījumi".
- 6. Pašreiz atskaņotā radiostacija.
- 7. Saglabājiet staciju "Izlase".

**8.** Apturiet pašreizējās stacijas radio/atskaņošanu.

- 9. Pārejiet pie nākamās stacijas.
- 10. Pārejiet pie pēdējās stacijas.

 Pašreiz atskaņotās radiostacijas nosaukums un frekvence. Teksta informācija (radio logotips, dziesma u. c.).

12. Tiek klausīts veids "Avoti".

Piezīme. Šī informācija ir pieejama tikai dažām radiostacijām.

### Pilnekrāna E displejs

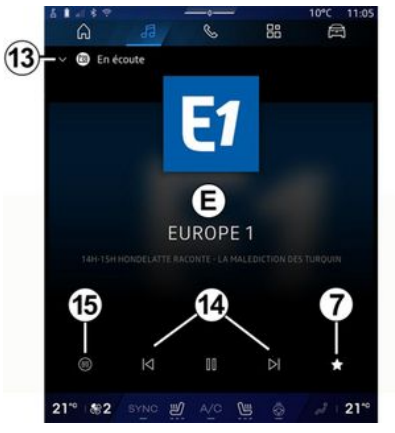

Nospiediet šo apgabalu, lai pilnekrāna atskaņošanas režīma apgabalā **D** skatītu pašreiz atskaņoto radiostaciju.

Lai samazinātu pilnekrāna displeju *E*, nospiediet *13*.

Kad transportlīdzeklis stāv, jūs varat aktivizēt funkciju "Automātiski

ritināmā attēla displejs", nospiežot atskaņojamā radio logotipu, ja pašreizējā stacija DAB to atļauj.

### Atlasīt radioviļņus

Nospiediet pogu **5**, lai iestatītu tālāk minētās viļņu joslas.

- « FM »:
  - «Alternatīvā frekvence (AF)»;
  - « Reģions ».
- "DAB" (virszemes digitālais radio).
  - «Pārslēgšanās(DAB↔FM)»;
  - "Automātiski ritināmi attēli".

### Radio programma

Atkarībā no stacijas, kuru klausās, jūs varēsiet redzēt detalizētu pārskatu par pašlaik atskaņotajām programmām un tām, kas tiks atskaņotas nākamo 24 stundu laikā.

Nospiediet pogu **15**, lai parādītu šo programmu sarakstu.

**Piezīme:** šī funkcija ir pieejama tikai stacijai, kas atskaņo DAB.

### Stacijas meklēšana

Jūs varat meklēt radiostacijas pašreizējā radio joslā alfabētiskā secībā sarakstā: pārvietojieties uz priekšu vai atpakaļ uz nākamo staciju, nospiežot pogas **14**.

#### Radiostacijas pievienošana izvēlnei "Izlase" vai noņemšana no tās

Pilnekrāna attēlojumā vai režīmā "Saraksts" nospiediet pogu **7**, lai pievienotu pašreiz atskaņoto staciju izvēlnei "Izlase" vai noņemtu no tās.

## Režīms "Saraksts" A

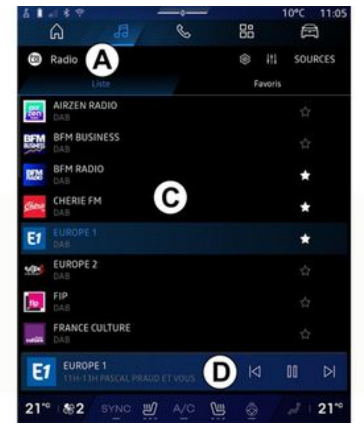

Šis režīms ļauj meklēt un skatīt multivides sistēmas uztvertās stacijas, kas kārtotas alfabētiskā secībā.

Ātri pavelciet sarakstu **C**, lai redzētu visu staciju sarakstu.

Atlasiet sarakstā radiostaciju, lai to klausītos.

Pašreiz atskanotā radiostacija ir redzama mini atskanotājā **D**. Pieskarieties šim apgabalam, lai skatītu pašreiz atskanoto radiostaciju pilnekrāna režīmā.

3

Ja joslas "FM" radiostacijas neizmanto RDS sistēmu vai automašīna atrodas vietā, kur ir slikta radio uztveršana, ekrānā netiek rādīts stacijas nosaukums un loaotips, bet tikai frekvence.

Piezīme. Šī informācija ir pieejama tikai dažām radiostacijām.

#### "Izlase" režīms B

| W Kadio   | iste.           | 1                | sources             |
|-----------|-----------------|------------------|---------------------|
| E         | BFM RADIO       | CHERIE FM        | NRJ                 |
|           | FRANCE MUSIQUE  | FUN<br>Fun Radio | LATINA dab+         |
| NOSTALGIE | RADIO CLASSIQUE | M RADIO          | RIRE ET<br>CHANSONS |
| EUROP     | E1              |                  |                     |

Šis režīms lauj pieklūt iepriekš saglabātajām radio stacijām. Atlasiet sarakstā radiostaciju, lai to klausītos.

Pašreiz atskanotā radiostacija ir redzama mini atskanotājā **D**.

### Izvēlne "Radio iestatījumi" 5

| 61489      | and the second second sec |       |     | 10°C 11:05 |
|------------|----------------------------------------------------------------------------------------------------|-------|-----|------------|
| â          | 66                                                                                                    | S     | 88  | A          |
| Réglage    | s radio                                                                                                    |       |     |            |
| 🗷 TA/i-Tra | ffic                                                                                                    |       |     |            |
| FM         |                                                                                                    |       |     |            |
| DAB        |                                                                                                    |       |     |            |
| Annonces   |                                                                                                    |       |     |            |
| 📨 Radio AN |                                                                                                    |       |     |            |
|            |                                                                                                    |       |     |            |
|            |                                                                                                    |       |     |            |
|            |                                                                                                    |       |     |            |
|            |                                                                                                    |       |     |            |
|            |                                                                                                    |       |     |            |
| 21** #2    | SYNG W                                                                                                    | A/C 0 | # @ | 2 21%      |

Izvēlnē "Radio iestatījumi" 5 varat pieklūt šādiem radio funkcijas iestatījumiem:

- "TA/I-Traffic" (atkarībā no aprīkojuma);
- «FM»:
- "DAB" (atkarībā no aprīkojuma);
- "i-Pazinojums" (atkarībā no
- aprīkojuma un valsts).

#### "TA/I-Traffic" (satiksmes informāciia)

#### (atkarībā no aprīkojuma)

Atkarībā no valsts, ja šī funkcija ir aktivizēta, audiosistēma var sanemt zinoiumus par satiksmi, ja tos pārraida noteiktas FM un DAB radiostacijas.

Tad jāatlasa tās radiostacijas frekvenci, kas pārraida satiksmes informāciju. Ja klausāties citu audio avotu (USB, Bluetooth®), tas tiks automātiski pārtraukts, kad tiek sanemta satiksmes informācija.

### «FM»

Šaios iestatījumos varat aktivizēt vai deaktivizēt šādus elementus:

- « Alternatīvā frekvence (AF) »;
- « Reģions ».

#### « Alternatīvā frekvence (AF) »

"FM" radiostacijas frekvence var mainīties atkarībā no automašīnas atrašanās vietas.

Aktivizējiet funkciju Alternatīvā frekvence (AF), lai turpinātu klausīties to pašu radiostaciju, iebraucot citā ģeogrāfiskajā apqabalā.

Audiosistēma automātiski sekos frekvences izmainām bez pārtraukumiem.

Piezīme: ne visas radio stacijas piedāvā šo iespēju.

Sliktas uztveršanas apstākļos dažkārt nevietā var rasties nevēlamas frekvences izmaiņas. Šādā gadījumā deaktivizējiet automātisko pielāgošanos frekvences izmaiņām.

#### « Reģions »

Kad aktivizēts "Reģions", ja pasliktinās signāla kvalitāte, radio pārslēgsies uz jaunu frekvenci, kas darbojas kā retranslators radiostacijai, kuru klausījāties.

#### Piezīme:

 vienā apgabalā pārraidītās radiostacijas dažreiz pārraida dažādas programmas vai izmanto dažādus radio staciju nosaukumus;

 dažas radiostacijas pārraida reģionālajās frekvencēs. Šajā gadījumā:

- ja aktivizēts "Reģions": sistēma nepārslēgsies uz jaunā reģiona pārraidītāju, bet pārslēgsies starp sākotnējā reģiona raidītājiem;

 ja deaktivizēts"Reģions": sistēma pārslēgsies uz jaunā reģiona raidītāju, pat ja pārraidītā programma ir atšķirīga.

#### « DAB »

(atkarībā no aprīkojuma)

Šajos iestatījumos varat aktivizēt vai deaktivizēt šādus elementus:

- «Pārslēgšanās(DAB↔FM)»;

 "Automātiski ritināms attēla displejs" (atkarībā no aprīkojuma).

#### « Pārslēgšanās(DAB ↔ FM) »

Ja aktivizēta šī funkcija, pasliktinoties DAB stacijas uztveramībai, radio sistēma automātiski pārslēdzas uz līdzvērtīgu FM staciju (ja tāda ir pieejama).

Audiosistēma automātiski pārslēdzas atpakaļ uz digitālo DAB staciju, tiklīdz tā atkal ir uztverama.

Piezīme: šī funkcija ir pieejama tikai stacijām, kam ir FM un DAB versijas.

#### "Automātiski ritināms attēla displejs"

Kad ir iespējota šī funkcija un pašreizējā stacija DAB to atļauj, attēla slaidrāde ritina ekrānu pilnekrāna atskaņošanas režīmā.

Piezīme. Šī funkcija ir pieejama tikai stāvošā transportlīdzeklī, nospiežot atskaņojamā radio logotipu.

## « i-Paziņojums »

(atkarībā no aprīkojuma un valsts)

Kad aktivizēta šī funkcija, ir iespējams automātiski klausīties ziņas, tiklīdz tās pārraida noteiktas "DAB" radiostacijas.

Ja pēc tam atlasāt citu atskaņošanas avotu, informatīvie ziņojumi pārtrauks tā darbību.

lestatījumos varat aktivizēt/ deaktivizēt šādu kategoriju paziņojumus:

- "Ārkārtas situācija";
- "Satiksmes negadījums";
- "Laika prognoze";
- "Ziņas";
- "Notikums";
- "Sports";
- "Dažādi".

### « Audio iestatījumi » 4

Izmantojot ikonu **4**, varat pielāgot audio iestatījumus.

Papildu informāciju par pieejamiem iestatījumiem skatiet sadaļā "Audio iestatījumi" **→ 59**.

# ΜŪΖΙΚΑ

### levads

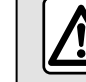

Drošības apsvērumu dēl veiciet visus pielāgojumus, kamēr transportlīdzeklis stāv

uz vietas.

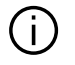

Varat pārslēgt radiostaciju, izmantojot poqu stūres statņa vadības sistēmā.

| 2 8 In.<br> |                                                | S     | 00    | ● 16°C 20:23 |
|-------------|------------------------------------------------|-------|-------|--------------|
| 8           |                                                |       | ¢ ::: | SOURCES      |
| <u>1934</u> | BFM                                            |       |       | / *          |
| Et          | Europe 1                                       |       | (1)   | *            |
| -           | Nova                                           |       |       | *            |
| ×           | NRJ                                            |       |       | *            |
| rire        | Rire & Chansons                                |       |       | *            |
| RTL2        | RTL2                                           |       |       | *            |
| and the     | Skyrock                                        |       |       | *            |
|             | Sud Radio                                      |       |       | *            |
|             | TSF Jazz                                       |       |       | *            |
| $\star$     |                                                |       |       | #            |
| Ef          | Europe 1<br>2H d'infos : l'actualité française |       |       | J DI         |
| 20%         | 왕5 😓 긢                                         | A/C L | Ð     | 2 20%        |

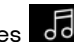

No "Audio" pasaules nospiediet "Avoti" 1. lai atlasītu mūzikas avotu, ko klausīties.

Izmantoiot stūres vadības ierīces. varat izvēlēties audio avotu, lai klausītos un pārlūkotu mūzikas ierakstus un mapes. Plašāku informāciju skatiet nodalā "Slēdžu apraksts". > 9.

Mūzikas avoti var atškirties atkarībā no aprīkojuma līmeņa. Multivides ekrānā tiek parādīti un ir atlasāmi tikai pieejamie avoti.

#### Piezīme:

- atkarībā no audio straumēšanai izmantotās lietotnes attēlojums un vadīklas var mainīties;
- dažus formātus sistēma nespēi atpazīt;

- izmantotajai USB zibatminai jābūt FAT32 vai NTFS formātā ar minimāli 8 GB un maksimāli 64 GB ietilpību.

#### Izvēlne "Avoti"

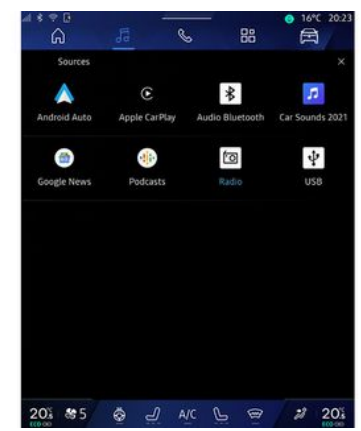

Izvēlnē "Avoti" 1 varat atlasīt mūziku no vairākiem pieejamajiem avotiem.

Atlasiet ar multivides sistēmu savienotu ievades avotu šajā sarakstā:

- «Radio»:
- "USB" (USB pieslēgvieta);
- "Bluetooth® audio";
- «Podcasts»:
- «CarPlay™»;
- « Android Auto™ »;

- audio straumēšanas lietojumprogramma;

- ...

Mūzikas avoti var atškirties atkarībā no aprīkojuma līmena.

# MŪZIKA

Piezīme: citus multivides avotus var instalēt, izmantojot "Play Store™", un tie būs redzami pieejamo avotu sarakstā. Plašāku informāciju par lietotņu instalēšanu skatiet sadaļā "Lietotņu pārvaldība" → 80.

# "Atskaņošanas" režīms

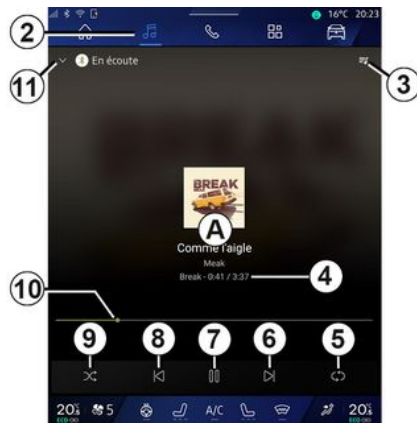

A. Informācija par pašreiz atskaņoto audio ierakstu (dziesmas nosaukums, izpildītājs, albuma nosaukums un vāka attēls, ja šī informācija ir pārsūtīta no avota).

2. Piekļūstiet "Audio" pasaulei

*3.* Piekļūt pašlaik atskaņotajam sarakstam;

**4.** Pašlaik atskaņotā audio ieraksta ilgums un garums.

5. Aktivizējiet/deaktivizējiet audio celiņu, atkārtojiet vienu reizi vai nepārtraukti atkārtojiet.

6. Atskaņot nākamo audio ierakstu.

7. leslēgt audio ieraksta pauzi/ atsākšanu.

 Isi pieskarties: atgriezties uz pašreiz atskaņotā audio ieraksta sākumu.

Vēlreiz īsi pieskarties (3 sekunžu laikā pēc pirmās īsās pieskaršanās): atskaņot iepriekšējo audio ierakstu

9. Aktivizēt/deaktivizēt audio ierakstu atskaņošanu jauktā secībā.

10. Pašreiz atskaņotā audio ieraksta norises josla.

11. Atgriezties saraksta režīmā ar mini atskaņotāju.

#### Piezīme:

– varat izvēlēties, vai attēlot mūzikas atskaņošanu pilnekrāna režīmā **A** vai mini atskaņotājā **B**;

 atkarībā no tālruņa un mūzikas straumēšanas lietojumprogrammas atsevišķas funkcijas var nebūt pieejamas.

#### "Bluetooth®", "USB" un audio straumēšanas lietotne

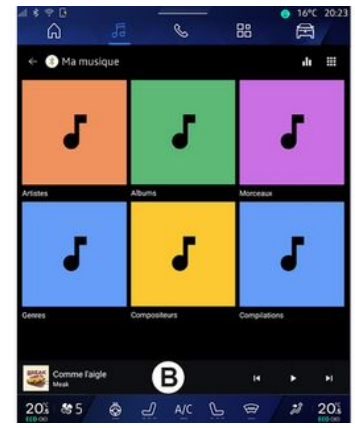

Izvēlnē "Bluetooth® audio", "USB" avotā vai mūzikas straumēšanas lietotnē var piekļūt atskaņošanas sarakstiem pēc kategorijas:

- «Mākslinieki»;
- «Albumi»;
- « Dziesmas »;
- «Playlists»;
- ...

Pašreiz atskaņotais ieraksts ir redzams mini atskaņotājā **B**. Pieskarieties šim apgabalam, lai skatītu tobrīd atskaņoto ierakstu atskaņošanas režīmā **A**.

# MŪZIKA

#### "Meklēšana"

(Atkarībā no "Avoti" veida)

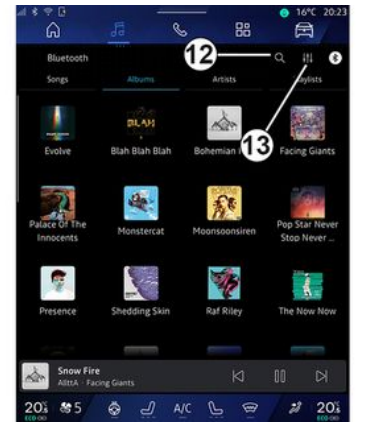

Pieskaroties ikonai "Meklēt" **12** (pieejamība atkarīga no "Avoti"

veida "Audio" pasaulē , varat meklēt:

- ieraksta nosaukumu;
- albumu;
- izpildītāju;
- atskaņošanas sarakstu;

- ...

levadiet nosaukumu, izmantojot tastatūru.

Kad tiek ievadīti pirmie burti, multivides sistēma iesaka atbilstošus nosaukumus. Atlasiet nosaukumu sarakstā.

## "Audio iestatījumi" 13

Izmantojot ikonu **13**, varat pielāgot audio iestatījumus.

Papildu informāciju par pieejamiem iestatījumiem skatiet sadaļā "Audio iestatījumi" **→ 59**.

# AUDIO IESTATĪJUMI

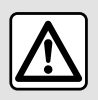

Drošības apsvērumu dēļ veiciet visus pielāgojumus, kamēr transportlīdzeklis stāv

uz vietas.

#### levads

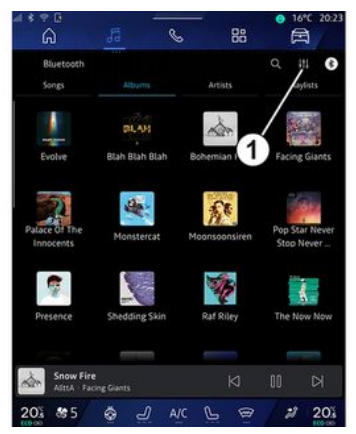

Izmantojot ikonu 1, var pielāgot šādus audio iestatījumus:

- «Noskaņa»;
- « Skaņa ».

#### « Noskaņa »

(atkarībā no aprīkojuma)

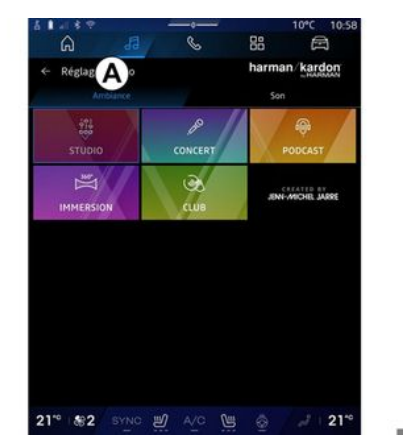

Izmantojot cilni **A**, varat atlasīt kādu no šādiem iepriekš definētiem mūzikas ekvalaizeriem:

- «Studio»;
- «Concert»;
- «Podcast»;
- «Immersion»;
- «Club»;
- ...

Piezīme: mūzikas ekvalaizeru pieejamība ir atkarīga no aprīkojuma.

« Skaņa »

(atkarībā no aprīkojuma)

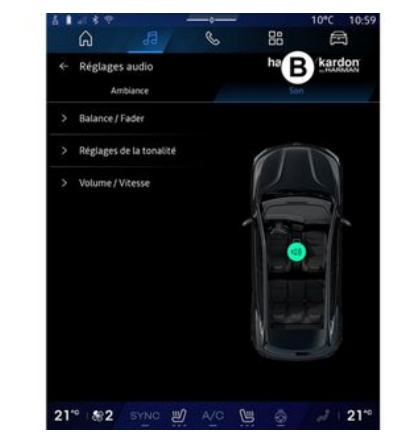

Izmantojot cilni **B**, varat pielāgot šādus audio iestatījumus:

- «Balanss/pāreja»;
- «Toņu kontrole»;
- «Skaļums/ātrums»;
- « Normalizēt skaļumu ».

# AUDIO IESTATĪJUMI

### «Balanss/pāreja»

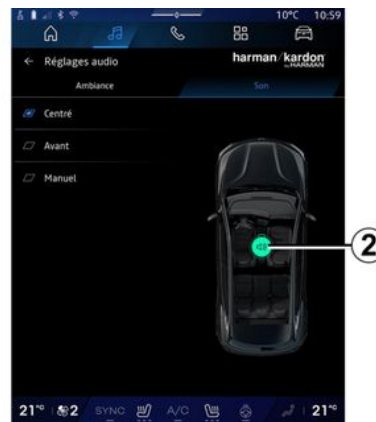

Ar šo funkciju var iestatīt skaņas sadalījumu. Nospiediet "Centrēts" vai "Priekšpuse", lai visiem pasažieriem nodrošinātu optimālu skaņas sadalījumu vai lai gādātu par aizmugurē sēdošo pasažieru ērtībām (proti, izslēgta skaņa automašīnas aizmugurē un mērens skaņas stiprums priekšpusē.

Pieskaroties ekrānam vai ja ir atlasīts režīms "Manuāli", varat veikt regulēšanu, pārvietojot mērķa atrašanās vietu **2**.

#### « Toņu kontrole »

Šo funkciju var izmantot audio izlīdzināšanai:  aktivizēt/deaktivizēt "Basu pastiprinātājs";

- «Bass»;
- «Vidējs»;
- «Augsts»;
- ...

#### «Skajums/ātrums»

Šo funkciju var izmantot, lai skaļums tiktu automātiski regulēts atkarībā no automašīnas braukšanas ātruma. Nospiediet "Skaļums / ātrums", pēc tam noregulējiet jutību vai deaktivizējiet to, tieši pieskaroties līmeņa joslai "Skaļums / ātrums".

#### « Normalizēt skaļumu »

Šo funkciju var izmantot, lai saglabātu nemainīgu skaļumu, pārslēdzoties starp audio avotiem.

#### "harman kardon" audio sistēma

Ja automašīna ir aprīkota ar "harman kardon" audiosistēmu, ir pieejami šādi papildu iestatījumi:

- aktivizēt/deaktivizēt un regulēt"Subwoofer";
- papildu mūzikas ekvalaizers;
- ...

Režīms "Subwoofer" optimizē skanējuma elementus, lai radītu automašīnā ieskaujošas skaņas pieredzi.

## Tālruņa savienošana pārī, atvienošana

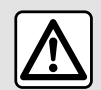

Drošības apsvērumu dēl sēdeklu stāvokli mainiet tikai tad, kad automašīna stāv.

### levads

Šī funkcija laui jūsu tālruni savienot pārī ar multivides sistēmu.

Izvēlnei "Savienošana pārī ar jaunu ierīci" varat pieklūt no:

- "Tālrunis" pasaulē nospiediet "Izveidot savienojumu, izmantojot Bluetooth®" (ja tālrunis nav savienots pārī ar sistēmu);

- "Lietojumprogrammas" pasauli

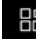

🔠 , tad "lerīču pārvaldnieks";

- "Transportlīdzeklis" pasaules

. "lestatījumi", tad "Bluetooth®":

- "Tālrunis" pasaulē 🕓

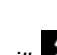

nospiediet ikonu "lestatījumi" un tad "lerīču pārvaldnieks" (ja tālrunis iau ir savienots pārī ar sistēmu):

- "Audio" pasaulē 🞜 nospiediet "Izveidot savienojumu, izmantojot

Bluetooth®" (ja tālrunis nav savienots pārī ar sistēmu):

- paziņojumu centrā atlasot ikonu

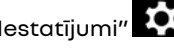

"lestatījumi" , tad "Bluetooth®".

Piezīme: ja multivides sistēmai nav pievienots neviens tālrunis, dažas izvēlnes ir deaktivizētas.

Tālruna savienošana pārī laui multivides sistēmai pieklūt tālruna funkcijām. Multivides sistēmā netiek saglabātas ne kontaktpersonas, ne personīaie dati.

Lai lautu multivides sistēmai pārvaldīt tālrunus, kas aprīkoti ar "dual SIM", konfigurējiet tālruni izmantot noklusējuma SIM. Skatjet informāciju tālruņa lietotāja rokasgrāmatā.

#### Piezīme:

- pirms savienošanas pārī pārliecinieties, ka ir aktivizēta tālruna Bluetooth®, un iestatiet tālruna statusu kā "redzams". - lai savienotu tālruni pārī ar

sistēmu, automašīnai jāatrodas nekustīgā stāvoklī.

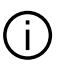

Papildinformāciju par saderīgo tālrunu sarakstu skatiet vietnē https:// renault-connect.renault.com.

## Tālruna savienošana pārī

Lai izmantotu brīvroku sistēmu, savienojiet savu Bluetooth® tālruni pārī ar multivides sistēmu.

Plašāku informāciju par jūsu tālruna redzamības statusa aktivizēšanu skatiet jūsu tālruna lietotāja rokasgrāmatā.

Jūsu tālrunis var prasīt atlauju kopīgot kontaktpersonas, zvanu žurnālus, zinojumus u. c. Atlaujiet kopīgošanu, ja vēlaties piekļūt šai informācijai multivides sistēmā.

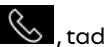

No "Tālrunis" pasaules "Savienot, izmantojot Bluetooth®" vai no "Lietojumprogrammas"

pasaules **H**, tad "lerīču

pārvaldnieks" jūsu multivides sistēmā:

ekrānā parādās ziņojums, kas aicina savienot tālruni pārī:

- nospiediet "Savienošana pārī ar iaunu ierīci". Multivides sistēma meklē tuvumā esošus tālruņus, kuri ir

aktivizēti Bluetooth® un padarīti redzami:

- atlasiet savu tālruni piedāvātajā sarakstā vai atlasiet multivides sistēmu tālrunī.

Multivides sistēmas ekrānā un tālrunī tiek parādīts zinojums, kas piedāvā apstiprināt savienojuma pārī pieprasījumu, ja ieteiktais kods sakrīt ar tālruna un multivides sistēmu.

Līdzko tālrunis ir savienots pārī ar multivides sistēmu, atlasiet pakalpoiumus, ko vēlaties izmantot ar "lerīču pārvaldnieks" starpniecību. Papildu informāciju skatiet nodalā "Tālruna savienošana pārī, atvienošana" → 62.

Piezīme: tālrunis ir saistīts ar profilu, kas izmantots pārī savienošanas laikā. Tālrunis var būt nepieejams citiem lietotāja profiliem.

## Savienot pārī jaunu tālruni

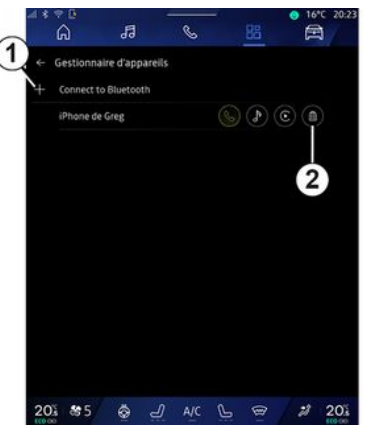

Izvēlnē "Ierīču pārvaldnieks" var savienot pārī ar multivides sistēmu jaunu tālruni:

- pieskarieties ikonai 1

"Savienošana pārī ar jaunu jerīci":

- atlasiet sarakstā jauno tālruni un tad pabeidziet pārī savienošanas procedūru.

Varat arī pievienot iaunu tālruni no

"Transportlīdzeklis" pasaules "lestatījumi", "Bluetooth®", "Savienošana pārī ar jaunu ierīci", pēc tam ieteikumu sarakstā atlasīt savu jauno tālruni un pabejat savienošanas pārī procedūru.

Jaunais tālrunis ir savienots pārī ar multivides sistēmu.

Var savienot pārī neierobežotu tālrunu skaitu.

### Tālruna atvienošana

Izvēlnē "Ierīču pārvaldnieks" var atvienot tālruni, kas savienots pārī ar multivides sistēmu:

- pieskarieties ikonai tālrunī 2. lai to atvienotu;
- nospiediet "Jā", lai apstiprinātu.

### Tālruņa pieslēgšana, atslēášana

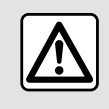

Drošības apsvērumu dēl sēdeklu stāvokli mainiet tikai tad, kad automašīna stāv.

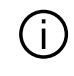

Daži līdzekļi ir pieejami, tikai automašīnai atrodoties nekustīgā stāvoklī.

### Tālruņa pieslēgšana

Pirms tālruna pievienošanas tas ir iāsapāro. Papildu informāciju skatiet sadaļā "Tālruna savienošana pārī, atvienošana" → 61.

Piezīme: ja multivides sistēmai nav pievienots neviens tālrunis, dažas izvēlnes ir deaktivizētas

Tālruna savienošana laui multivides sistēmai piekļūt tālruņa funkcijām. Multivides sistēmā netiek saalabātas ne kontaktpersonas, ne personīgie dati.

Lai lautu multivides sistēmai pārvaldīt tālrunus, kas aprīkoti ar "dual SIM", konfiaurējiet tālruni izmantot noklusējuma SIM. Skatiet informāciju tālruna lietotāja rokasgrāmatā.

#### Automātiskais savienojums

Tiklīdz multivides sistēma ir ieslēgta, tā meklē tuvumā esošos (līdz 10 metru attālumam) pārī savienotos tālrunus ar aktivizētu Bluetooth® funkciju. Sistēma automātiski parāda pievienota tālruna datus (tālruna grāmata, mūzika utt.).

Piezīme: kad tālrunis tiek automātiski savienots ar multivides sistēmu, datu (tālrunu katalogs, SMS, kontaktpersonas u. c.) rādīšana tiek iespējota tikai tad, ja pirms tam,

savienojot tālruni pārī ar multivides sistēmu, atlāvāt datu kopīaošanu. Papildu informāciju skatiet sadalā "Tālruna savienošana pārī, atvienošana" → 61.

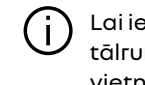

Lai iegūtu savietojamo tālrunu sarakstu, skatiet vietni https://renaultconnect.rengult.com

### Manuālais savienojums

Tālruni var manuāli pievienot multivides sistēmai un atvienot no tās, izmantojot izvēlni "Bluetooth®", kurai var piekļūt:

- "Transportlīdzeklis" pasauli 🖻 "lestatījumi", pēc tam "Bluetooth®";

- paziņojumu centrā atlasot

"lestatījumi" 🗴 un tad "Bluetooth®"

Izvēlnē "Bluetooth®" atlasiet "Pārī savienotās ierīces", lai atvērtu pārī savienoto tālrunu sarakstu.

Izvēlieties pakalpojumus un tālruni, ko vēlaties savienot, un pārliecinieties, ka tam ir aktivizēts Bluetooth<sup>®</sup>.

Piezīme: ja pieslēguma izveides brīdī notiek telefonsaruna, tā tiek automātiski pārraidīta uz automašīnas skalruniem.

#### Pakalpojumu datu pārvaldība

|     | G           | 19           | C                      | 88             | A       |
|-----|-------------|--------------|------------------------|----------------|---------|
|     | Bluetooth   |              |                        |                |         |
|     |             |              | ٠.                     |                |         |
|     |             |              | . IPhone de<br>Connect | Greg           |         |
|     | × D         | éconnecter   |                        | Suj            | oprimer |
| Pro | fils        |              |                        |                |         |
|     | Appels téle | lphoniques   |                        |                |         |
|     | Multimédi   |              |                        |                |         |
|     | Accès Inter | net          |                        |                |         |
|     | SMS         |              |                        |                |         |
|     | Partage de  | contacts     |                        |                |         |
| ٩   | Adresse Bl  | uetooth de l | appareil : 54          | 99:63:D9:EF:6C |         |
| -   | 6 4.5       |              |                        |                | +2 20   |

Lai pieklūtu tālruna katalogam, mūzikai un interneta savienojumam tieši, izmantojot multivides sistēmu, jums ir jāautorizē pakalpojumu datu kopīgošana no "Pārī savienotas ierīces" "Profili", kas pieejami izvēlnē "Bluetooth®". Nospiediet "Pārī savienotas ierīces" nosaukumu, tad aktivizējiet/deaktivizējiet pakalpojumus, kurus vēlaties izmantot:

- "Tālruna zvani": lai veiktu un sanemtu zvanus:

- "Multivide": lai pieklūtu mūzikai;

- "Piekluve internetam" Bluetooth®: lai pieklūtu interneta savienojuma koplietošanai, izmantoiot (skatiet sadalu "Sistēmas iestatījumi" → 125):

- "SMS": lai sūtītu un sanemtu SMS:

- "Kontaktpersonu kopīgošana": pieklūstiet tālrunu katalogam un zvanu žurnālam;

Piezīme: ja pakalpojums ir iezīmēts, tas nozīmē, ka tas ir aktivizēts.

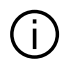

Izmantojot pakalpojumu "Piekluve internetam", lai paātrinātu datu pārsūtīšanu, varat izmantot arī tālruna interneta savienojumu. izmantojot "Piekļuves punkta un savienojuma koplietošana" WIFI (var tikt piemērota maksa un ierobežojumi, ko nosaka mobilo sakaru operators).

### « Ierīču pārvaldnieks »

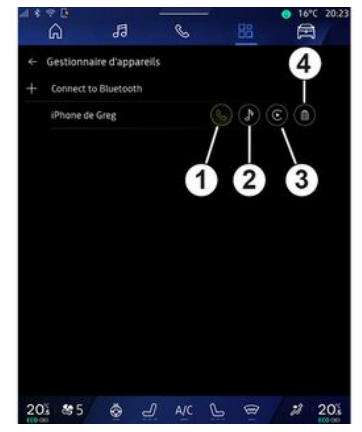

No "Lietojumprogrammas" pasaules

, pēc tam "lerīču pārvaldnieks", izvēlieties tālruni no ieteikumu saraksta, pēc tam atlasiet tālruņa funkcijas, kuras vēlaties aktivizēt/ deaktivizēt:

- «Tālrunis»1:
- "Mūzika" 2:
- viedtālruna replikācijas lietotne 3;
- pārī savienota tālruna atvienošana 4.

#### Piezīme:

 ja pakalpojuma ikona ir iezīmēta, tas nozīmē, ka pakalpojums ir aktivizēts:

- daži tālruni var atlaut automātisku datu pārnesi.

Jūs varat arī pieklūt "lerīču pārvaldnieks" no ikonas "Ierīču pārvaldnieks", kas "Pasaules lapā"

"Tālrunis" pieejama pasaules loarīkā.

### Pieslēgtā tālruņa maiņa

Izvēlnē "Ierīču pārvaldnieks" atlasiet pakalpoiumu, ko vēlaties pievienot citam tālrunim, kas jau ir savienots pārī ar sistēmu un pieejams ierīču sarakstā.

Piezīme: lai mainītu pieslēato tālruni, vispirms jāveic vairāku tālrunu savienošana pārī.

### Tālruņa atslēgšana

Izvēlnē "Bluetooth®" atlasiet "Pārī savienotās ierīces" un nospiediet "Atvienot", lai atvienotu tālruni.

Piezīme: ja, atslēdzot tālruni, notiek saruna pa tālruni, zvans tiks automātiski pārslēgts uz tālruni.

# ZVANU PĀRVALDĪBA

## Zvanīšana

#### "Tālruņa" pasaule

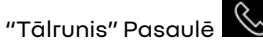

Piezīme: lai veiktu zvanu, tālrunim ir jābūt pieslēgtam multivides sistēmai. Papildu informāciju skatiet nodaļā "Tālruņa savienošana pārī, atvienošana" → 62.

#### Zvanīšana

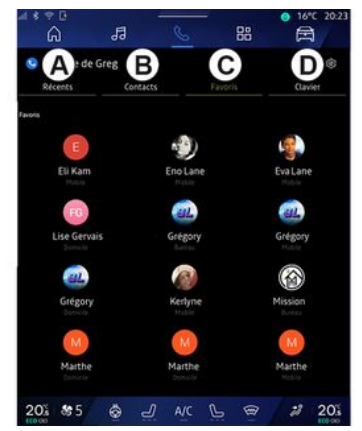

Jūs varat veikt zvanu atlasot:

numuru no zvanu žurnāla,
 piekļūstot cilnei "Pēdējie zvani" A;

- kontaktpersonu no tālruņa kataloga izvēlnē "Kontaktpersonas"
   B;
- kontaktpersonu no izlases izvēlnē
  "Izlase" *C*;
- ciparu tastatūru izvēlnē "Tastatūra" **D**.

#### Ekrāns "Notiek saruna"

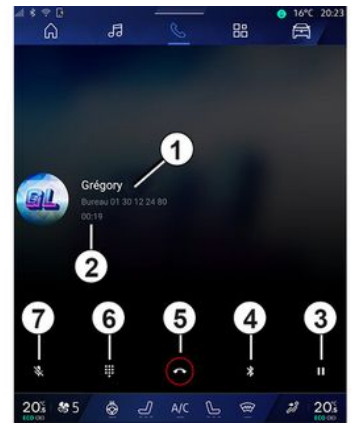

1. Kontaktpersonas vārds un tālruņa numurs.

- 2. Notiekošā zvana ilgums.
- 3. Notiekošā zvana pārslēgšana gaidīšanas režīmā.
- 4. Pārslēgt zvanu uz tālruni.
- 5. Beigt zvanu.

- *6.* Piekļuve tastatūrai, lai zvanītu numuram.
- 7. Deaktivizēt/aktivizēt mikrofonu.

#### Zvana saņemšana

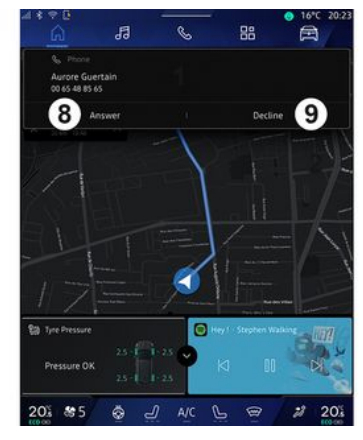

# ZVANU PĀRVALDĪBA

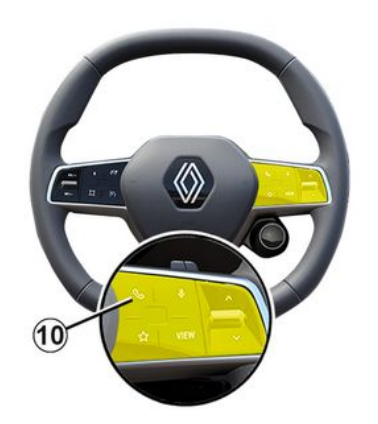

Saņemot zvanu, parādās ekrāns "Saņemtie zvani", un tas rāda šādu informāciju:

 kontaktpersonas vārds un uzvārds (ja numurs ir iekļauts izlases numura sarakstā vai tālruņu katalogā);

 zvanītāja numurs (ja numurs nav jūsu tālruņu katalogā);

 "Privāts numurs" (ja numuru nav iespējams parādīt).

#### "Pacelt klausuli"

Lai atbildētu uz zvanu, nospiediet pogu **10** uz stūres rata vai pogu "Atbildēt" **8** multivides sistēmas ekrānā.

#### "Noraidīt" zvanu

Lai noraidītu zvanu, divreiz nospiediet pogu *10* uz stūres rata vai nospiediet pogu "Noraidīt" **9** multivides sistēmas ekrānā.

Zvanītājs tiek novirzīts uz balss pastkastīti.

#### Zvana laikā

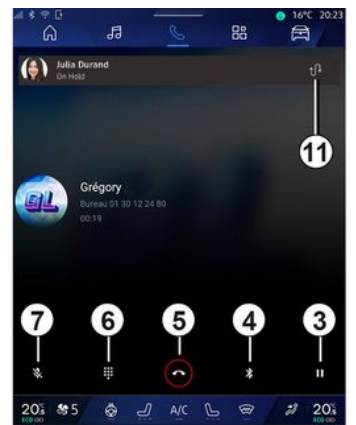

Sazināšanās laikā iespējams:

 noregulējiet skaļumu, izmantojot vadības pogas, kas atrodas stūres statnī, vai izmantojot skaļuma regulēšanas pogas multivides ekrānā;

pabeidziet sarunu, nospiežot
 "Beigt zvanu" 5 vai nospiežot pogu
 10 uz stūres rata;

- pārslēdziet zvanu gaidīšanas režīmā, nospiežot pogu **3**. Lai

atsāktu zvanu, vēlreiz nospiediet pogu **3**;

- lai pārslēgtu zvanu uz pievienoto tālruni, nospiediet pogu "Pārslēgt uz tālruni" **4**;

 atbildiet uz otru zvanu un pārslēdzieties starp diviem zvaniem, nospiežot 11;

#### Piezīme:

 atbildot uz otru ienākošo zvanu, pirmais zvans tiek automātiski aizturēts;

 notiekošā zvana laikā var pieņemt otru zvanu, bet nevar veikt otru zvanu.

 lai piekļūtu ciparu tastatūrai, nospiediet pogu "Tastatūra" 6:

 lai deaktivizētu/aktivizētu mikrofonu, nospiediet pogu "Izslēgt skanu" 7.

# **ZVANU PĀRVAI DĪBA**

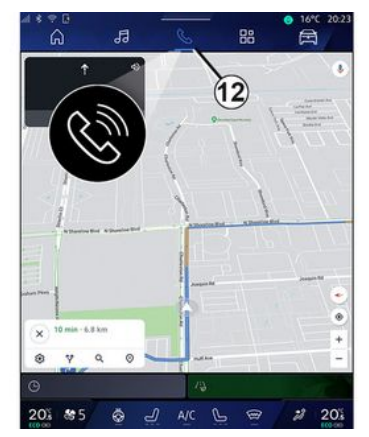

Zvana laikā var pārslēgt Pasauli, nebeidzot notiekošo zvanu.

Lai atgrieztos "Tālrunis" pasaulē

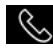

, nospiediet **12**.

#### **Beigt zvanu**

Lai beigtu notiekošo zvanu, nospiediet poau 10 uz stūres rata vai poqu "Beiqt zvanu" 5 multivides sistēmas ekrānā.

## Tālruna adrešu arāmata

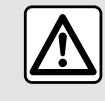

Drošības apsvērumu dēļ sēdekļu stāvokli mainiet tikai tad, kad automašīna stāv.

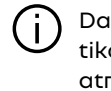

Daži līdzekli ir pieejami, tikai automašīnai atrodoties nekustīgā stāvoklī.

#### Izvēlne "Tālruna adrešu arāmata"

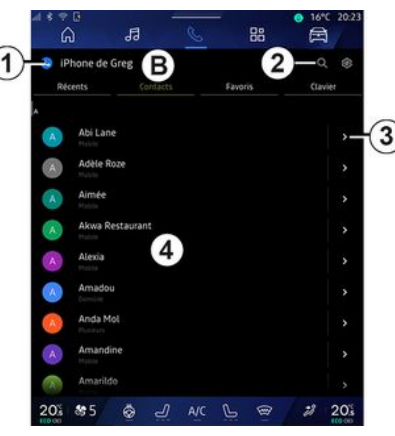

No "Tālrunis" pasaules 🕓 pieskarieties cilnei

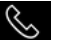

"Kontaktpersonas" **B**, lai pieklūtu tālrunu katalogam, izmantojot multivides sistēmu

Lai lautu multivides sistēmai pārvaldīt tālrunus, kas aprīkoti ar "dual SIM", konfigurējiet tālruni, lai multivides sistēma varētu pieklūt vaiadzīaaiam tālrunu kataloaam tālrunī.

1. Tālrunis pievienots.

2. Meklēt kontaktpersonu pēc vārda vai numura.

3. Detalizēta kontaktinformācija.

4. Kontaktpersonu saraksts pieslēgtajā tālrunī.

#### Tālruņa adrešu grāmatas leiupielāde

Sākotnēji, veicot tālruņa pieslēašanu, kontaktinformācijas sinhronizācija notiek automātiski, ja ir aktivizēts brīvroku savienojums. Papildu informāciju skatiet nodalā "Tālruna savienošana pārī, atvienošana" → 62.

Piezīme. Lai pieklūtu tālruna adrešu arāmatai multivides sistēmā, tālrunī jāiespējo datu apmaiņa. Skatiet sadalu "Tālruna savienošana pārī,

# ZVANU PĀRVALDĪBA

atvienošana" **→ 61** un sava tālruņa lietošanas rokasgrāmatu.

#### Kontaktpersonas "Izlase"

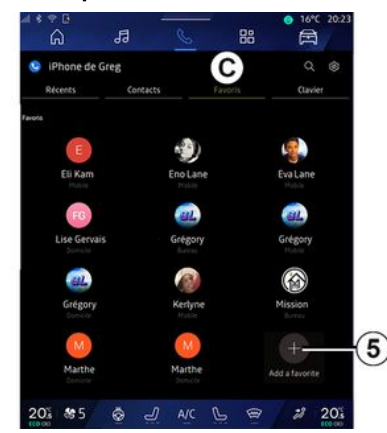

Tālrunis Pasaulē pieskarieties cilnei "Izlase" **C**, lai piekļūtu kontaktpersonām, kas saglabātas tālruņa izlasē vai manuāli pievienotu kontaktopersonas no multivides sistēmas saraksta "Kontaktpersonas".

#### Kontaktpersonas pievienošana "Izlase"

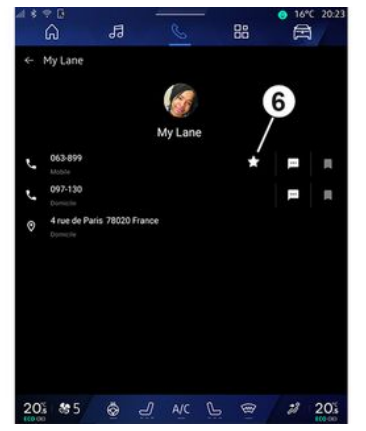

Nospiediet "Pievienot izlasei" **5**, lai pievienotu kontaktpersonu sarakstam "Izlase", un tad izpildiet norādījumus, kas parādās multivides sistēmas ekrānā.

Varat arī pievienot kontaktpersonai galveno numuru, atlasot zvaigznīti **6**.

#### Kontaktpersonas meklēšana

Lai atrastu kontaktpersonu, ievadiet vārdu vai tālruņa numuru.

Nospiediet uz lupas **2**. Izmantojot digitālo tastatūru, kas parādās ekrānā, ievadiet dažus vajadzīgās kontaktpersonas tālruņa numura ciparus vai vārda burtus. Tālruņa adrešu grāmata atlasa kontaktpersonas, kuru vārds sākas ar pirmo ievadīto burtu.

#### Konfidencialitāte

Multivides sistēmā netiek saglabātas ne kontaktpersonas, ne personīgie dati.

Konfidencialitātes saglabāšanas nolūkos katra lejupielādētā adrešu grāmata ir redzama tikai tad, ja pieslēgts attiecīgais tālrunis.

### Zvanu saraksts

#### Piekļuve zvanu vēsturei

"Tālrunis" Pasaulē nospiediet cilni "Pēdējie zvani" **A**, lai piekļūtu visu savu zvanu vēsturei.

Zvanu žurnālā informācija parādīta secībā no jaunākās līdz vecākajai.

# **ZVANU PĀRVAI DĪBA**

### Izvēlne "Pēdējie zvani"

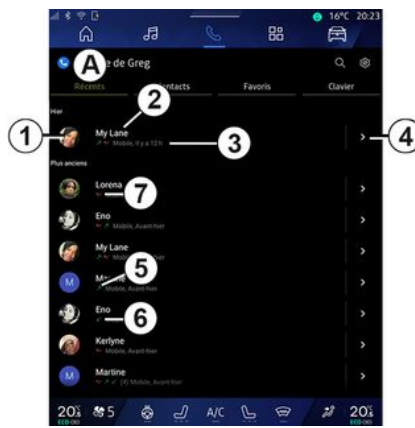

1. Numura etikete.

2. Kontaktpersonas vārds vai tālruna numurs.

- 3. Zvana laiks/datums.
- 4. Piekļūt kontaktinformācijai.
- 5. Izejošais zvans (zala bultina uz auqšu).

6. Ienākošais zvans (zaļa bultiņa uz leju).

7. Neatbildēts zvans (sarkana bultina).

Piezīme: atkarībā no multivides ekrāna visa informācija var nebūt pieejama.

### Zvanu saraksta pārlūkošana

Pavelciet ekrānu uz augšu vai uz leju, lai ritinātu zvanu sarakstus.

#### Zvana veikšana no zvanu saraksta

Lai veiktu zvanu, nospiediet uz vienas no kontaktpersonām vai numuriem. Zvans tiek sākts automātiski.

## Numura ievadīšana

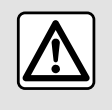

Drošības apsvērumu dēl sēdeklu stāvokli mainiet tikai tad, kad automašīna stāv.

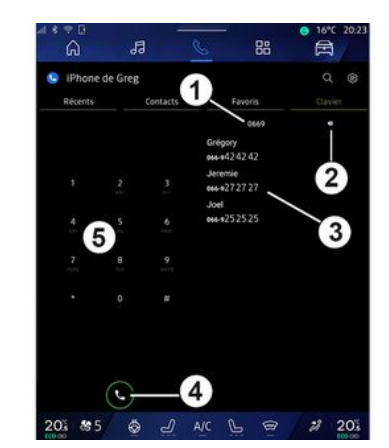

- 1. Numurs ievadīts.
- 2. Dzēst numurus.
- 3. Piedāvātās kontaktpersonas.
- 4. 7vans.
- 5. Digitālā tastatūra

#### Pieklūt "Tastatūra";

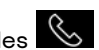

No "Tālrunis" pasaules nospiediet cilni "Tastatūra" D.

### Zvana veikšana, ievadot numuru

Cilnē "Tastatūra" **D** sastādiet numuru, izmantojot tastatūru 5, tad nospiediet poqu 4, lai sāktu zvanu.

# ZVANU PĀRVALDĪBA

Tiklīdz sākat rakstīt, multivides sistēma piedāvā sarakstu ar kontaktpersonām, kuru tālruņa numuri sākas ar ievadītajiem cipariem **3**.

Atlasiet kontaktpersonu, kurai vēlaties zvanīt, un tad nospiediet pogu **4**, lai sāktu zvanu.

#### Numura ievadīšana, izmantojot balss vadību

Varat diktēt numuru, izmantojot multivides sistēmas balss vadības funkciju. Lai to izdarītu, sāciet balss komandas funkciju, tad pēc skaņas signāla, runājiet:

 "Zvanīt" un tad nosauciet tālruņa numuru, uz kuru vēlaties zvanīt;

vai,

 "Zvanīt" un nosauciet kontaktpersonas vārdu, kurai vēlaties zvanīt.

Multivides sistēma parāda norādīto numuru un sāk zvanīt uz to.

Piezīme: ja kontaktpersonai ir vairāki tālruņa numuri (darba, mājas, mobilā tālruņa u. tml.), varat izvēlēties, uz kuru numuru zvanīt. Piemērs: "Zvanīt — Grégory mājas". Plašāku informāciju par balss komandām skatiet sadaļā "Balss atpazīšanas izmantošana" **→ 26**.
Atkarībā no tālruņa veida un modeļa atsevišķas funkcijas var nedarboties.

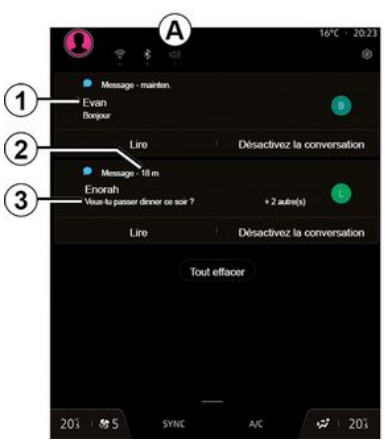

 Ziņojuma sūtītāja vārds/tālruņa numurs.

- 2. Saņemšanas laiks;
- 3. Ziņojuma sākums.

Piezīme: ziņojumu priekšskatīšana nav atļauta braukšanas laikā.

### Piekļūstiet "SMS"

Paziņojumu centrā **A** var piekļūt tālrunī saņemtajām SMS īsziņām, izmantojot multivides sistēmu.

Tālrunim ir jābūt pieslēgtam brīvroku tālruņa sistēmai. Jums ir arī jāatļauj ziņojumu novirzīšana (izmantojot tālruņa iestatījumus atkarībā no modeļa), lai varētu izmantot visas tā funkcijas.

Piezīme: atkarībā no aprīkojuma līmeņa multivides sistēma spēj nolasīt tikai braukšanas laikā saņemtas SMS īsziņas.

### SMS saņemšana

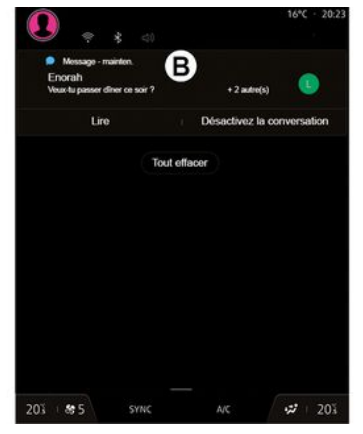

Multivides sistēma jebkurā atvērtajā izvēlnē informē, ka saņemts jauns ziņojums SMS, izmantojot brīdinājuma ziņojumu **B**.

Pēc noklusējuma pēc tālruņa savienošanas pārī un pieslēgšanas, saņemot jaunu ziņu, tā pieejama multivides sistēmā.

Piezīme: ir pieejami tikai ziņojumi, kas saņemti pēc tālruņa savienošanas pārī ar multivides sistēmu un laikā, kamēr tālrunis ir tai pievienots.

#### SMS lasīšana

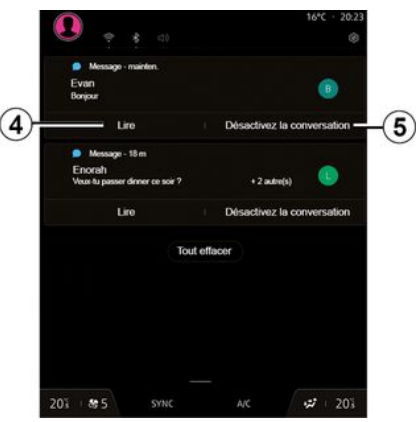

Multivides sistēma nodrošina SMS īsziņu nolasīšanu, izmantojot balss sintezatoru, nospiežot pogu

## SMS

"Atskaņot" **4**, tad ļauj uz tām atbildēt.

Sarunu var deaktivizēt un pārtraukt paziņojumus, nospiežot pogu **5**.

Lai pārtrauktu SMS īsziņu nolasīšanu, izrunājiet komandu "Ok Google Stop".

### Atbildēšana uz SMS īsziņām

Multivides sistēma ļauj atbildēt uz SMS īsziņām, izmantojot tikai balss atpazīšanas funkciju.

Plašāku informāciju par balss komandām skatiet sadaļā "Balss atpazīšanas izmantošana" **→ 26**.

## TĀLRUŅA IESTATĪJUMI

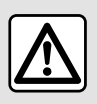

Drošības apsvērumu dēļ sēdekļu stāvokli mainiet tikai tad, kad automašīna stāv.

Šie līdzekļi ir pieejami, tikai automašīnai atrodoties nekustīgā stāvoklī.

#### Izvēlne "lestatījumi"

| i ≉ ⊽ 0<br>බ       | <br>51                |   | 88      | • 16°C | 20:23 |
|--------------------|-----------------------|---|---------|--------|-------|
| Phone de           | Greg                  | _ |         |        | -®    |
|                    | Contacts              |   | Favoris | Clavie |       |
| My Lan             | €<br>No.1y±t2h        |   |         |        |       |
| a Lorena           |                       |   |         |        |       |
| Eno                |                       |   |         |        |       |
| My Lan             | e<br>Din, haarts hier |   |         |        |       |
| Martine            | August Male           |   |         |        |       |
| Eno                |                       |   |         |        |       |
| Kerlyne            |                       |   |         |        |       |
| Martine<br>Martine |                       |   |         |        |       |
| 205 85             | \$ J                  |   | F ®     | 2      | 20%   |

Kad tālrunis savienots ar sistēmu, no

"Tālrunis" Pasaules Snospiediet

ikonai "lestatījumi" 🚺 1.

**X** 7.

Izvēlnē "Iestatījumi" var piekļūt šādiem iestatījumiem:

- "Tālrunis pievienots";
  - "Aktīvs zvans";
  - "Konfidencialitāte";
- "Sākuma ekrāns";
- "Kontaktpersonu saraksta kārtošana";
- «Ierīču pārvaldnieks»;
- "Bluetooth® iestatījumi".

#### "Sākuma ekrāns"

Šo iestatījumu var izmantot, lai izvēlētos cilni, kas būs redzama, kad

parādās "Tālrunis" pasaules Sākuma ekrāns:

- "Pēdējie" (noklusējums);
- "Kontaktpersonas";
- «Izlase»;
- «Tastatūra».

#### "Kontaktpersonu saraksta kārtošana"

Šo iestatījumu var izmantot, lai kontaktpersonas tiktu rādītas alfabētiskā secībā atbilstoši šādām kategorijām:

- "Vārds";
- «Vārds un uzvārds ».

Piezīme: atlase tiks lietota pēc multivides sistēmas nākamās restartēšanas.

#### "Tālruņa zvana signāls"

|     | 4898            | 14467         | No.2 M   | N. STATES | 😔 16°C 20:23 |
|-----|-----------------|---------------|----------|-----------|--------------|
|     | ົດ              | 13            | S        | 88        |              |
|     | ← Son           |               |          |           |              |
|     | Volume du mér   |               |          |           |              |
|     | I               |               |          |           |              |
| 2   | Volume des app  | pels entrants |          |           |              |
| শ্ৰ | <u>-</u> الا    |               |          |           |              |
|     | Volume de l'ala | rme           |          |           |              |
|     | 0               |               |          |           |              |
|     | Volume des not  | tifications   |          |           |              |
|     | •               |               |          |           |              |
|     | Volume de la n  | avigation     |          |           |              |
|     | <b>^</b>        |               |          |           |              |
|     | Volume du syst  | ème (touches  | et bips) |           |              |
|     |                 |               |          |           |              |
|     | Volume de l'ass | istant        |          |           |              |
| 2   | Connects do add | debarro.      |          |           |              |
| 3)  | Somenie du tei  | choose        |          |           |              |
| _   | 20% \$5         | <u>ج</u>      | A/C      | 6         | 2 20%        |
|     |                 |               |          |           | 100-00       |

- "Transportlīdzeklis" Pasaulē 🛱 nospiediet izvēlni "Iestatījumi", tad "Skaņa", varat.
- noregulēt "Ienākošo zvanu skaļums" **2**;
- atlasīt "Tālruņa zvana signāls" veidu **3**.

Papildu informāciju skatiet sadaļā "Sistēmas iestatījumi" **→ 125**.

## **BEZVADUI ĀDĒTĀIS**

## Indukcijas lādētāja zona

lr svarīgi, lai tālruna (i) uzlādes laikā indukcijas uzlādes zonā 1 neatrastos nekādi priekšmeti (USBzibatmina, SD karte, iedarbināšanas karte. kredītkarte, atslēgas, monētas u.c.). Iznemiet visas maanētiskās kartes vai bankas kartes no tālruņa maciņa, pirms novietojat tālruni indukcijas uzlādes zonā 1.

Indukcijas uzlādes zonā 1 atstātie priekšmeti var pārkarst. leteicams tos ievietot citos alabāšanas nodalījumos. (glabāšanas nodalījums, saules aizsarga glabāšanas nodalījums un citi).

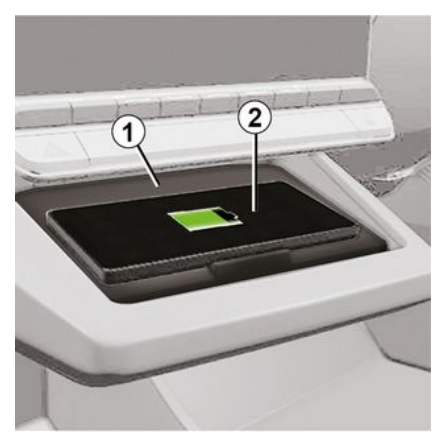

I ai uzlādētu tālruni bez uzlādes kabela, izmantojiet indukcijas uzlādes apgabalu 1.

Ja transportlīdzeklis ir aprīkots ar uzlādes zonu, tā tiek norādīta ar (atkarībā no transportlīdzekļa):

- saistīto simbolu;

un/vai

uzlādes statuss tiek automātiski parādīts ekrānā, kamēr tālrunis ir novietots attiecīgajā zonā.

Tās atrašanās vieta var atškirties atbilstīgi transportlīdzeklim. Plašākai informācijai skatiet automašīnas lietotāja rokasgrāmatu.

Piezīme:

- indukcijas uzlāde tiek aktivizēta, kad tiek jeslēata aizdedze vai iedarbināts dzinējs;

- pārliecinieties, vai tālrunis ir saderīas ar induktīvo uzlādi. Lai iegūtu plašāku informāciju par saderīao tālrunu sarakstu, sazinieties ar ražotāja pilnvarotu pārstāvi.

- lai nodrošinātu optimālu uzlādi, pirms uzlādes ir vēlams nonemt tālruna aizsargapvalku;

- lai nodrošinātu optimālu uzlādi, visai viedtālruna virsmai jāatrodas uz uzlādes zonas virsmas pēc iespējas tuvāk tās centram.

### Uzlādes process

Novietoiiet tālruni 2 indukcijas uzlādes zonā 1. Uzlāde sākas automātiski, un ekrānā tiek rādīta uzlādes norise 3.

Uzlādes process tiek pārtraukts, ja indukcijas uzlādes apgabalā 1 tiek konstatēts kāds cits priekšmets vai indukcijas uzlādes apaabals 1 pārkarst. Kad temperatūra samazinās, tālruna uzlādes process atsākas.

## BEZVADU LĀDĒTĀJS

## Uzlādes progress

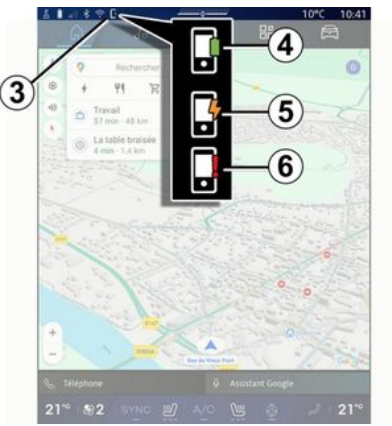

Multivides sistēma informē par telefona **2** uzlādes statusu **3**.

- uzlāde pabeigta 4;
- uzlāde procesā 5;
- uzlādes zonā konstatēts priekšmets/priekšmets ir pārkarsis/ uzlādes process ir pārtraukts 6.

**Piezīme:** multivides sistēma brīdina, ja telefona **2** uzlādes process ir pārtraukts.

Atkarībā no aprīkojuma krāsu indikatora indikators, kas atrodas netālu no uzlādes zonas, informē arī par uzlādes statusu:

- zaļš, kad uzlāde ir pabeigta;
- dzeltens, kad notiek uzlāde;

 mirgo dzeltenā krāsā, pievienojot ziņojumu multivides ekrānā, kad indukcijas uzlādes zonā tiek atklāts metāla priekšmets;
mirgo dzeltenā krāsā, pievienojot

 mirgo dzeitena krasa, pievienojot ziņojumu multivides ekrānā un pīkstienu, kad automašīna tiek apturēta un vadītājs atver durvis;

 dzeltens vai zaļš izslēgts, pievienojot ziņojumu multivides ekrānā, kad uzlādes zonas temperatūra ir pārāk augsta.

## Viedtālruņa replicēšana

Izmantojot lietojumprogrammu "Android Auto™" vai pakalpojumu "CarPlay™", tiek izmantots tālruņa interneta savienojums (var tikt piemērota maksa un ierobežojumi, ko nosaka jūsu mobilo sakaru operators).

Lietojumprogrammas "Android Auto™" un pakalpojuma "CarPlay™" funkcijas var atšķirties atkarībā no tālruņa zīmola un modeļa. Lai par to uzzinātu vairāk, skatiet ražotāja tīmekļa vietni, ja tāda ir pieejama.

Android Auto™ 🔺

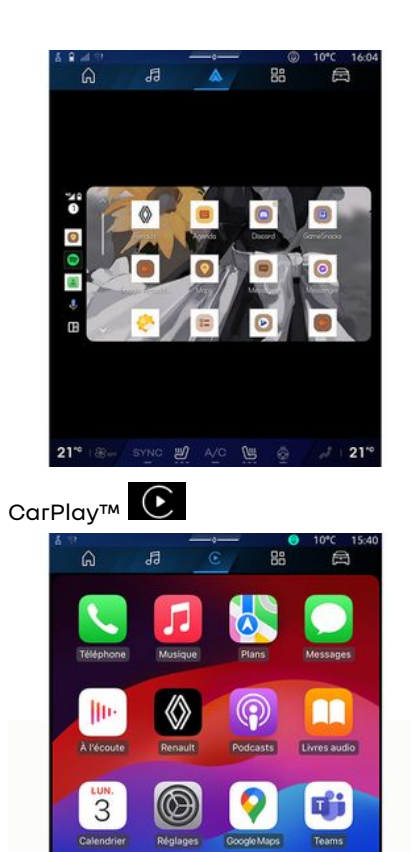

21%

6

15:40

21" 182 SYNC # A/C

Šī funkcija ļauj replicēt viedtālruni, lai izmantotu dažas tālruņa lietojumprogrammas un funkcijas multivides sistēmas ekrānā, izmantojot:

- « Android Auto™ » 🚺 ;

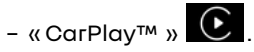

**Piezīme:** izmantojot "Android Auto™" vai "CarPlay™", var piekļūt viedtālruņa navigācijas un mūzikas lietojumprogrammām.

Šīs lietojumprogrammas aizstās līdzīgās, multivides sistēmā integrētās lietojumprogrammas, kas jau ir palaistas.

Var izmantot tikai vienu navigācijas sistēmu no:

- « Android Auto™ »;
- «CarPlay™»;
- multivides sistēmā iekļautā.

Piezīme: ja izmantojat lietotni "Android Auto™" vai pakalpojumu "CarPlay™", konkrētas multivides sistēmas funkcijas turpinās darboties fonā. Piemēram, ja palaidīsiet "Android Auto™" vai "CarPlay™" un izmantosiet navigāciju viedtālrunī, kamēr multivides sistēma atskaņo radio, radio pārraidīšana turpināsies.

## levadsAndroid Auto™

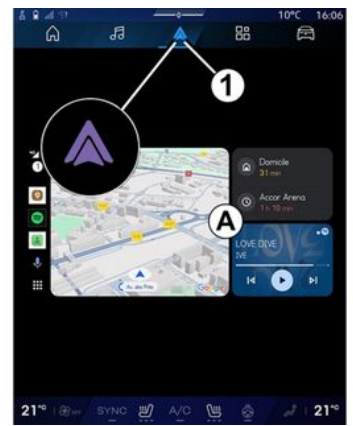

"Android Auto™" ir lietojumprogramma, ko var lejupielādēt viedtālrunī un kas ļauj replicēt viedtālruni multivides sistēmas ekrānā.

#### Piezīme:

- lietojumprogramma "Android Auto™" darbojas tikaj tad, ja viedtālrunis ir pievienots automašīnas USB pieslēgvietai vai pievienots, izmantoiot bezvadu Bluetooth<sup>®</sup> savienojumu, lai nodrošinātu sistēmai automātisku WIFI savienojuma izveidi;

- lai nodrošinātu pareizu lietojumprogrammu darbību ieteicams izmantot tālruna ražotāja ieteiktos USB kabelus.

#### Pirmajā izmantošanas reizē

Leiupielādēiiet un instalēiiet lietoiumprogrammu "Android Auto™" (ja tas vēl nav izdarīts), izmantoiot sava saderīgā viedtālruņa programmu lejupielādes platformu.

Pievienojiet viedtālruni multivides sistēmas USB pieslēavietai vai pievienojiet to, izmantojot Bluetooth<sup>®</sup>, lai automātiski tiktu iniciēta WIFI savienojuma izveide.

Apstipriniet pieprasījumus viedtālrunī, lai izmantotu lietoiumproarammu.

Piezīme: jūs varat pārbaudīt sava viedtālruna un tā Android versijas savietojamību, izmantojot "Android Auto™" pakalpoiumu: skatiet dokumentāciju Google®.

Multivides sistēma iesaka izmantot pakalpojumu "Android Auto™".

Lietotne tiek palaista multivides sistēmā, un to vajadzētu redzēt

apaabalā **A**. "Tālrunis" pasauli aizstāj tālruņa replicēšana

un parādās ikona 1

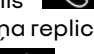

Ja iepriekš aprakstītā procedūra neizdodas, atkārtojiet darbības.

Kad viedtālruna replika tiks izmantota pirmo reizi, tā tiks automātiski palaista turpmākajām sesijām.

No "Lietojumprogrammas" pasaules

, pēc tam "lerīču pārvaldnieks" varat arī aktivizēt/deaktivizēt viedtālruna replikas funkciju. nospiežot "Android Auto™" replikas

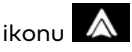

#### Iziešana no replikācijas

Lai izietu no "Android Auto™" bezvadu replikācijas:

- viedtālruna pazinojumu ekrānā nospiediet "Iziet no automašīnas režīma":
- deaktivizēt viedtālruņa replikas funkciju, nospiežot "Android Auto™"

replikas ikonu 🔼 , vai aktivizēt

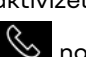

"Tālrunis" pakalpojumu 🕓 no "lerīču pārvaldnieks".

 atlasiet apstiprinātā izplatītāja lietotni starp viedtālrunu replikācijas lietotnēm.

## IevadsCarPlav™

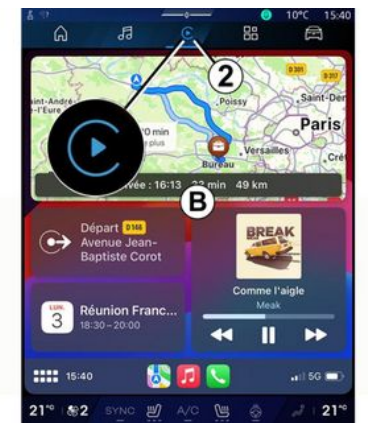

"CarPlay™" ir viedtālrunī iepriekš instalēts standarta pakalpojums, kas laui izmantot dažas tālruna lietotnes multivides sistēmas ekrānā.

#### Piezīme:

 pakalpojums "CarPlay™" darbojas tikai tad, ja ir aktivizēts pakalpojums SIRI, ir aktivizēts transportlīdzekla mikrofons un viedtālrunis ir pievienots automašīnas USB pieslēqvietai vai pievienots multivides sistēmai, izmantojot bezvadu Bluetooth® savienoiumu, lai nodrošinātu automātisku savienojuma izveidi ar sistēmu, izmantojot WIFI;

- lai nodrošinātu pareizu lietojumprogrammu darbību ieteicams izmantot tālruna ražotāja ieteiktos USB kabelus.

### Pirmaiā izmantošanas reizē

Pievienoiiet viedtālruni multivides sistēmas USB pieslēavietai vai pievienoiiet to, izmantoiot Bluetooth®, lai nodrošinātu automātisku WIFI savienojuma izveidi ar sistēmu.

Multivides sistēma iesaka:

- atlaut savienojuma izveidi un \_ datu kopīaošanu:
- automātiski izveidot savienojumu ar pakalpojumu "CarPlay™" turpmākajām sesijām.

Piezīme. Ja neļaujat multivides sistēmai atcerēties šīs izvēles, katru reizi, kad sākat, tiks parādīts ataādinājuma zinojums.

Apstipriniet pieprasījumus viedtālrunī, lai izmantotu lietojumprogrammu.

Pakalpoiums tiek palaists multivides sistēmā, un to vajadzētu redzēt

apaabalā **B**. "Tālrunis" 📎 pasauli aizstāj tālruņa replicēšana un

parādās ikona **2** 

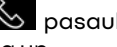

Ja iepriekš aprakstītā procedūra neizdodas, atkārtojiet darbības.

No "Lietojumprogrammas" pasaules

, pēc tam "lerīču pārvaldnieks" varat arī aktivizēt/deaktivizēt viedtālruna replikas funkciju, nospiežot "CarPlav™" replikas ikonu

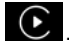

#### Iziešana no replikācijas

Lai izietu no "CarPlay™" bezvadu replikācijas:

- deaktivizējiet viedtālruna WIFI;

- deaktivizēt viedtālruna replikas funkciju, nospiežot "CarPlay™"

replikas ikonu **L**, vai aktivizēt

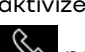

"Tālrunis" pakalpojumu 🕓 no "lerīču pārvaldnieks".

- atlasiet apstiprinātā izplatītāja lietotni starp viedtālrunu replikācijas lietotnēm.

## Balss atpazīšana

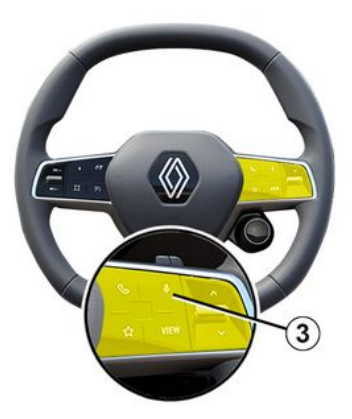

Nospiediet un turiet nospiestu vadīklu **3**, lai aktivizētu/deaktivizētu viedtālruņa balss atpazīšanas funkciju konkrētu lietotņu un funkciju kontrolēšanai.

Papildu informāciju skatiet sadaļā "Balss atpazīšanas izmantošana" **→ 26**.

#### Android Auto™

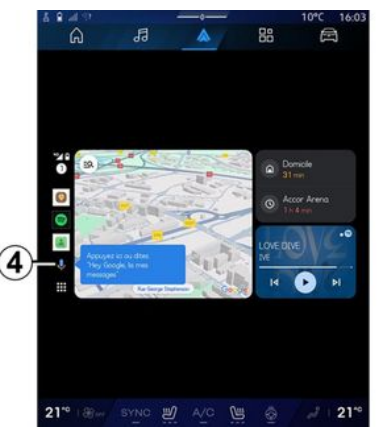

Izmantojot "Android Auto™" replicēšanu, arī ir iespējams pārvaldīt dažas viedtālruņa funkcijas:

- nospiežot balss atpazīšanas pogu **4**;
- izrunājot balss komandu: "Ok Google" vai "Hey Google".

#### CarPlay™

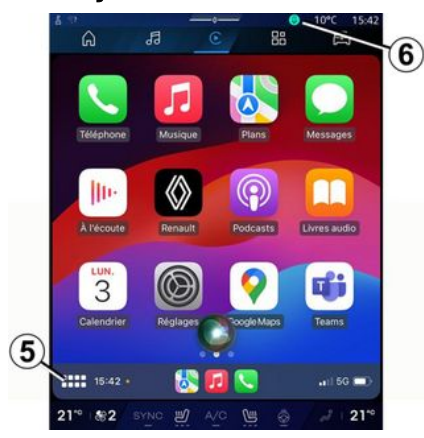

Izmantojot "CarPlay™" replicēšanu, arī ir iespējams pārvaldīt dažas viedtālruņa funkcijas:

- nospiežot un turot pogu **5**;

- norādot "Dis Siri" vai "Say Siri" balss komandu, ja ir aktivizēts transportlīdzekļa mikrofons **6**.

## LIETOJUMPROGRAMMU PĀRVALDĪBA

# "Lietojumprogrammas" pasaule

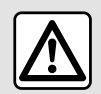

Drošības apsvērumu dēļ veiciet visus pielāgojumus, kamēr transportlīdzeklis stāv

uz vietas.

5

Daži iestatījumi ir pieejami, tikai automašīnai atrodoties nekustīgā stāvoklī.

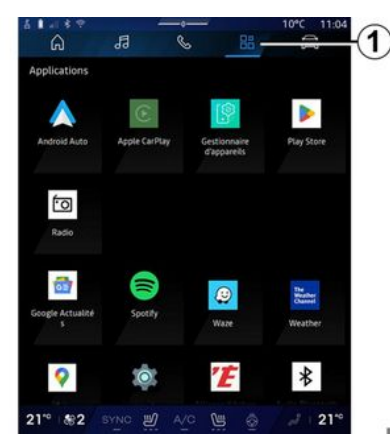

No "Lietojumprogrammas" **1** var piekļūt:

- lietojumprogrammām, kas ir instalētas multivides sistēmā;
- viedtālruņa replicēšanai;
- "Lietotāja pamācība";
- "Ierīču pārvaldnieks";
- "Play Store™";

- .

Piezīme: daži pakalpojumi būs pieejami bez maksas izmēģinājuma periodā. Varat pagarināt abonementu tīmekļa vietnē www.myrenault.com.

Varat lejuplādēt jaunas lietojumprogrammas platformā "Play Store™".

## Izvēlne "Lietojumprogrammas"

Varat piekļūt lietojumprogrammām, kas instalētas multivides sistēmā.

Pirmās divas rindas ir atvēlētas iepriekš instalētām noklusējuma lietojumprogrammām.

Visas pārējās lietojumprogrammas, kas lejupielādētas platformā "Play Store™", tiek kārtotas alfabētiskā secībā.

Ja lietojumprogramma nav pieejama, tā nav redzama.

Lai atvērtu lietojumprogrammu, pieskarieties tai.

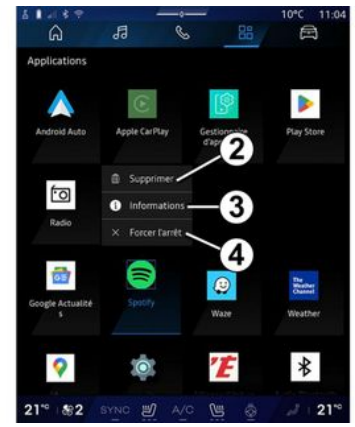

Pieskaroties lietojumprogrammai un turot, var:

## I IFTO JUMPROGRAMMU PĀRVAI DĪBA

- "Dzēst" lietotni 2:

- pieklūt informācijai par lietotni 3 (versija, validācijas vai izveides datums, nosaukums u. c.):

- veikt lietotnes piespiedu aizvēršanu 4

Piezīme: dzēst var tikai lietotnes, kas instalētas no platformas "Play Store™".

## "Lietojumprogrammas" iestatījumi

Varat pieklūt

"Lietojumprogrammas" informācijai un iestatījumiem izvēlnē "lestatījumi", izmantojot:

- "Lietojumprogrammas" Pasguli

, tad lietojumproarammu "lestatīiumi":

- "Transportlīdzeklis" Pasaules

. tad "lestatījumi";

- pazinojumu centrā atlasot ikonu

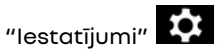

#### Atrašanās vieta "Lietoiumproarammas"

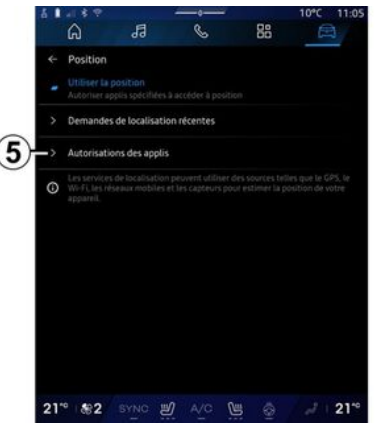

Izvēlnē "Iestatījumi" atlasiet "Atrašanās vieta", tad "Lietojumprogrammu atļaujas" 5, lai konfigurētu atrašanās vietu atlaujas multivides sistēmā instalētajām lietoiumproarammām.

## "Lietojumprogrammas un pazinojumi"

Izvēlnē "Iestatījumi" atlasot "Lietoiumproarammas un pazinoiumi", var pieklūt multivides sistēmā instalēto "Lietojumprogrammas" informācijai un iestatījumiem:

- "Rādīt visas

lietoiumproarammas":

- "Noklusējuma

lietoiumproarammas":

- "Lietoiumprogrammu atlaujas":

- "Konkrētas lietojumprogrammām pieškirtās piekluves tiesības".

#### "Rādīt visas lietojumprogrammas"

Varat piekļūt informācijai par visām multivides sistēmā pieejamajām lietojumprogrammām:

- lietojumprogrammu nosaukumi;
- lietojumprogrammu lielums;
- lietojumprogrammu versijas;
- lietojumprogrammu validācijas vai izveides datums:

- ...

#### "Noklusējuma lietojumprogrammas"

Varat pieklūt noklusējuma lietojumprogrammām, kas tiek izmantotas:

- sākuma ekrānam:
- palīdzībai;
- SMS:
- tālrunim:
- navigācijas sistēma.

Varat arī konfigurēt lietojumprogrammu piekļuves saišu atvēršanu.

## LIETOJUMPROGRAMMU PĀRVALDĪBA

#### "Lietojumprogrammu atļaujas"

Varat piekļūt lietojumprogrammu lietošanas atļaujām šādiem mērķiem:

- "Fiziska aktivitāte";
- "Kalendārs";
- "Катега";
- "Ķermeņa sensori";
- "Kontaktpersonas";

- ...

5

#### "Konkrētas lietojumprogrammām piešķirtās piekļuves tiesības"

Varat aktivizēt/deaktivizēt konkrētas piekļuves tiesības, kas piešķirtas lietojumprogrammām, ko izmanto šādiem nolūkiem:

- "Sistēmas iestatījumu maiņa";
- "Piekļuve paziņojumiem";
- "Piekļuve premium SMS";
- "Piekļuve lietotāja informācijai";
- "WIFÍ vadība".

## MY RENAULT

### levads

Izmantojot (i) lietojumprogrammu "My Renault", tiek izmantots tālruna interneta savienojums (var tikt piemērota maksa un ierobežojumi, ko nosaka jūsu mobilo sakaru operators).

Jūsu "My Renault" klienta kontam var piekļūt, izmantojot vietni https:// renault-connect.renault.com vai viedtālruni, lejupielādējot lietojumprogrammu "My Renault".

#### Piezīme:

- lietojumprogramma "My Renault" tiek nepārtraukti pilnveidota. Regulāri piesakieties lietojumprogrammā, lai jūsu kontā būtu pieeiamas jaunākās funkcijas: - lai iegūtu plašāku informāciju par saderīgiem tālruniem, lūdzu, konsultējieties ar ražotāja pilnvarotu pārstāvi vai apmeklējiet ražotāja tīmekla vietni: https://renaultconnect.rengult.com:

 Lai iegūtu papildinformāciju, sazinieties ar ražotāja pilnvaroto pārstāvi vai skatiet piedāvājumu

Renault Connect attiecīgajā vietnē: https://renaultconnect.renault.com.

Savā "My Renault" klienta kontā jūs varat mijiedarboties ar savu automašīnu un iegūt informāciju:

- skatīt automašīnas informāciju;
- pieklūt jūsu interviju vēsturei un kalendāram un izveidot tikšanos:
- noteikt vietu, kur novietota automašīna:
- attālināti aktivizēt automašīnas. signāltauri un lukturus;

- skatīt un pārvaldīt savus līaumu un pakalpojumus;

- izmantot automašīnas E-Guide;

atrast tuvumā esošu ražotāja pilnvarotu pārstāvi:

- izveidot/mainīt savu "PIN kods" "Mv Renault":

- ...

#### Piezīme:

- dažas funkcijas ir atkarīgas no automašīnas aprīkojuma, abonēto pakalpojumu līgumiem un valstī spēkā esošajiem likumiem;

 dažām funkcijām var pieklūt tikai viedtālrunī, izmantoiot lietotni "Mv Renault";

 lai pieklūtu automašīnas tālvadībai, jābūt aktivizētiem pakalpojumiem. Skatiet informāciju sadalā "Pakalpojumu aktivizēšana" → 12.

#### Savienotie pakalpoiumi lietojumprogrammā "My Renault"

#### Elektriskajiem transportlīdzekliem

Lietojumprogrammā "My Renault" var izmantot savienotos pakalpojumus, piemēram:

- pārbaudīt akumulatora uzlādes līmeni un statusu:
- programmēt uzlādi;
- ieslēgtu/programmētu gaisa kondicionēšanas vai apsildes sistēmu:
- pieklūstiet "Mobilize charge pass" (uzlādes stacijas maksāšanas metode):
- atrast tuvumā esošos pieejamos uzlādes terminālus:
- plānot maršrutu, nosakot pa celam esošos uzlādes terminālus;

- ...

Piezīme: uzlādes, gaisa kondicionēšanas un apsildes programmēšanas funkcijas ir pieeiamas tikai konkrētiem modeliem. Lai iegūtu plašāku informāciju, sazinieties ar ražotāja pilnvarotu pārstāvi.

### Izveidojiet "My Renault" lietotāja kontu

Lai pieklūtu "My Renault" funkcijām, tīmekla vietnē vai

## **MY RENAULT**

lietojumprogrammā "My Renault" jāizveido lietotāja konts.

Tīmekļa vietnē:

- sākumlapā atlasiet "Izveidot kontu";
- ievadiet konta izveidei nepieciešamo informāciju.

Lietojumprogrammā:

- lietojumprogrammas galvenajā izvēlnē atlasiet "Reģistrēties";
- ievadiet konta izveidei
- nepieciešamo informāciju.

Uz iepriekš norādīto e-pasta adresi tiek nosūtīts apstiprinājuma e-pasta ziņojums.

Lai pabeigtu jūsu "My Renault" konta izveidi, noklikšķiniet uz saites, kas redzama apstiprinājuma e-pasta ziņojumā.

**Piezīme:** lai pieteiktos tīmekļa lietotāja kontā, varat izmantot to pašu lietotājvārdu un paroli.

#### Sinhronizējiet "My Renault" kontu ar automašīnu

Lai izmantotu lietojumprogrammu "My Renault" un mijiedarbotos ar automašīnu, lietojumprogramma "My Renault" jāsinhronizē ar automašīnu. Palaižot lietotni, sinhronizācija notiek automātiski. **Piezīme:**  - ja vēlaties sinhronizēt lietojumprogrammu "My Renault" ar savu automašīnu, esot automašīnā, novietojiet to stāvvietā, kur pieejams tīkla pārklājums, un ieslēdziet multivides sistēmu;

- savienojums ar kontu "My Renault" ir pieejams tikai no administratora profila;

- ja nebūsit sinhronizējis lietojumprogrammu "My Renault" ar savu automašīnu, nevarēsit piekļūt pakalpojumu līgumiem.

| 4 G |                                               | 705      | 1        | 10°C 11:06 |
|-----|-----------------------------------------------|----------|----------|------------|
|     | Nom<br>Greg                                   |          |          |            |
|     | Sécurité                                      |          |          |            |
|     | Compte My Renault<br>Applicer pour configurer |          |          |            |
|     | Compte Google<br>gregorylanel@expleogra       |          |          |            |
|     | Mentions légales                              |          |          |            |
|     | Paramètres de confider<br>Accepter tout       | itialité |          |            |
| 21  | * 1882 BYNO B                                 | A/C      | <u>ه</u> | J 21*      |

Paziņojumu centrā (piekļūst, nospiežot 1) atlasiet savu "Profils", "My Renault" kontu, tad izpildiet multivides sistēmas ekrānā parādītos norādījumus. Kad jūsu "My Renault" konts ir piesaistīts multivides sistēmai, sinhronizācija notiek automātiski, palaižot lietotni.

### Reģistrējiet savu automašīnu savā "My Renault" kontā

Ja esat jau sinhronizējis savu "My Renault" kontu ar savu transportlīdzekli, reģistrācija tiek veikta automātiski.

Jūs varat arī reģistrēt automašīnu savā "My Renault" kontā, izmantojot savu "My Renault" kontu, noklikšķinot uz "Pievienot automašīnu" un pievienojot VIN (automašīnas identifikācijas numuru) vai savas automašīnas reģistrācijas numuru manuāli vai skenējot to.

## Pakalpojuma atjaunināšana

Lai atjaunotu kādu no pakalpojumiem, kad tuvojas tā abonementa termiņa beigas, savā "My Renault" kontā dodieties uz cilni "Renault CONNECT store" un tad atlasiet "Mani pakalpojumi".

Tad noklikšķiniet uz "Atjaunināt" un sekojiet instrukcijām soli pa solim.

## AUTOMAŠĪNAS AIZDOŠANA UN ATTEIKŠANĀS NO TĀS

## Automašīnas patapināšana

#### Juridiskā informācija

Kad aizdodat automašīnu, jums ir pienākums (skatiet pieslēgto pakalpojumu Vispārējos pārdošanas nosacījumus) informēt personu, kurai aizdodat automašīnu, ka automašīnai ir pieslēgti pakalpojumi, kas vāc personīgo informāciju, piemēram, par automašīnas atrašanās vietu.

#### Datu vākšana

Automašīnas datu vākšanu var uz laiku pārtraukt.

Lai to izdarītu, kad iedarbināt automašīnu un centrālajā ekrānā atveras logs "Drošība un konfidencialitāte", atlasiet iestatījumu "OFF", lai apturētu datu vākšanu.

Pakalpojumi tiek deaktivizēti, izņemot nepieciešamās un ar drošību saistītās funkcijas, piemēram, automātisko ārkārtas palīdzības dienestu izsaukumu avārijas gadījumā.

## Atteikšanās no automašīnas

Atsakoties no transportlīdzekļa, jums ir jāinformē jaunais pircējs, ka šis transportlīdzeklis ir savienots, un jāapkopo personas dati, piemēram, transportlīdzekļa atrašanās vieta.

#### Personīgās informācijas dzēšana

Ja no automašīnas atsakās (piemēram, tālākpārdošana, pirkšana), ir svarīgi dzēst visu personisko informāciju, kas tiek glabāta automašīnā un ārpus tās.

Lai to izdarītu, atiestatiet automašīnas sistēmu un izdzēsiet automašīnu no "My Renault" konta.

#### Sistēmas atiestatīšana

Kad transportlīdzeklis tiek atdots, pārdevējam ir jāatiestata sistēma. Lai to izdarītu, ieslēdziet automašīnas multivides sistēmu.

No "Transportlīdzeklis" pasaules

"Atiestatījumi". "Sistēma", "Atiestatīt opcijas" un pēc tam "Atjaunot rūpnīcas iestatījumus" (dzēst datus).

**Piezīme:** sistēmu atiestatīt ir iespējams tikai administratora profilā.

#### Automašīnas dzēšana no My Renault konta

Atsakoties no savas automašīnas, tas ir jāizdzēš arī no sava "My Renault" konta.

Lai to izdarītu, piesakieties savā "My Renault" kontā, savā virtuālajā garāžā atlasiet atbilstošo automašīnu un tad sākumlapas apakšā noklišķiniet uz "Dzēst šo automašīnu".

## Izvēlne "Vadīšanas palīgs"

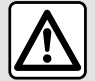

gatavam bremzēt).

Šīs funkcijas palīdz automašīnu vadīt. Tās nekādā veidā neaizstāj vadītāja uzmanību un atbildību (vadītājam vienmēr jābūt

6

Drošības apsvērumu dēl veiciet visus pielāgojumus, kamēr transportlīdzeklis stāv

uz vietas.

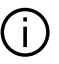

Dažu iestatījumu saglabāšanai multivides sistēmā nepieciešams tos modificēt, dzinējam darbojoties.

#### levads

Automašīna ir aprīkota ar braukšanas palīgsistēmām, kas atvieglo automašīnas vadīšanu.

Plašākai informācijai skatiet automašīnas lietotāja rokasgrāmatu.

Piezīme: daži "Vadīšanas palīas" iestatījumi ir pieejami, tikai automašīnai atrodoties nekustīgā stāvoklī

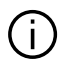

Daži braukšanas

palīgsistēmu pakalpojumi ir pieejami tikai, iegādājoties abonementu, un noteiktā laika periodā. Jūs varat pagarināt savu abonēšanas periodu, izmantojot www.mvrenault.com vietni.

## Pieklūstiet "Vadīšanas palīas"

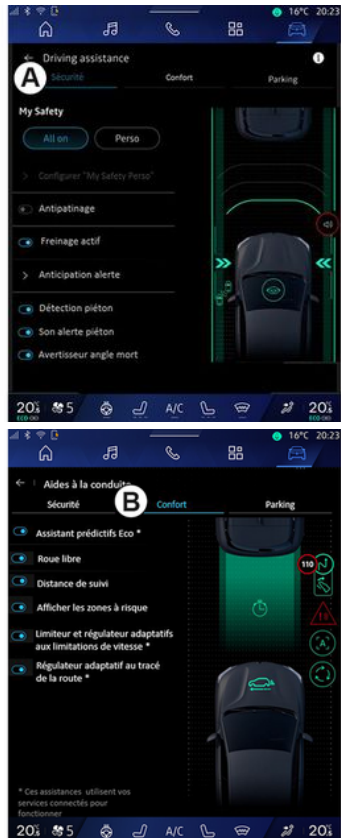

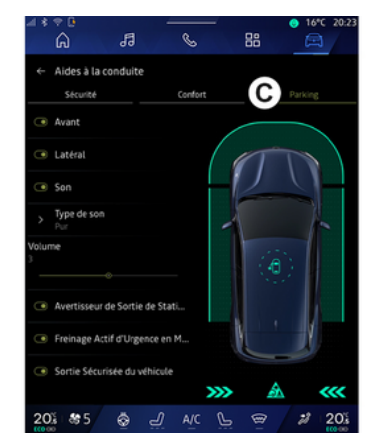

No "Transportlīdzeklis" Pasaules

atlasiet "Vadīšanas palīgs", tad cilni "Drošība" **A**, lai skatītu ar drošību saistītas braukšanas palīgsistēmas, vai cilni ""Komforts **B**, lai skatītu ar komfortu saistītas braukšanas palīgsistēmas.

Cilne "Auto novietošana stāvvietā" *C* paredzēta automašīnas novietošanai stāvēšanā palīgsistēmām.

Lai iegūtu papildinformāciju par cilni "Auto novietošana stāvvietā" *C*, lūdzu, skatiet sadaļu "Autostāvvietas palīglīdzekļi") **→ 92**.

## « Drošība »

### "Drošība" A

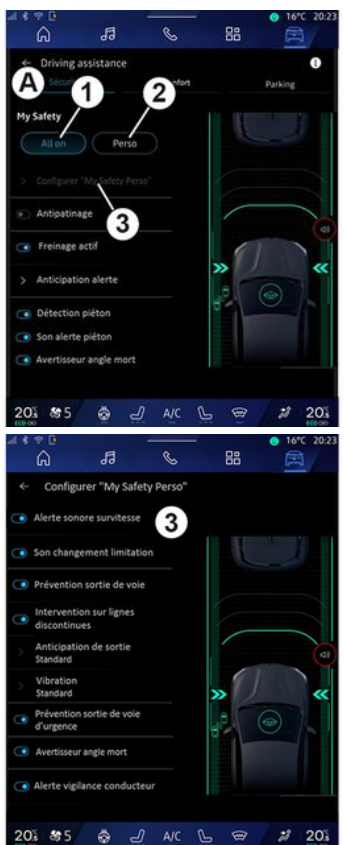

Izmantojot cilni "Drošība" **A**, varat aktivizēt/deaktivizēt un/vai konfigurēt ar drošību saistītas braukšanas palīgsistēmas:

- "Viss ieslēgts" 1;
- « Perso » 2;
- «Konfigurējiet My Safety Perso»
- 3;
  - « Skaņas brīdinājums par ātruma pārsniegšanu »;
  - «Ierobežojumu maiņas skaņa »;
  - « Joslu šķērsošanas novēršana »;
  - "Darbības uz pārtrauktām līnijām";
    - «Braukšanas joslas
    - pamešanas paredzēšana »;
    - «Haptiska intens.»;
  - "Braukšanas joslas ieturēšanas ārkārtas funkcija";
  - « Aklās zonas brīdinājums »;
  - « Autovadītāja uzraudzības brīdinājums »;
- «Vilces kontrole»;
- « Akt. bremz.»;
  - « Brīdinājuma paredzēšana »;
- «Gājēju noteikšana»;
- «Gājēju brīdinājuma skaņa »;
- « Aklās zonas brīdinājums »;

- ...

**Piezīme:** kad funkcija ir aktivizēta, aktivizēšanas/deaktivizēšanas poga ir iezīmēta.

### "Mana drošība"

#### "Viss ieslēgts" 1

Kad ir aktivizēta funkcija manas drošība "Viss ieslēgts", tiek aktivizētas visi jūsu drošības palīgsistēmas. Šis režīms pēc noklusējuma tiek aktivizēta ikreiz, kad iedarbināt automašīnu.

Funkciju "Viss ieslēgts" var aktivizēt arī, vienreiz nospiežot automašīnas

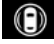

vadības elementu.

Plašāku informāciju par vadības

ierīci skatiet automašīnas lietotāja rokasgrāmatas sadaļā "Mana drošība".

#### « Perso » 2

Kad ir aktivizēta funkcija "Mana drošība" "Perso", tiek iespējoti drošības palīglīdzekļi, kurus esat konfigurējis un pielāgojis, izmantojot "Konfigurējiet My Safety Perso" **3**.

Funkciju Mana drošība "Perso" var aktivizēt arī, divreiz nospiežot

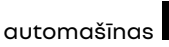

🛈 vadības

elementu.

Plašāku informāciju par vadības

ierīci skatiet automašīnas lietotāja rokasgrāmatas sadaļā "Mana drošība".

### « Konfigurējiet My Safety Perso » 3

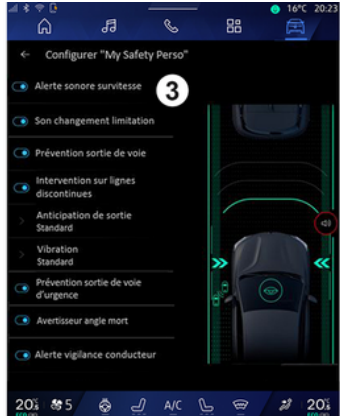

Šajā izvēlnē jūs varat atlasīt un/vai konfigurēt funkcijas, kuras vēlaties iegūt, aktivizējot funkciju Mana drošība "Perso":

 « Skaņas brīdinājums par ātruma pārsniegšanu »;

- «Ierobežojumu maiņas skaņa »;
- « Joslu šķērsošanas novēršana »;
- "Darbības uz pārtrauktām līnijām";

 - « Braukšanas joslas pamešanas paredzēšana »;

- «Haptiska intens.»;

 "Braukšanas joslas ieturēšanas ārkārtas funkcija";

- «Aklās zonas brīdinājums »;

 - «Autovadītāja uzraudzības brīdinājums »; - ...

#### « Skaņas brīdinājums par ātruma pārsniegšanu »

Šī funkcija brīdina vadītāju ar skaņas signālu, ja automašīna pārsniedz atļauto braukšanas ātrumu.

## « lerobežojumu maiņas skaņa »

Šī funkcija brīdina vadītāju ar skaņas signālu, ja mainās atļautais ātruma ierobežojums.

## « Joslu šķērsošanas novēršana»

Šī funkcija ierosina vibrācijas uz stūres rata (vai skaņas brīdinājumu atkarībā no aprīkojuma), lai brīdinātu vadītāju, ja automašīna izbrauc no joslas un pārkāpj līniju (nepārtrauktu vai pārtrauktu), neieslēdzot virzienrādītājus.

Plašāku informāciju skatiet automašīnas lietotāja rokasgrāmatas sadaļā "Brīdinājums par izbraukšanu no joslas".

#### "Darbības uz pārtrauktām līnijām"

Šī funkcija koriģē automašīnas trajektoriju, kad tā izbrauc no joslas un šķērso pārtrauktu līniju bez ieslēgtiem virzienrādītājiem, ja pastāv nenovēršams trieciena risks

(piemēram, risks ietriekties citā transportlīdzeklī, mainot joslas, ja nav ieslēgti virzienrādītāji).

Jūs varat izvēlēties vēlamo automašīnas sistēmas jutību:

- « Agrīni »;
- «Standarta»;
- «Vēlīni».

Varat arī izvēlēties vēlamo vibrācijas intensitāti:

- «Zema»;
- « Standarta »;
- « Augsta ».

#### "Braukšanas joslas ieturēšanas ārkārtas funkcija"

Šī funkcija brīdina vadītāju ar vibrācijām uz stūres rata (vai skaņas signālu atkarībā no aprīkojuma), kad automašīna izbrauc no joslas un pārkāpj līniju (nepārtrauktu vai pārtrauktu), neieslēdzot virzienrādītājus, ja pastāv trieciena risks (piemēram, risks ietriekties citā transportlīdzeklī, mainot joslas, ja nav ieslēgti virzienrādītāji).

Plašāku informāciju skatiet automašīnas lietotāja rokasgrāmatas sadaļā "Brīdinājums par izbraukšanu no joslas".

### « Aklās zonas brīdinājums »

Funkcija brīdina autovadītāju, ja tā dēvētajā aklajā zonā atrodas kāds transportlīdzeklis.

Papildu informāciju skatiet automašīnas Lietotāja rokasgrāmatas nodaļā "Nepārredzamās zonas brīdinājuma signāls".

#### « Autovadītāja uzraudzības brīdinājums »

Funkcija konstatē autovadītāja reakcijas ātruma samazināšanos. Tā ņem vērā:

pēkšņas un nepamatotas stūres rata kustības;

 biežus braukšanas joslas ievērošanas palīgsistēmas brīdinājumus.

Funkcija brīdina autovadītāju ar skaņas signālu un vadības panelī attēlo brīdinājumu, ziņojot, ka ieteicams atpūsties.

Plašāku informāciju skatiet savā automašīnas lietotāja rokasgrāmatas sadaļā "Brīdinājums par vadītāja modrību".

### « Vilces kontrole »

Šī sistēma ierobežo riteņu slīdēšanu un kontrolē automašīnu, sākot braukšanu vai palielinot vai samazinot ātrumu.

Plašāku informāciju skatiet savā automašīnas lietotāja rokasgrāmatas sadaļā "Vadītāja koriģēšanas ierīces un palīgsistēmas".

### « Akt. bremz. »

Šajā izvēlnē varat aktivizēt/ deaktivizēt funkciju "Spēja bremzēšana". Varat arī izvēlēties brīdinājuma trigera jutības līmeni, nospiežot "Brīdinājuma paredzēšana":

- « Agrīni » ;
- «Standarta»;
- «Vēlīni».

Papildu informāciju skatiet automašīnas lietotāja rokasgrāmatas sadaļā "Uzlabotā drošība".

## « Gājēju noteikšana »

Šī funkcija konstatē un brīdina vadītāju, ja pastāv sadursmes risks ar gājēju.

Papildu informāciju skatiet savā automašīnas lietotāja rokasgrāmatas sadaļā "Droša pasažiera izkāpšana".

## « Gājēju brīdinājuma skaņa »

Šī funkcija brīdina vadītāju ar skaņas signālu, ja pastāv sadursmes risks ar gājēju.

Papildu informāciju skatiet savā automašīnas lietotāja rokasgrāmatas sadaļā "Droša pasažiera izkāpšana".

## « Komforts »

## "Komforts" B

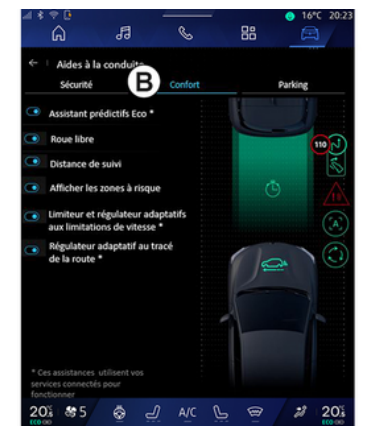

Izmantojot cilni "Komforts" **B**, varat aktivizēt/deaktivizēt un/vai konfigurēt ar komfortu saistītas braukšanas palīgsistēmas:

- « Eko prognozēšanas palīgs \* »;

- « Burāšana »;
- «Sekošanas distance»;
- « Parādīt riskantās zonas »;

 "Adaptīvs ātruma ierobežotājs" vai "Adaptīvs ātruma ierobežotājs un kruīza kontrole\*" - atkarībā no aprīkojuma;

 "Ceļa izkārtojuma adaptīvā kruīza kontrole\*";

 - ...
Piezīme: kad funkcija ir aktivizēta, aktivizēšanas/deaktivizēšanas

aktivizēšanas/deaktivizēšanas poga ir iezīmēta.

## « Eko prognozēšanas palīgs \* »

Šī funkcija iesaka vadītājam, kad noņemt kāju no akseleratora pedāļa saskaņā ar priekšā esošo ceļa izkārtojumu (piemēram, līkumu, apļveida krustojumu utt.), lai izvairītos no novēlotas bremzēšanas un izmantotu automašīnas inerces priekšrocības, lai ierobežotu patēriņu un palielinātu automašīnas nobraucamo attālumu.

## « Burāšana »

Šī funkcija ļauj samazināt dzinēja bremzēšanu palēninājuma posmos un braukt tālāk, nepalielinot ātrumu, lai taupītu degvielu.

Plašāku informāciju skatiet savā automašīnas lietotāja rokasgrāmatas sadaļā "Braukšanas padomi, Eko braukšana".

### « Sekošanas distance »

Funkcija brīdina autovadītāju, ja automašīna atrodas pārāk tuvu citam transportlīdzeklim.

Papildu informāciju skatiet savā automašīnas lietotāja rokasgrāmatas sadaļā "Drošās distances brīdinājuma signāls".

## « Parādīt riskantās zonas »

Šī funkcija ļauj parādīt riskantas zonas.

Plašāku informāciju skatiet automašīnas lietotāja rokasgrāmatas sadaļās "Stop and Goadaptīvā kruīza kontrole" un "Ceļa zīmju atpazīšana".

#### "Adaptīvs ātruma ierobežotājs" vai "Adaptīvs ātruma ierobežotājs un kruīza kontrole\*" (atkarībā no aprīkojuma)

Šī funkcija ļauj ierobežot un regulēt automašīnas ātrumu atbilstoši ceļam.

Plašāku informāciju skatiet automašīnas lietotāja rokasgrāmatas sadaļās "Stop and Goadaptīvā kruīza kontrole" un "Ceļa zīmju atpazīšana".

#### "Ceļa izkārtojuma adaptīvā kruīza kontrole\*"

Šī funkcija ļauj regulēt automašīnas ātrumu atbilstoši ceļa izkārtojumam (piemēram, apļveida krustojums, līkums utt.).

Plašāku informāciju skatiet savā automašīnas lietotāja rokasgrāmatas sadaļā "Stop and Go Adaptīvā kruīza kontrole".

## PARKOŠANĀS SISTĒMAS

### levads

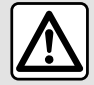

Šīs funkcijas palīdz automašīnu vadīt. Tās nekādā veidā neaizstāj vadītāja uzmanību un atbildību (vadītājam vienmēr jābūt gatavam bremzēt).

Veicot manevrus, stūre var strauji pagriezties: nelieciet rokas stūres iekšpusē un

pārliecinieties, ka nekas nevar iesprūst.

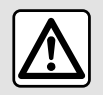

Drošības apsvērumu dēļ veiciet visus pielāgojumus, kamēr transportlīdzeklis stāv

uz vietas.

Automašīna ir aprīkota ar novietošanas palīgsistēmām, kas atviealo manevrēšanu, novietojot automašīnu stāvēšanai.

Atkarībā no aprīkojuma no

"Transportlīdzeklis" pasaules nospiediet izvēlni "Vadīšanas palīas", pēc tam cilni "Auto novietošana stāvvietā", lai pieklūtu Park Assist izvēlnei

- «Novietošanas stāvvietā palīgs »;

- «Brīvroku parkošanās asistents ».

Plašākai informācijai skatiet automašīnas lietotāja rokasarāmatu.

#### Izvēlne "Novietošanas stāvvietā palīas"

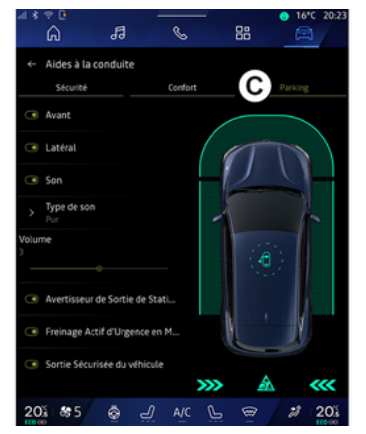

No "Transportlīdzeklis" pasaules

atlasiet izvēlni "Vadīšanas palīas", pēc tam cilni "Auto novietošana stāvvietā" C. Izmantojiet šo izvēlni, lai pieklūtu Palīdzības sistēmas novietošanai stāvvietā iestatījumiem. Plašāku informāciju skatiet automašīnas lietotāja rokasarāmatas sadalā "Novietošanas stāvvietā palīgs".

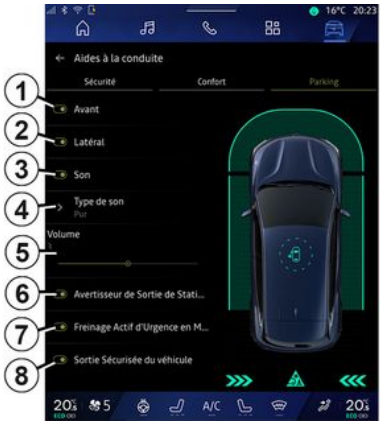

- 1. « Priekšpuse ».
- 2. « Sāni ».
- 3. «Skana».
- 4. « Skaņas veids ».
- 5. « Skalums ».

## PARKOŠANĀS SISTĒMAS

**6.** « Parkošanās brīdinājuma signāls par aizmugurējo krustojumu ».

7. « Aizmugurējā aktīvā avārijas bremzēšana ».

8. « Pasažieru drošā izeja ».

#### "Novietošanas stāvvietā palīgs" uztveršanas zonas

Varat aktivizēt vai deaktivizēt šādas Palīdzības sistēmas novietošanai stāvvietā zonas:

- « Priekšpuse » 1;
- «Sāni»**2**.

#### « Skaņa » 3

Nospiediet "Skaņa" **3**, lai aktivizētu vai deaktivizētu stāvvietā novietošanas palīgsistēmas skaņas brīdinājumus.

Varat pielāgot šādus iestatījumus:

 "Skaņas veids" 4: izvēlieties skaņas brīdinājuma veidu no piedāvātajiem;

 - "Skaļums": noregulējiet šķēršļu noteikšanas brīdinājumu skaļumu, izmantojot "Skaļums" joslu 5.

#### « Parkošanās brīdinājuma signāls par aizmugurējo krustojumu » *6*

Funkcija "Parkošanās brīdinājuma signāls par aizmugurējo krustojumu" **6** uztver šķēršļus, kas tuvojas automašīnas sāniem no aizmugures.

Tas tiek aktivizēts, ieslēdzot atpakaļgaitas pārnesumu, ja automašīna stāv vai pārvietojas mazā ātrumā.

Par šķēršļu tuvošanos brīdina nepārtraukts skaņas signāls, kā arī vizuāls attēlojums multivides ekrānā un gaismas signāls atpakaļskata spogulī.

**Piezīme:** nekustīgi šķēršļi netiek atpazīti.

Plašāku informāciju par funkciju "Parkošanās brīdinājuma signāls par aizmugurējo krustojumu" skatiet automašīnas lietotāja rokasgrāmatas sadaļā "Parkošanās brīdinājuma signāls par aizmugurējo krustojumu".

#### « Aizmugurējā aktīvā avārijas bremzēšana » 7

Kad ieslēgts atpakaļgaitas pārnesums, "Aizmugurējā aktīvā avārijas bremzēšana" **7** nosaka nekustīgus objektus, kas atrodas aiz automašīnas.

Plašāku informāciju par funkciju "Aizmugurējā aktīvā avārijas bremzēšana" skatiet automašīnas lietotāja rokasgrāmatas sadaļā "Aizmugurējā aktīvā avārijas bremzēšana".

#### « Pasažieru drošā izeja » 8

Brīdinājums "Pasažieru drošā izeja" **8** konstatē potenciālu apdraudējumu un brīdina vadītāju un/vai pasažieri(-us), ja tie atver durvis, automašīnai atrodoties nekustīgā stāvoklī.

Funkcija tiek aktivizēta, kad automašīna ir novietota stāvēšanai.

Ja automašīnai tuvojas šķērslis, parādās brīdinājuma ziņojums vadības panelī, ieslēdzas gaismas signāls durvju spoguļos un durvīs un atskan skaņas signāls.

**Piezīme:** nekustīgi šķēršļi un gājēji netiek uztverti.

Plašāku informāciju par funkciju "Pasažieru drošā izeja" skatiet automašīnas lietotāja rokasgrāmatas sadaļā "Pasažieru drošā izeja".

# Izvēlne "Brīvroku parkošanās asistents"

Funkcija "Brīvroku parkošanās asistents" palīdz veikt stāvvietā novietošanas manevrus, pārņemot stūres, bremžu, dzinēja un pārnesumsviras vadību.

## PARKOŠANĀS SISTĒMAS

Visā manevra laikā izpildiet norādījumus, kas parādīti multivides sistēmas ekrānā (piem. "Izvēlieties atpakalaaitas pārnesumu", "Atpakalagita" utt.) un nonemiet rokas no stūres

Jūs jebkurā brīdī varat pārnemt automašīnas vadību, pieskaroties stūrei

Izvēlnei "Brīvroku parkošanās asistents" varat piekļūt no:

- No "Transportlīdzeklis" Pasaules

nospiediet izvēlni "Vadīšanas palīas", pēc tam cilni "Auto novietošana stāvvietā" C;

 logrīkā "Brīvroku parkošanās asistents" pieskaroties "Atvērt" (lai konfiaurētu, skatiet sadalu "Loarīku pievienošana un pārvaldīšana"> 24):

- izmantoiot īscelu "Brīvroku parkošanās asistents" 360° kameras skatā (plašāku informāciju skatiet sadaļā "360° Kamera" sadalu **→ 97**);

- izmantojot poqu "Izlase" uz stūres rata (lai konfigurētu, skatiet sadaļu "Lietotāja iestatījumi"→120);

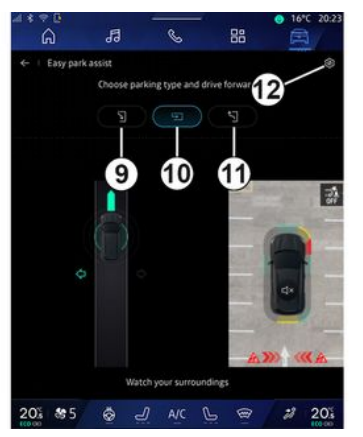

Šajā izvēlnē var izvēlēties šādus manevrus:

- novietošana stāvēšanai paralēli ietvei 9:

 novietošana stāvēšanai perpendikulāri braukšanas virzienam 10;

- izbraukšana no stāvvietas, kas ir paralēla braukšanas virzienam 11.

Plašāku informāciju skatiet automašīnas lietotāja rokasarāmatas sadalā "Brīvroku parkošanās asistents".

Izmantojot ikonu 12, varat atlasīt noklusējuma manevra veidu:

- «Paralēlā parkošanās»;

#### - « lebraukšana gabarītvārtos ».

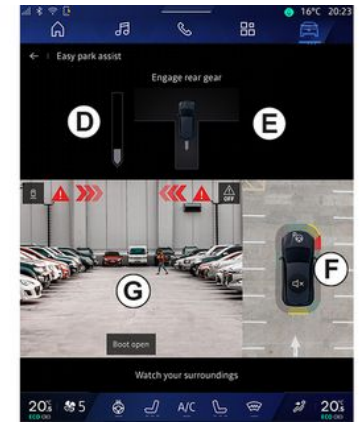

Atkarībā no aprīkojuma multivides sistēmas ekrānā manevra laikā tiek rādīti dažādi skati.

- skala, kas rāda manevra progresu D;
- norādījumi par manevra virzieniem **E**:

- skats uz automašīnu, apkārtni un pieejamajām stāvvietām F;

 priekšējās/aizmugurējās kameras skats G

Ja nav ievērots kāds no darbības nosacījumiem, ekrānā parādās brīdinājuma ziņojums.

Lai atceltu pašreizējo manevru, nospiediet "Atcelt manevru".

## ATPAKALSKATA KAMERA

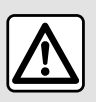

Drošības apsvērumu dēl veiciet visus pielāgojumus, kamēr transportlīdzeklis stāv

uz vietas.

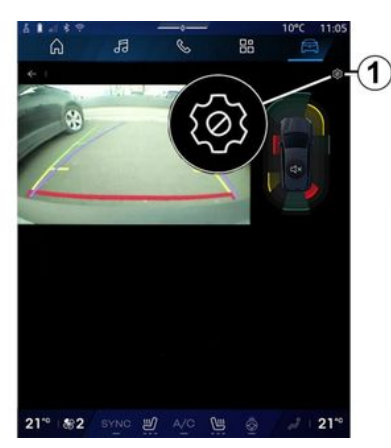

Ieslēdzot atpakaļgaitas pārnesumu, tiek aktivizēta automašīnas aizmugurē uzstādītā atpakalskata kamera, lai pārraidītu skatu, kas redzams aiz automašīnas. multivides ekrānā.

Kad multivides sistēmas ekrānā tiek rādīts atpakaļskata kameras attēls,

pieskaroties ikonai "lestatījumi"

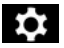

1 var piekļūt iestatījumiem

Papildu informāciju par atpakalskata kameru skatiet automašīnas lietošanas rokasgrāmatā.

#### Piezīme:

- pārliecinieties, lai kameras nebūtu noseqtas (ar netīrumiem, dubļiem, sniegu utt.):

- atpakalskata kameras attēls vairs nav pieeiams (tā vietā redzams melns ekrāns), kad automašīnas ātrums ir lielāks par aptuveni 10 km/ h (6 mph) (atkarībā no vietējās likumdošanas).

#### "Attēla iestatījumi"

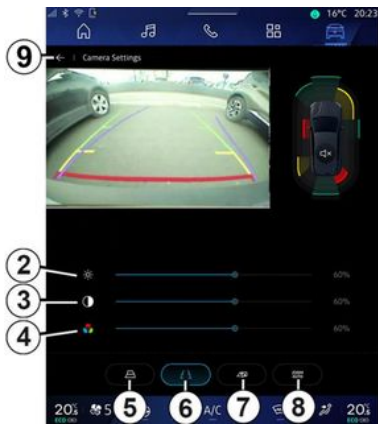

Jūs varat pielāaot šādus iestatījumus:

- spilatumu 2:
- kontrastu 3:
- krāsu 4.

Lai izietu no iestatījumiem, nospiediet 9.

#### "Kontūras"

Varat aktivizēt vai deaktivizēt:

- kustīgās norādošās līnijas 5 norāda automašīnas trajektoriju atkarībā no stūres rata stāvokla: - nekustīgās kontūras 6 norāda attālumu aiz automašīnas;

## ATPAKAĻSKATA KAMERA

- piekabes kustīgās norādošās līnijas **7** norāda piekabes trajektoriju atkarībā no stūres rata stāvokļa.

#### "Automātiskā tālummaiņa"

(atkarībā no aprīkojuma) Varat aktivizēt vai deaktivizēt "Automātisko tālummaiņu" **8**.

## 360° KAMERA

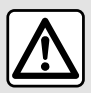

Šī funkcija ir papildu palīdzība. Tāpēc tā nekādos apstāklos nevar aizvietot vadītāja modrību un atbildību. Autovadītājam vienmēr jābūt gatavam, ka braukšanas laikā var rasties bīstamas situācijas: manevra laikā vienmēr jāpārliecinās, vai nepārredzamajās zonās nav kādi mazi, sīki vai kustīgi šķēršļi (bērni, dzīvnieki, bērnu ratiņi, velosipēdi, akmeņi, stabi u. c.).

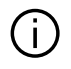

Ekrānā tiek rādīts apariezts atpakalskata attēls

Kontūras ir plaknē attēlotas projekcijas. Ja automašīna atrodas uz vertikāla vai uz zemes novietota priekšmeta, mērījumus nevajag nemt vērā. Priekšmeti, kuri tiek attēloti ekrāna malā, var būt izkroploti. Pārāk spēcīgas gaismas ietekmē (sniegs, automašīna atrodas saulē u.c.) kameras redzamība var būt traucēta.

#### levads

Automašīna ir aprīkota ar četrām kamerām, kas uzstādītas priekšā, sānu spogulos un automašīnas aizmugurē, lai sniegtu papildu palīdzību sarežģītu manevru laikā.

Plašāku informāciju skatiet automašīnas lietotāja rokasarāmatas sadalā "360° Катега".

Piezīme: pārliecinieties, ka kameras nav noseatas (ar netīrumiem, dubliem, sniegu u.c.).

#### Darbības

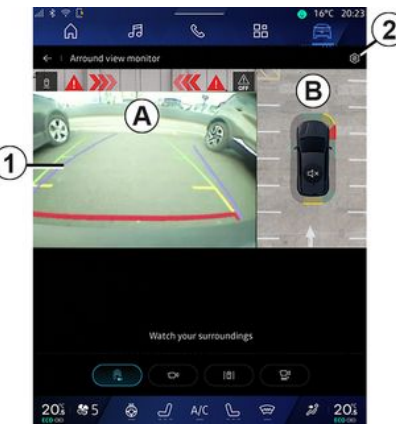

Sistēmu var aktivizēt režīmā

"Transportlīdzeklis" pasaule pieskaroties izvēlnei "360° Kamera" vai pārslēdzot uz atpakalagitas pārnesumu (un līdz pat piecām sekundēm pēc pārslēašanas uz citu pārnesumu).

Multivides sistēmas ekrāna zonā A tiek parādīts skats ap automašīnas aizmuguri, kas papildināts ar norādošajām līnijām 1. automašīnas kontūrām un skanas signāliem.

Automašīnā uzstādītie ultraskanas sensori nosaka attālumu starp automašīnu un šķērsli.

## 360° KAMERA

Kad sasniegta sarkanā zona, izmantojiet bufera attēlu, lai precīzi apturētu automašīnu.

Automašīna no augšpuses un tās apkārtne multivides sistēmas ekrānā tiek attēlota zonā **B**.

Attēlojumu "360° Kamera" var noregulēt, izmantojot ikonu **2**.

Plašāku informāciju skatiet automašīnas lietotāja rokasgrāmatas sadaļā "360° Kamera".

Kameras izvēle

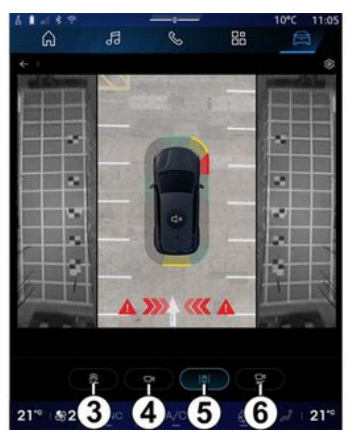

Varat arī izvēlēties ekrānā attēlojamā skata veidu:

- standarta skats uz priekšu/ atpakaļskats un skats no augšas 3;
- panorāmas skats uz priekšu/ atpakaļskats **4**;
- sānu skati 5;
- 3D skats **6**.

**Piezīme:** "360° Kamera" var piekļūt, izmantojot pogu "Izlase" stūres ratā iebūvētajā vadības elementā.

### lestatījumi

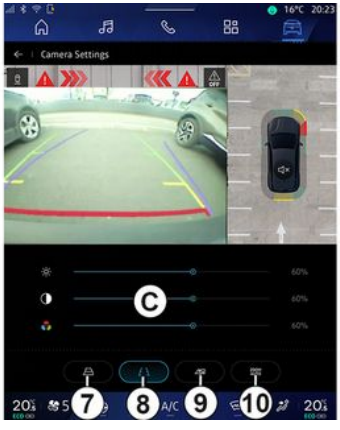

Izvēlnē "360° Kamera" pieskarieties kameras iestatījumu ikonai **2**. Izmantojiet šo izvēlni, lai konfigurētu kameru:

 nospiediet 7, lai aktivizētu vai deaktivizētu piekabes kustīgās norādošās līnijas;  nospiediet **8**, lai aktivizētu vai deaktivizētu nekustīgās norādošās līnijas;

 nospiediet 9, lai aktivizētu vai deaktivizētu piekabes norādošās līnijas;

 nospiediet 10, lai aktivizētu vai deaktivizētu automātisko tālummaiņu;

 pārvietojiet regulēšanas joslas C, lai noregulētu attēla spilgtumu, kontrastu un krāsas.

## **MULTI-SENSE**

### Izvēlne "MULTI-SENSE"

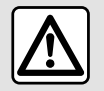

Drošības apsvērumu dēļ veiciet visus pielāgojumus, kamēr transportlīdzeklis stāv

uz vietas.

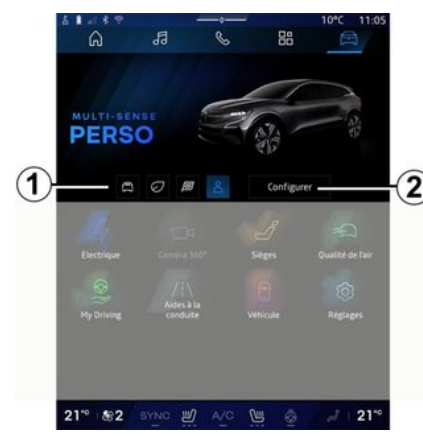

No "Transportlīdzeklis" pasaules

var piekļūt "MULTI-SENSE". Šī izvēlne ļauj pielāgot dažādu automašīnas sistēmu darbības.

### Režīma atlasīšana

Pieejamie režīmi var mainīties atkarībā no automašīnas un aprīkojuma līmeņa. Izvēlnē "MULTI-SENSE" atlasiet vēlamo **1** režīmu:

- «Comfort»;
- «Eco»;
- «Sport»;
- «Perso»;
- «Snow»;
- «All Terrain»;

- ...

Plašāku informāciju par katru no režīmiem skatiet automašīnas lietotāja rokasgrāmatā.

### « Konfigurēt »

Nospiediet "Konfigurēt" **2**, lai pielāgotu dažādus šo automašīnas sistēmu parametrus:

- «Stūres vadīšanas spēks »;
- «Transportlīdzekļa dinamika»;
- «Klimats»;
- «Apgaismojums»;

- ...

#### Piezīme:

 dažas konfigurācijas izvēlnes var atšķirties atkarībā no automašīnas un aprīkojuma līmeņa;

 dažādajiem režīmiem varat arī piekļūt, vairākas reizes nospiežot automašīnas opciju "MULTI-SENSE".
Plašākai informācijai skatiet automašīnas lietotāja rokasgrāmatu.

### "Konfigurēšana" "MULTI-SENSE"

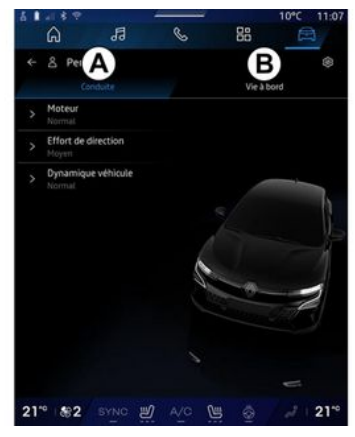

6

## **MULTI-SENSE**

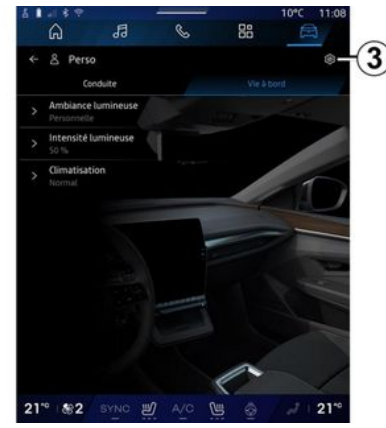

Ekrāns "MULTI-SENSE" "Konfigurēt" ietver šādas cilnes:

 "Braukšana" A rāda ar automašīnas vadīšanu saistītas funkcijas;

 "Vides apstākļi mašīnā" *B* rāda ar braukšanas pieredzi saistītas funkcijas.

**Piezīme:** iestatījumu pieejamība var atšķirties atkarībā no "MULTI-SENSE" režīma, automašīnas modeļa un aprīkojuma līmeņa.

Cilnē **3** varat "Atiestatīt režīma iestatījumus".

## "Braukšana" iestatījumi

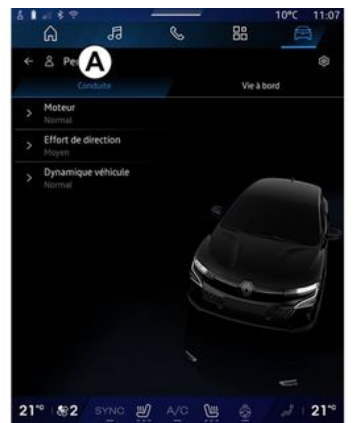

Cilnē "Braukšana" **A** varat konfigurēt šo aprīkojumu:

- «Programma»;
- « Stūres vadīšanas spēks »;
- «Transportlīdzekļa dinamika »; - ...

#### « Programma »

Šajā izvēlnē pieejami dažādi dzinēja atsaucības iestatījumi:

- «Parasts»;
- «Sports»;
- « Eco ».

Atkarībā no izvēlētā iestatījuma dzinēja jauda un griezes moments kļūst jūtamāks un dinamiskāks.

### « Stūres vadīšanas spēks »

Šajā izvēlnē pieejami dažādi stūres iekārtas jutības iestatījumi:

- «Zema»;
- «Vidējs»;
- « Augsts ».

Atkarībā no atlasītā stūres iekārtas jutības iestatījuma stūrēšana kļūst straujāka vai smagnējāka, lai nodrošinātu optimālu līdzsvaru starp laidenu un precīzu stūrēšanu.

### «Transportlīdzekļa dinamika »

Šajā izvēlnē, kas ir pieejama divu riteņu piedziņas transportlīdzekļiem, piedāvā vairākus lietošanas iestatījumus.

- «Parasts»;
- «Komforts»;
- « Sports ».

Atkarībā no atlasītā iestatījuma mainās riteņu bremzēšana attiecībā pret riteņu leņķiem, lai nodrošinātu optimālu trajektoriju.

#### «4Control Advanced»

Šajā izvēlnē, kas ir pieejama visu riteņu piedziņas transportlīdzekļiem, piedāvā vairākus lietošanas iestatījumus. Lai pārveidotu, tieši pielāgojiet līmeņa joslu, bīdot pirkstu

## **MULTI-SENSE**

pa kreisi, lai palielinātu stabilitāti, vai pa kreisi, lai palielinātu izveicību.

Atkarībā no atlasītā iestatījuma mainās riteņu bremzēšana attiecībā pret riteņu leņķiem, lai nodrošinātu optimālu trajektoriju.

#### « Contrôle châssis »

Šī izvēlne, kas pieejama ar kameru kontrolētas balstiekārtas un pilnpiedziņas automašīnām, piedāvā vairākus darbības iestatījumus:

- «Komforts»;
- «Dinamika»;
- « Sports ».

Atkarībā no izvēlētā iestatījuma, bremzēšanas un riteņu stūrēšanas, stūres un balstiekārtas atšķiras, lai piedāvātu vairāk vai mazāk dinamisku braukšanas pieredzi.

### "Vides apstākļi mašīnā" iestatījumi

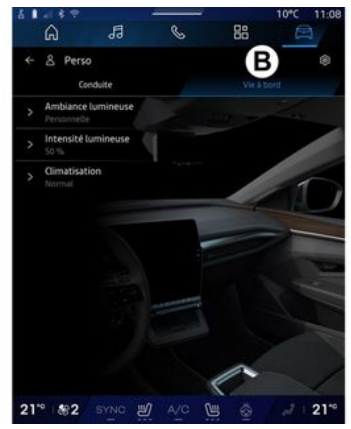

Cilnē "Vides apstākļi mašīnā" **B** varat konfigurēt šo aprīkojumu:

- «Apgaismojums »;
- «Gaismas intensitāte »;
- «Klimats »;
- ...

Plašāku informāciju par "Apgaismojums" un "Gaismas intensitāte" skatiet sadaļā "Apkārtējais apgaismojums". → 103.

## DINAMISKĀ ŠASIJA

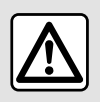

Šīs funkcijas palīdz automašīnu vadīt. Tās nekādā veidā

neaizstāj vadītāja uzmanību un atbildību manevru laikā (vadītājam vienmēr jābūt gatavam bremzēt).

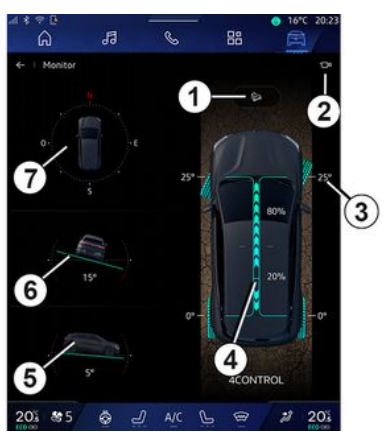

No "Transportlīdzeklis" pasaules

nospiediet "Dinamiskā šasija", lai piekļūtu šādiem datiem:

 sistēmas aktivizēšana/ deaktivizēšana "Braukšanas lejupceļā kontrole (HDC)" (atkarībā no aprīkojuma) *1*;

- saīsne uz izvēlni "Kamera"

(atkarībā no aprīkojuma) 2;

- riteņu virziens 3;

 priekšējais/aizmugurējais griezes momenta sadalījums automašīnām ar pilnpiedziņu (4WD) 4;

- šķērsvirziena inklinometrs 5;
- gareniskais inklinometrs 6;
- kompass **7**.

Plašāku informāciju par "Braukšanas lejupceļā kontrole (HDC)" skatiet savā automašīnas lietotāja rokasgrāmatas sadaļā "Vadītāja koriģēšanas ierīces un palīgsistēmas".

## NOSKAŅAS APGAISMOJUMS

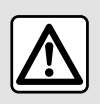

Drošības apsvērumu dēļ sēdekļu stāvokli mainiet tikai tad, kad automašīna stāv.

No "Transportlīdzeklis" pasaule

nospiediet pogu "Konfigurēt" izvēlnē "MULTI-SENSE", cilni "Vides apstākļi mašīnā", pēc tam "Apgaismojums".

Izmantojiet šo izvēlni, lai iestatītu noskaņas apgaismojumu salonā:

- «Maiņa»;

- « Privāts ».

#### « Maiņa »

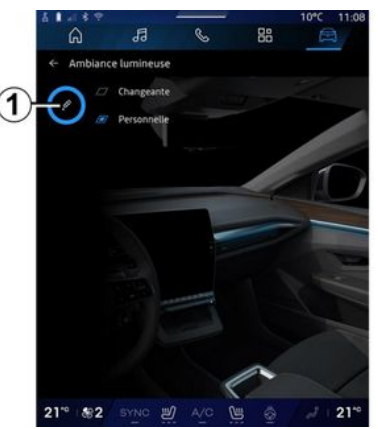

Lai noskaņas apgaismojuma krāsa tiktu mainīta pakāpeniski, nospiediet "Maiņa".

Multivides sistēma automātiski pielāgo noskaņas apgaismojumu, lai iegūtu attiecīgajam diennakts laikam vispiemērotāko noskaņas apgaismojuma krāsu.

#### « Privāts »

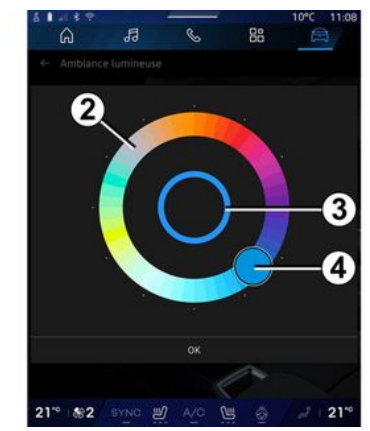

Lai mainītu automašīnas noskaņas apgaismojuma krāsu, nospiediet "Privāts" un tad pieskarieties ikonai 1. Atlasiet vienu no piedāvātajām krāsām apaļajā krāsu paletē 2, pārvietojot pogu 4.

lekšējais aplis **3** attēlo multivides ekrāna un automašīnas vadības paneļa fona krāsu.

Nospiediet "Labi", lai apstiprinātu savu krāsas izvēli, vai nospiediet "Atcelt", lai atmestu izvēlēto krāsu.

## NOSKAŅAS APGAISMOJUMS

#### « Gaismas intensitāte »

Šī izvēles iespēja ļauj noregulēt apgaismojuma vides intensitāti.

No "Transportlīdzeklis" pasaule

nospiediet pogu "Konfigurēt" izvēlnē "MULTI-SENSE", cilni "Vides apstākļi mašīnā", pēc tam "Gaismas intensitāte".

Pārvietojiet kursoru *5* pa spilgtuma regulēšanas joslu, lai noregulētu noskaņas apgaismojuma spilgtumu.

Piezīme: noskaņas apgaismojuma spilgtums tiek saglabāts un saistīts ar automašīnas dienas vai nakts režīmu, ko iestata, veicot regulēšanu.

## SĒDEKĻI/ATPAKAĻSKATA SPOGUĻI

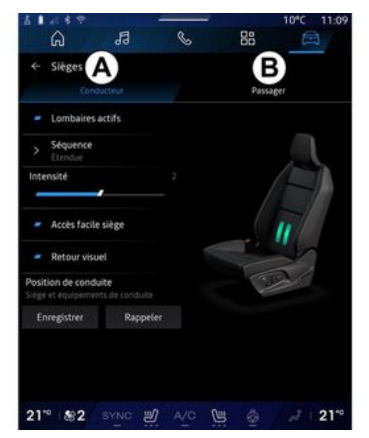

No "Transportlīdzeklis" Pasaules

nospiediet "Sēdekļi", lai piekļūtu sēdekļu regulēšanas funkcijām "Vadītājs" **A** un "Pasažieris" **B** jūsu transportlīdzeklim:

- « Aktivizēta jostasvieta »;
- «Vienkārša piekļuve sēdeklim»;
- «Vizuāla reakcija»;

 - « Braukšanas pozīcija »/« Relax pozīcija ».

Izvēlnei "Sēdekļi" var piekļūt arī tieši, nospiežot slēdzi, kas atrodas sēdeklī. Nospiediet un turiet, lai aktivizētu masāžas funkciju. Plašāku informāciju par sēdekļu kontroli skatiet automašīnas lietotāja rokasgrāmatā.

Lai atlasītu "Vadītājs" vai "Pasažieris" sēdekli:

- nospiediet cilni A vai B;

 lai pārslēgtos no viena sēdekļa uz otru, strauji pavelciet ekrānu un sāniem.

#### «Aktivizēta jostasvieta»

Cilnēs "Vadītājs" varat izvēlēties secības veidu:

- «Zems»;
- «Pagarināts»;
- « Alternatīvs ».

Pārvietojiet kursoru pa joslu "Intensitāte", lai noregulētu masāžas "Intensitāte".

### « Vienkārša piekļuve sēdeklim »

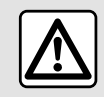

Deaktivizējiet funkciju "Vienkārša piekļuve sēdeklim" pirms bērna

sēdeklīša uzstādīšanas uz priekšējā pasažiera sēdekļa un/vai uz aizmugurējiem sēdekļiem. **Ievainojumu risks**  Ja aktivizēta šī funkcija, sēdeklis automātiski atvirzās uz aizmuguri, kad vadītājs un/vai pasažieris atstāj automašīnu, un atgriežas sākotnējā pozīcijā, kad nākamreiz tiek iedarbināts dzinējs.

### « Vizuāla reakcija »

Ja šī funkcija ir aktivizēta, tad brīdī, kad vadītājs vai pasažieris regulē sava sēdekļa pozīciju, ekrānā parādās konteksta regulēšanas logs.

#### "Braukšanas pozīcija" / "Iegaumētā pozīcija"

#### « Saglabāt »

Šī funkcija ļauj saglabāt atmiņā "Vadītājs" un/vai "Pasažieris" priekšējo sēdekļu pozīcijas un durvju spoguļus:

Izvēlnē "Sēdekļi":

- atlasiet "Vadītājs" vai "Pasažieris" sēdekli;
- noregulējiet sēdekļa pozīciju, izmantojot slēdžus uz sēdekļa;
- noregulējiet durvju spoguļu stāvokli, izmantojot loga vadības ierīces;
- nospiediet "Saglabāt", lai saglabātu pašreizējo pozīciju.

Izmantojot attiecīgā sēdekļa regulēšanas elementus: 6

## SĒDEKĻI/ATPAKAĻSKATA SPOGUĻI

 noregulējiet sēdekļa pozīciju,
izmantojot slēdžus uz sēdekļa;
pēc dažām sekundēm multivides ekrānā parādās ziņojums,
piedāvājot saglabāt jauno pozīciju;
nospiediet "Saglabāt", lai

saglabātu pašreizējo pozīciju, vai "Nesaglabāt", lai nesaglabātu pašreizējo pozīciju.

Piezīme: ārējo durvju spoguļu pozīcija tiek saglabāta kopā ar sēdekļu pozīciju (atkarībā no automašīnas).

Plašākai informācijai skatiet automašīnas lietotāja rokasgrāmatu.

#### « Atsaukt »

Saglabāto sēdekļa un durvju spoguļu pozīciju var atsaukt ar šo funkciju, automašīnai atrodoties nekustīgā stāvoklī:

- Vadītāja sēdeklim: nospiediet "Atsaukt".
- Pasažiera sēdeklim: atlasiet vēlamo saglabāto "Sēdekļa stāvoklis" un tad nospiediet "Atsaukt".

Piezīme. Drošības apsvērumu dēļ dažas funkcijas ir pieejamas tikai tad, kad transportlīdzeklis stāv.

#### « Relax pozīcija »

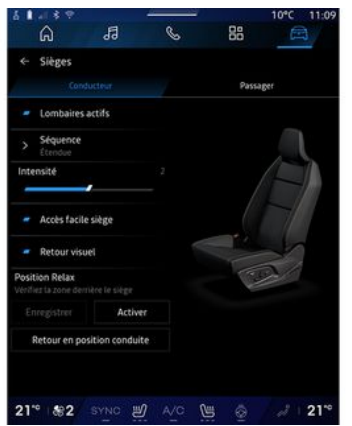

Kamēr transportlīdzeklis stāv, jūs varat automātiski pārvietot atpakaļ un noliekt vadītāja sēdekli, lai nodrošinātu relaksējošu sēdpozu, vienlaikus veicot bremzēšanu. Lai to izdarītu, nospiediet "Aktivizēt".

Jūs varat pielāgot "Relax pozīcija", pielāgojot sēdekļa stāvokli, izmantojot sēdekļa regulēšanas pogas, pēc tam nospiediet "Saglabāt", lai saglabātu pozīciju.

Varat pārtraukt kustības gaitu, nospiežot vienu no sēdekļa regulēšanas pogām vai multivides ekrānā nospiežot "Atgriezties braukšanas stāvoklī". Lai atgrieztu sēdekli vadītāja vietā, nospiediet "Atgriezties vadītāja vietā".

Piezīme: kamēr transportlīdzeklis tiek uzlādēts, multivides ekrānā automātiski tiek parādīts ziņojums, lai jautātu, vai vēlaties aktivizēt atrašanās vietu. Aktivizācijas laikā varat piekļūt iestatījumiem "Relax pozīcija";

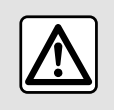

Pirms izmantojat "Relax pozīcija" vai atsaucat vadītāja vietu (pozīcijas atmiņa,

profila maiņa), pārbaudiet, vai neviens neatrodas tuvu nevienai no kustīgajām daļām (jo īpaši aizmugurējos sēdekļos). **Savainošanās risks.**
## SPIEDIENS RIEPĀS

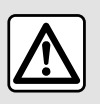

Drošības apsvērumu dēļ sēdekļu stāvokli mainiet tikai tad, kad automašīna stāv.

Plašāku informāciju par gaisa spiedienu riepās skatiet automašīnas lietotāja rokasgrāmatas sadaļā "Riepu spiediena kontroles sistēma".

"Transportlīdzeklis" Pasaulē nospiediet "Transportlīdzeklis" pēc tam pieskarieties cilnei "Riepu spiediens", lai pārbaudītu riepu spiediena statusu un atiestatītu "Riepu spiediens" kontroles sistēmu.

Atkarībā no automašīnas ir dažādas "Riepu spiediens" vadības sistēmas:

 TPMS: riepu spiediena kontroles sistēma;

vai,

 TPW: brīdinājums par spiediena mazināšanos riepās. Ja kādā riepā tiek konstatēta spiediena problēma, vadības paneļa displejā parādās brīdinājums.

# Riepu spiediena statuss ar TPMS sistēmu

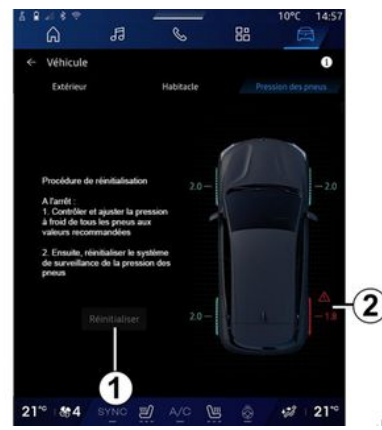

Riepu spiediena statusu var pārbaudīt multivides sistēmā. Simbols **2** izmanto krāsas, lai norādītu riepu spiediena statusu:

 zaļa — spiediens riepās ir pareizs vai nemainīgs kopš pēdējās atkārtotās inicializācijas:

- oranža — spiediens riepās ir nepietiekams;

- sarkana — kāda no riepām ir caurdurta vai ļoti tukša; - Pelēka — nav saņemta informācija no riepu sensora.

Lai iegūtu paplašinātu informāciju par "Riepu spiediens" vadības sistēmu, kas uzstādīta jūsu

automašīnā, nospiediet ikonu

## 1

# Riepu spiediena statuss ar TPW sistēmu

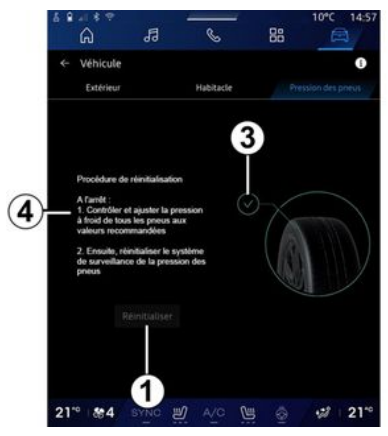

Riepu spiediena statusu var pārbaudīt multivides sistēmā.

Simbols *3* izmanto krāsas, lai norādītu riepu spiediena statusu:

 zaļa — spiediens riepās ir pareizs vai nemainīgs kopš pēdējās atkārtotās inicializācijas;

## SPIEDIENS RIEPĀS

 Oranža — spiediens kādā no riepām ir nepietiekams.

Lai iegūtu paplašinātu informāciju par "Riepu spiediens" vadības sistēmu, kas uzstādīta jūsu

automašīnā, nospiediet ikonu

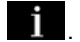

Atkārtoti inicializējiet vadības sistēmu "Riepu spiediens" pie 1.

Sistēmas atkārtotas inicializēšanas procedūra tiek parādīta **4**.

#### Atiestatīšana

Šī funkcija iespējo atkārtotu inicializēšanu, nospiežot pogu "Atiestatīt" **1**.

Atiestatīšanas darbību jāveic, kamēr automašīna stāv un aizdedze ir ieslēgta.

Sāciet atkārtotas inicializēšanas procedūru, nospiežot "Jā", vai atgriezieties riepu spiediena statusa ekrānā, nospiežot "Nē".

Kad atiestatīšana pabeigta, ekrānā parādās apstiprinājuma paziņojums.

108 - Automašīna

## Izvēlne "My driving"

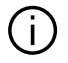

Daži līdzekli ir pieejami, tikai automašīnai atrodoties nekustīgā stāvoklī.

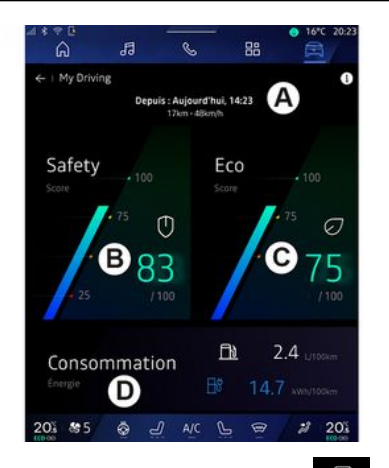

Pasaulē "Transportlīdzeklis" nospiediet "My driving", lai pieklūtu šādai informācijai un funkcijām:

- sākuma datums, nobrauktais attālums un esošā brauciena vidējais ātrums A;

- "Drošības rādītāis" **B** (atkarībā no aprīkojuma un valsts):

- "Eko rādītājs" C;
- "Eneráijas patērinš" D.

Tam var piekļūt arī no logrīka "Drošības rādītājs" "Sākuma ekrānā" vai "Navigācijas" pasaulē

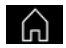

Izvēloties informācijas ikonu varat piekļūt informācijai, kas saistīta ar "My driving".

#### Piezīme:

- informācija, kas pieejama izvēlnē "Mv drivina", var atškirties atkarībā no automašīnas aprīkojuma līmena.

- parādītie dati tiek automātiski atiestatīti, kad dzinēis ir izslēats vismaz divas stundas vai mainot "Profils".

## "Drošības rādītājs"

(atkarībā no aprīkojuma un valsts)

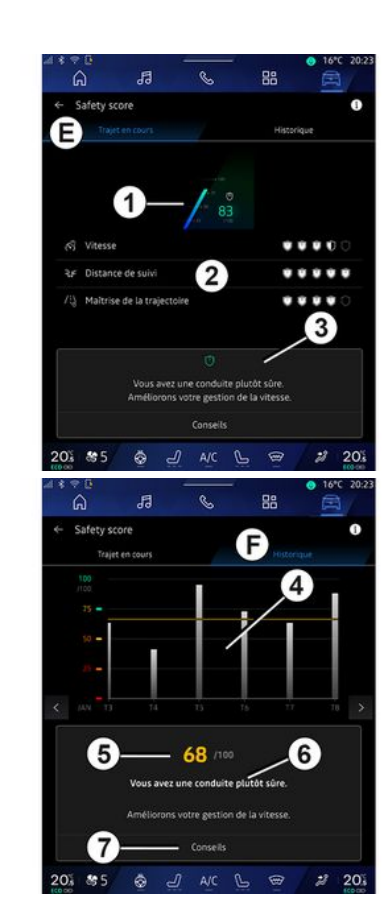

#### "Esošais brauciens"

Režīmā "Pašreizējais brauciens" *E* jūs varat apskatīt savus braukšanas drošības datus kopš izbraukšanas un pašreizējā brauciena laikā.

Brauciena sākumā rezultāti tiek inicializēti un tāpēc netiek parādīti.

Rādītāji ir saistīti ar profiliem. Ja maināt "Profils", brauciena rezultāti tiek atiestatīt.

Izvēloties informācijas ikonu "i", varat piekļūt informācijai, kas saistīta ar "Drošības rādītājs".

Piezīme: parādītie dati tiek aprēķināti no pēdējās automašīnas datu atiestatīšanas vai nu automātiski pēc tam, kad automašīna nav izmantota divas stundas, vai, kad "Profils" ir mainīts.

#### Kopējais rezultāts 1

Šie dati ļauj jums uzzināt kopējo rezultātu (no 0 līdz 100) pašreizējā braucienā.

Krāsa, kas saistīta ar kopējo rezultātu, raksturo jūsu braukšanas veiktspēju attiecībā pret izmērītajiem kritērijiem:

 zaļā mērierīce: jūsu rezultāts ir labs, jūsu braukšanas veiktspēja ir apmierinoša attiecībā uz šiem kritērijiem;  dzeltenā mērierīce: jūsu rezultāts ir vidējs; jūsu braukšana ne vienmēr ir apmierinoša attiecībā uz šiem kritērijiem;

 oranža mērierīce: jūsu rezultāts ir zems; jūsu braukšana dažreiz ir riskanta;

- sarkanā mērierīce: jūsu rezultāts ir pārāk zems, braukšana ir riskanta.

#### Apakšrādītāju aprēķins 2

Apakšrādītāji ir jūsu braukšanas drošības novērtējums pašreizējā maršrutā, pamatojoties uz šādiem kritērijiem:

 "Drošs ātrums" novērtē starpību starp izmērīto ātrumu un ieteicamo ātrumu;

 "Sekošanas distance" novērtē attālumu starp jūsu automašīnu un priekšā esošo transportlīdzekli;

 "Trajektorija", novērtē šķērsvirziena un garenvirziena paātrinājumus, kā arī pagrieziena signāla izmantošanu joslas maiņas gadījumā;

Piezīme: lai iegūtu plašāku informāciju par dažādu apakšrādītāju definēšanu, pieskarieties vienam no tiem.

- ...

#### Braukšanas padomi un drošība 3

Izmantojot jūsu apakšrādītājus, šī informācija piedāvā drošas braukšanas vērtējumu, lai palīdzētu jums braukt drošāk.

Lai piekļūtu papildu padomiem, nospiediet "Padoms".

#### "Vēsture F"

Skata režīmā "Vēsture" **F** varat piekļūt šādiem vēstures reģistriem:

- jūsu braucienu rezultāti kārtējā mēnesī **4**;

- jūsu mēneša rezultāts 5;

 jūsu drošības vērtējums par kārtējo mēnesi 6;

- iepazīstina ar padomu mēnesim 7.

Šī informācija tiek sniegta saskaņā ar kārtējā mēneša rādītājiem.

Padomu sniedz, pamatojoties uz zemākajiem mēneša rezultātiem.

Piekļuve vēsturei ir saistīta ar Profils.

## "Eko rādītājs"

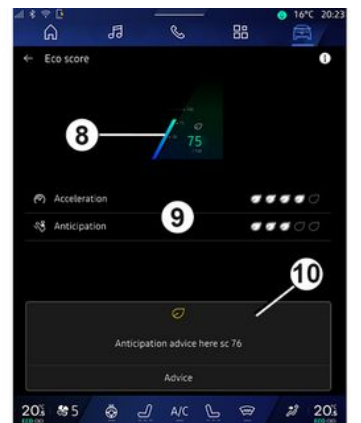

"Eko rādītājs" skata režīmā *C* varat apskatīt savus braukšanas paradumus attiecībā uz enerģijas taupīšanu kopš izbraukšanas pašreizējā braucienā.

Piezīme: parādītie dati tiek aprēķināti no pēdējās automašīnas datu atiestatīšanas vai nu automātiski pēc tam, kad automašīna nav izmantota divas stundas, vai, kad "Profils" ir mainīts.

Izvēloties informācijas ikonu varat piekļūt informācijai, kas saistīta ar "Eko rādītājs".

Kopvērtējums 8

Šie dati ļauj jums uzzināt kopējo rezultātu (no 0 līdz 100) pašreizējā braucienā:

- rezultāts no 76 līdz 100:

"Apsveicam, jūs esat ekonomisks vadītājs";

- rezultāts no 51 līdz 75: "Jums ir normāls braukšanas stils";

- rezultāts no 0 līdz 50: "Jums ir dinamisks braukšanas stils".

Kopējais punktu skaits tiek aprēķināts no apakšrādītājiem.

#### Apakšrezultātu aprēķināšana 9

Apakšrādītāji ir jūsu braukšanas paradumu novērtējums pašreizējā maršrutā, pamatojoties uz šādiem kritērijiem:

- "Paātrinājums" novērtē jūsu paradumus saistībā ar paātrinājumu un ātrumu;
- <sup>1</sup> Paredzēšana", novērtē jūsu spēju paredzēt un izvairīties no straujas bremzēšanas;
- "Pārnes. maiņa" novērtē jūsu rīcību attiecībā uz pārnesumu pārslēgšanu saistībā ar pārnesumu pārslēgšanas indikatoru, kas redzams vadības panelī;

Piezīme: šis novērtējums ir pieejams tikai automašīnām ar manuālām pārnesumkārbām.

#### Braukšanas padomi un stils 10

Izmantojot jūsu apakšrādītājus, šī informācija piedāvā braukšanas stila vērtējumu, lai palīdzētu jums braukt efektīvāk.

Lai piekļūtu papildu padomiem, nospiediet "Padoms".

### « Enerģijas patēriņš »

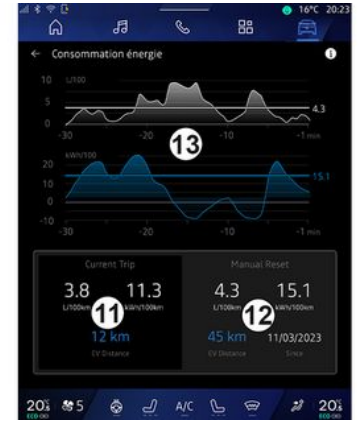

Skata režīmā "Enerģijas patēriņš" **D** varat apskatīt šādus enerģijas patēriņa datus par savu braukšanu:

- pašreizējā brauciena dati 11;
- dati kopš pēdējās atiestatīšanas
  12;
- vidējā patēriņa dinamika 13.

6

Izmantojot informācijas ikonu jūs varat piekļūt informācijai, kas saistīta ar "Enerģijas patēriņš".

#### Pašreizējie brauciena dati 11

Atkarībā no versijas var būt pieejami šādi dati:

- "Vidējais patēriņš";

 "Attālums EV" brauciena attālums elektriskajā režīmā (hibrīda automašīna);

- ...

Piezīme: parādītie dati ir aprēķināti no pēdējās "Eco rādītājs" datu atiestatīšanas automātiski pēc tam, kad automašīna nav izmantota divas stundas un mainot "Profils".

#### Dati kopš pēdējās atiestatīšanas 12 Dati kopš pēdējās atiestatīšanas

Atkarībā no versijas var būt pieejami šādi dati:

- "Vidējais patēriņš";

 nobrauktais attālums pilnībā elektriskā režīmā (hibrīda automašīna);

 gaisa kondicionētāja un palīgsistēmu patēriņš (elektromobilim);

pēdējās atiestatīšanas datums;

- ...

**Piezīme:** parādītie dati tiek atiestatīti kopā ar vadības paneļa datiem.

#### Vidējā patēriņa attīstība 13

Diagrammā parādīta jūsu vidējā patēriņa minūtē dinamika brauciena pēdējās trīsdesmit minūtēs.

Rinda un saistītā vērtība atbilst vidējam patēriņam kopš pēdējās manuālās atiestatīšanas.

Piezīme: diagrammas dati tiek atiestatīti kopā ar datiem kopš pēdējās manuālās atiestatīšanas.

6

112 - Automašīna

## GAISA KVALITĀTE

## "Transportlīdzeklis"

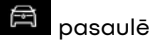

nospiediet "Gaisa kvalitāte". Šajā izvēlnē jūs varat salonā radīt

veselīgu atmosfēru un gaisa kvalitāti, aktivizējot šādas funkcijas:

- «Gaisa attīrītājs»;
- « Auto gaisa pārstrāde ».

#### « Gaisa attīrītājs »

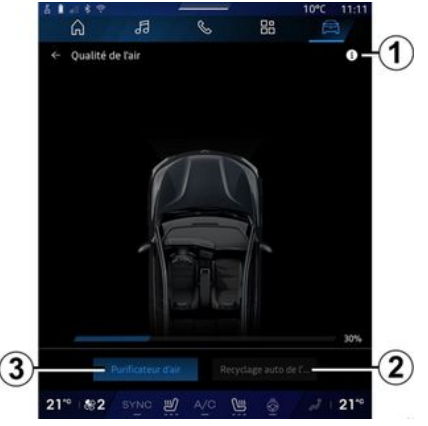

Varat aktivizēt gaisa attīrīšanas ciklu, izmantojot:

- pogu "Gaisa attīrītājs" 3;
- pogu "Gaisa attīrītājs" logrīkā
- "Gaisa kvalitāte", kas pieejams no

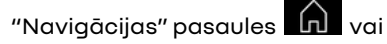

"Sākumlapas" 🔒 .

Ja poga "Gaisa attīrītājs" ir iezīmēta, tas nozīmē, ka gaisa attīrīšanas cikls ir aktīvs (ilgst aptuveni piecas minūtes).

#### « Auto gaisa pārstrāde »

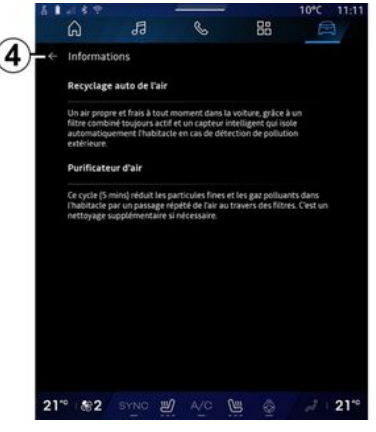

Automātisko gaisa recirkulāciju var aktivizēt/deaktivizēt, nospiežot "Auto gaisa pārstrāde" **2**.

Izmantojot informācijas ikonu 1, kad automašīna atrodas nekustīgā stāvoklī, var piekļūt informācijai par funkcijām "Gaisa attīrītājs" un "Auto gaisa pārstrāde". Lai atgrieztos izvēlnē "Gaisa kvalitāte", nospiediet **4**.

#### Izvēlne "Elektrisks"

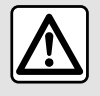

Drošības apsvērumu dēl sēdeklu stāvokli mainiet tikai tad, kad automašīna stāv.

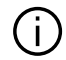

Dažu funkciju pieejamība ir atkarīga no automašīnas veida (elektriskā vai hibrīda).

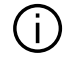

Daži iestatījumi ir pieejami, tikai automašīnai atrodoties nekustīgā stāvoklī.

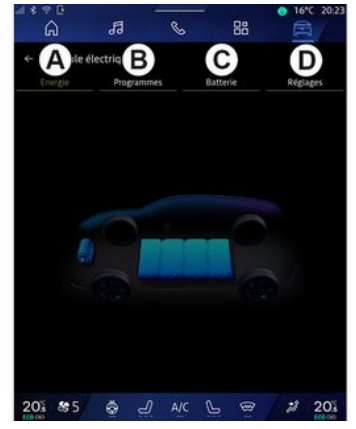

No "Transportlīdzeklis" pasaules

var pieklūt izvēlnei "Elektrisks".

Tam var arī pieklūt, izmantojot ikonu "Elektrisks" logrīkā "Transportlīdzeklis" "sākuma

ekrāna" pasaulē

Šo izvēlni var izmantot, lai skatītu un iestatītu funkcijas, kas saistītas ar jūsu hibrīda automašīnu vai elektrisko automašīnu.

Izvēlnē "Elektrisks" iespējams pieklūt cilnēm:

- "Enerģija" A;
- "Programmas" **B**;
- "Akumulators" C;

- "lestatījumi" **D**.

### «Eneráija »

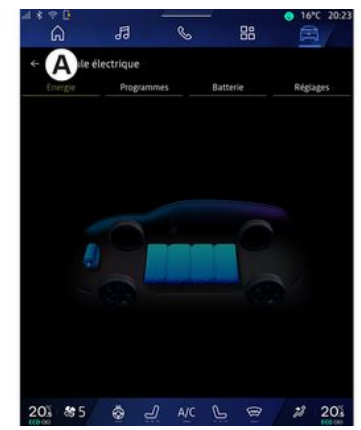

Cilnē "Enerģija" A multivides sistēma ļauj skatīt automašīnas eneráijas plūsmas.

Piezīme: informācija var atškirties saskanā ar automašīnas modeli (elektriskā automašīna vai hibrīds).

#### « Programmas »

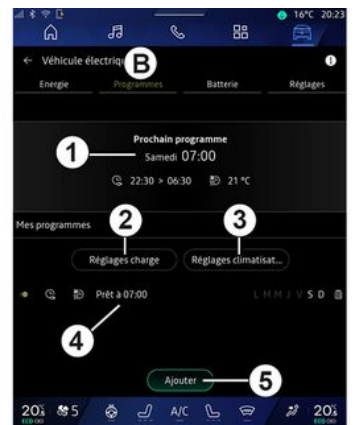

No cilnes "Programmas" **B**, tad "Manas programmas" vai "Pievienot", ja nav iestatīta neviena cita programma, varat iestatīt sava transportlīdzekļa komforta un/vai uzlādes programmu.

Šajā izvēlnē varat apskatīt un pielāgot:

- informāciju par "Nākamā programma" **1**;
- laika iestatījumu saistībā ar tarifikācijas programmām **2**;
- apkures komforta iestatījumu, kas saistīts ar gaisa kondicionēšanas programmām *3*;
- sarakstu un iestatījumus par saglabāto "Manas programmas" 4;

- "Pievienot" grafiku 5.

Lai skatītu plašāku informāciju par dažādu datu kopīgošanas iespējām, pieskarieties "Programmas" ikonai

"Informācija" 📕

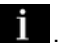

Pēc programmas pievienošanas jūs varat apskatīt informāciju par gaidāmo "Nākamā programma" **1** no cilnes "Programmas" **B**.

Piezīme: uzlāde tiek sākta, ja dzinējs ir izslēgts, automašīna ir savienota ar strāvas avotu un piekļuve ir autorizēta. Plašākai informācijai skatiet automašīnas lietotāja rokasgrāmatu.

### "Pievienot" grafiks

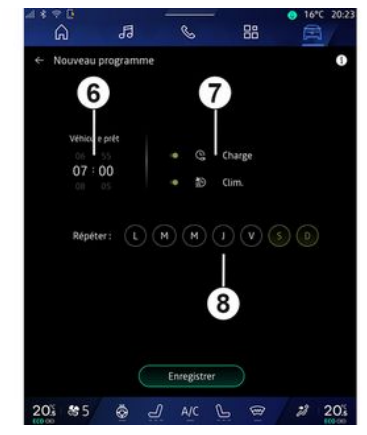

Varat saglabāt līdz pat trim grafikiem.

Lai pievienotu grafiku, nospiediet "Pievienot" *5*, tad iestatiet sekojošo:

- laiku, kad automašīnai jābūt gatavai **6**;
- grafika veidu, ja tas ir uzlādes un/ vai klimata kontroles grafiks **7**;
- nedēļas dienu(-as), kurās vēlaties lietot grafiku **8**.

Nospiediet "Saglabāt", lai apstiprinātu.

#### « Uzlādes iestatījumi » 2

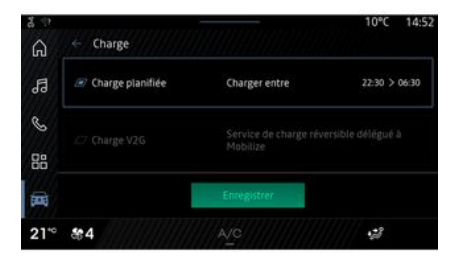

6

| * * ©<br>G | Ja        | 1                          | S                               | 88                          | 3   | 16°C | 20:23 |
|------------|-----------|----------------------------|---------------------------------|-----------------------------|-----|------|-------|
| - Charge   | planifiée |                            |                                 |                             |     |      |       |
|            | Début     |                            |                                 |                             | Fin |      |       |
|            |           |                            |                                 |                             |     |      |       |
| 22         |           | 20                         |                                 | 06                          |     | 20   |       |
| 22         |           | 30                         |                                 | 00                          |     | 30   |       |
|            |           | ant ces he<br>tteint si la | ures. Le niver<br>période est t | iu batterile<br>rop courte. |     |      |       |
|            |           |                            | Enregistrer                     |                             |     |      |       |
|            |           |                            |                                 |                             |     |      |       |

No "Uzlādes iestatījumi" **2** varat:

 aktivizēt/deaktivizēt "Plānotā uzlāde", izvēloties uzlādes sākuma un beigu laiku, pēc tam nospiediet "Saglabāt", lai apstiprinātu;

#### vai,

 aktivizēt/deaktivizēt pakalpojumu
 "V2G uzlāde" (atkarībā no aprīkojuma). Šis pakalpojums pārdala enerģiju, kas uzkrāta jūsu elektriskā transportlīdzekļa akumulatorā, uz jūsu mājām un elektrotīklu. Jums ir jābūt saderīgam divvirzienu maiņstrāvas uzlādes terminālim un jābūt abonējušam pakalpojumu. Skatiet "Mobilize" piedāvājumu vietnē https://renaultconnect.renault.com. Lai iegūtu plašāku informāciju, sazinieties ar ražotāja pilnvarotu pārstāvi. Šī funkcija ir pieejama arī no viedtālruņa, izmantojot lietotni "My Renault".

#### Piezīme:

- ja sākuma un beigu laiks ir identiski, grafiks turpināsies 24 stundas;

 "maksimālais" akumulatora uzlādes līmenis var netikt sasniegts, ja uzlādes grafika periods ir pārāk īss;

 uzlādes grafiku nav iespējams apstiprināt, ja nav izvēlēta nedēļas diena.

#### « Klimata iestatījumi » 3

(atkarībā no aprīkojuma)

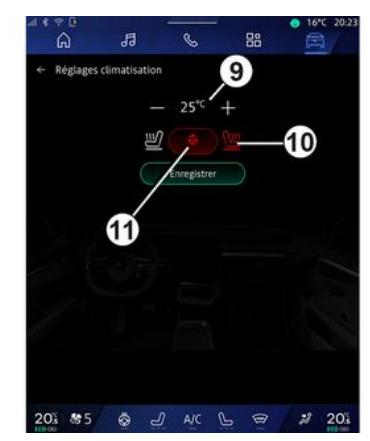

No "Klimata iestatījumi" **3** noregulējiet sildīšanas komforta temperatūru:

- salonā 9;
- apsildāmajiem sēdekļiem 10;
- apsildāmajam stūres ratam 11.

Nospiediet "Saglabāt", lai apstiprinātu.

#### Dienu iestatīšana 8

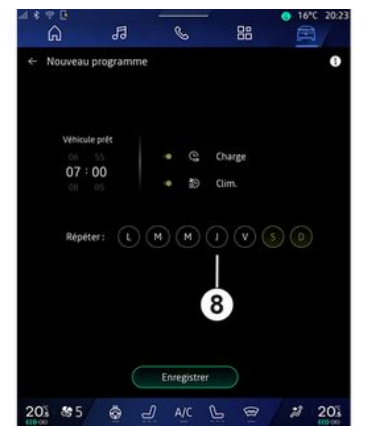

Atlasiet dienas **8**, kurās vēlaties lietot atlasīto grafiku.

Ja diena ir iezīmēta, tas nozīmē, ka tā ir atlasīta.

Nospiediet "Saglabāt", lai apstiprinātu.

#### «Manas programmas » 4

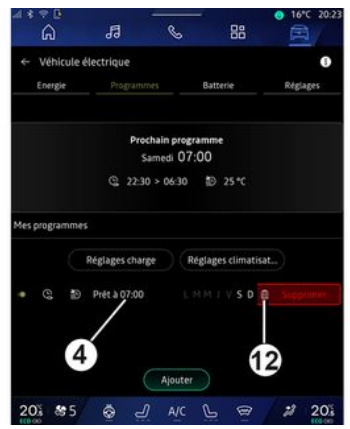

Sarakstā **4** jūs varat redzēt pārskatu par visiem aktīviem uzlādes un/vai apsildes līmeņa grafikiem.

Pieskarieties kādai programmai, lai to skatītu, mainītu vai dzēstu.

Grafiku var izdzēst, izdzēšamajam grafikam nospiežot atkritnes ikonu *12*.

### « Akumulators »

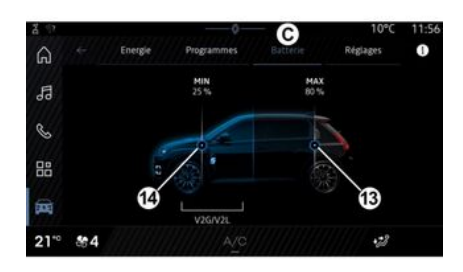

Cilnē "Akumulators" **C** var konfigurēt:

- jūsu transportlīdzekļa akumulatora maksimālais uzlādes līmenis, pārvietojot pogu **13**;

 minimālais transportlīdzekļa akumulatora līmenis, ko nedrīkst pārsniegt, izmantojot funkciju "V2G uzlāde" un "V2L", pārvietojot pogu 14.

### « lestatījumi »

|                 |                                        |                                                |                                  | 10° D14         |
|-----------------|----------------------------------------|------------------------------------------------|----------------------------------|-----------------|
|                 | Energie                                | Programmes                                     | Batterie                         | Réglages        |
|                 | vertisseur sonor                       | re piéton                                      |                                  |                 |
|                 |                                        |                                                |                                  |                 |
|                 |                                        |                                                |                                  |                 |
| La cha<br>compa | arge démarre aut<br>atible. Plus de dé | tomatiquement au br<br>tails dans l'applicatio | anchement sur u<br>n My Renault. | ne borne publiq |
| La chi<br>compi | irge démarre aut<br>atible. Plus de dé | tomatiquement au br<br>tails dans l'applicatio | anchement sur u<br>n My Renault, | ne borne publiq |

Cilnē "lestatījumi" **D** varat piekļūt šādiem iestatījumiem:

- « Gājēju brīdināšanas skaņa »;
- « Prognozējošais hibrīds »;
- "lespraust un uzlādēt";

- ...

#### « Gājēju brīdināšanas skaņa»

Braukšanas laikā varat izvēlēties gājēju brīdinājuma signāltaures skaņu, kas ļauj brīdināt citus satiksmes dalībniekus, jo īpaši gājējus un riteņbraucējus, par jūsu klātbūtni.

Plašāku informāciju par gājēju brīdinājuma signāltauri skatiet automašīnas lietotāja rokasgrāmatas sadaļā "Elektriskā signāltaure".

#### "lespraust un uzlādēt"

Jūs varat aktivizēt/deaktivizēt funkciju "Iespraust un uzlādēt", kas Jauj uzlādēt savu transportlīdzekli publiskajā uzlādes terminālī tūlīt pēc lādētāja pievienošanas. Jums iepriekš jābūt noslēgušam uzlādes līgumu publiskajās uzlādes stacijās un aktivizējis opciju "Plug & Charge", izmantojot savu "My Renault" kontu. Skatiet "Mobilize Charge Pass" piedāvājumu lietotnē "My Renault" vai tīmekļa vietnē https://renaultconnect.renault.com.

Lai iegūtu plašāku informāciju, sazinieties ar automašīnas ražotāja pārstāvi vai apskatiet pakotni attiecīgajā Renault tīmekļa vietnē.

#### « Prognozējošais hibrīds»

Varat aktivizēt/deaktivizēt hibrīda automašīnām paredzēto funkciju "EV City", kas, braucot pilsētas teritorijā, dod priekšroku elektriskajai piedziņai.

Piezīme: šī funkcija ir pieejama tikai, iegādājoties abonementu, un noteiktā laika periodā. Abonementu varat pagarināt savā "My Renault" kontā.

## **ĀRKĀRTAS ZVANS**

Ja transportlīdzeklis ar tādu ir aprīkots, ārkārtas situācijas zvans ir sistēma, kas ļauj automātiski vai manuāli izsaukt glābšanas dienestus negadījuma vai slimības gadījumā, lai samazinātu laiku, kas nepieciešams priekš glābšanas dienestu ierašanās.

Kad ir sazvanīti palīdzības dienesti, audio avota/radio skaņa tiek automātiski izslēgta.

Izmantojot funkciju "Ārkārtas zvans", gandrīz uz vienu stundu tiek deaktivizētas dažas multivides sistēmas komandas un izvēlnes, lai nodrošinātu prioritāti ārkārtas palīdzības dienestu izsaukumiem.

Plašākai informācijai skatiet automašīnas lietotāja rokasgrāmatu.

### Izvēlne "Transportlīdzeklis"

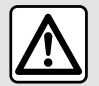

Drošības apsvērumu dēļ veiciet visus pielāgojumus, kamēr transportlīdzeklis stāv

uz vietas.

|   | â         | 19 | S         | 88   |                    |
|---|-----------|----|-----------|------|--------------------|
| Â | Véhicule  |    | Habitacle | C    | Pression des pneus |
|   | Accès     |    |           |      |                    |
|   | Accueil   |    |           |      |                    |
|   | Eclairage |    |           |      |                    |
|   | Essuyage  |    |           |      |                    |
|   |           | *  |           | ~ () | * 201              |

No "Transportlīdzeklis" pasaules

atlasiet izvēlni "Transportlīdzeklis".

Šajā izvēlnē iespējams piekļūt cilnēm:

- "Āгриsē" **А**;

- "Kabīne" **B**;
- "Riepu spiediens" C.

Piezīme: iestatījumu pieejamība var atšķirties atkarībā no aprīkojuma līmeņa.

## "Ārpusē" A

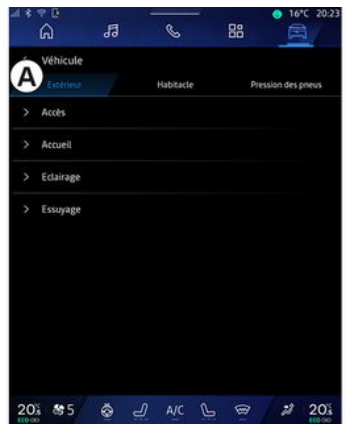

#### « PiekJuve »

Šajā izvēlnē iespējams aktivizēt/ deaktivizēt funkcijas:

 - «Automātiskā durvju slēgšana braukšanas laikā »;

 - « Brīvroku aizslēgšana/ atslēgšana »:

- «Klusuma režīms»;

Piezīme: dažas opcijas ir pieejamas tikai tad, ja ir aktivizētas iepriekšējās funkcijas.

 "Piekļūt un sākt pa tālruni" (digitālā atslēga);

#### Piezīme:

- kad funkcija ir deaktivizēta, jūs vairs nesaņemsiet ar to saistītus paziņojumus;
- plašākai informācijai skatiet automašīnas lietotāja rokasgrāmatu.

- ...

#### « Laipni lūdzam »

Šajā izvēlnē iespējams aktivizēt/ deaktivizēt funkcijas:

- «Ārējā apgaismojuma secība »;
- «Iekšējās secības skaņa»;
- « Automātiskā spoguļu atlocīšana »;
- « lekšējās gaismas funkcija »;

- ...

#### « Braukšanas gaismas »

Šajā izvēlnē iespējams aktivizēt/ deaktivizēt funkcijas:

- "Adaptīvais apgaismojums";
- « Brauktuves puses izvēle »:
  - «Pa kreisi»;
  - « Pa labi ».

- ...

**Piezīme**: dažas opcijas ir pieejamas tikai tad, ja ir aktivizētas iepriekšējās funkcijas.

### « Logu tīrīšana »

Šajā izvēlnē iespējams aktivizēt/ deaktivizēt funkcijas:

 "leslēdzot atpakaļgaitu, aizmugur. stikla tīrītājs": aizmugures logu tīrītājs tiek aktivizēts, tiklīdz tiek ieslēgts atpakaļgaitas pārnesums;

**Piezīme:** šī funkcija darbojas tikai tad, ja ir aktivizēti priekšējie logu tīrītāji.

 - « Automātiski priekšējais stikla tīrītājs »;

- ...

### "Kabīne" *B*

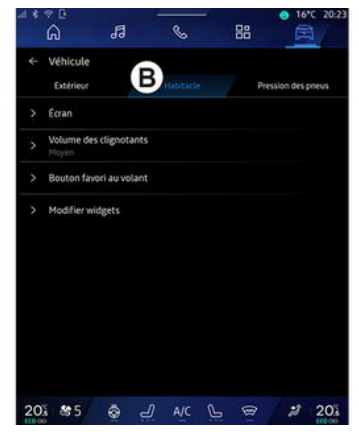

### « Displejs »

Izmantojiet šo izvēlni, lai aktivizētu/ deaktivizētu "Automātiskais spilgtums" (atkarībā no aprīkojuma) un pielāgotu šādas opcijas:

- «Multivide: dienas spilgtums »;
- «Multivide: nakts spilgtums »;
- «Kabīnes spilgtums»;

- ...

**Piezīme**: dažas opcijas ir pieejamas tikai tad, ja ir aktivizētas iepriekšējās funkcijas.

### « Augšējais displejs »

(atkarībā no aprīkojuma)

Izmantojiet šo izvēlni, lai aktivizētu/ deaktivizētu un pielāgotu šādas opcijas:

- aktivizēt/deaktivēt acu līmeņa projekcijas;
- noregulēt spilgtumu;
- noregulēt attēla pozīciju acu līmeņa projekcijas displejā;
- aktivizēt/deaktivizēt navigācijas informācijas rādīšanu;

 aktivizēt/deaktivizēt braukšanas palīgsistēmu informācijas rādīšanu;
 ...

#### Piezīme: atkarībā no

transportlīdzekļa vējstikla displeja stāvoklis tiek automātiski saglabāts sadaļā "Profili".

#### « Pagrieziena rādītāja skaņas skaļums »

Izmantojiet šo izvēlni, lai regulētu salonā esošo indikatoru skaļumu:

- «Zema»;
- «Vidējs»;
- « Augsts ».

### « Izlases poga uz stūres »

Izmantojiet šo izvēlni, lai konfigurētu "Izlases poga uz stūres", piešķirot tās funkciju kā vienu no tālāk minētajām:

- «Klimats»;
- « Eco režīms »;

- «360° Катега»;

- «Gaisa attīrītājs»;

- ...

**Piezīme:** pieejamās opcijas var atšķirties atkarībā no aprīkojuma līmeņa.

### « Rediģēt logrīkus »

Šajā izvēlnē jūs varat modificēt logrīkus "Sākuma ekrāns" vai

"Navigācija" pasaule , kas pieejami atkarībā no jūsu transportlīdzekļa aprīkojuma:

- «Gaisa kvalitāte»;
- «Google Asistents»;

- «360° Катега»;
- « Datums un laiks »;
- « Riepu spiediens »;
- « Audio » ;
- ...

### "Riepu spiediens" C

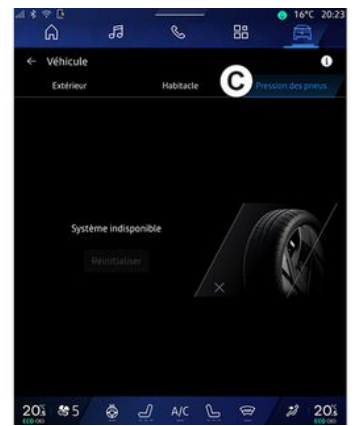

Izmantojiet šo izvēlni, lai pārbaudītu automašīnas riepu spiediena statusu un veiktu atiestatīšanu.

Plašāku informāciju par riepu spiedienu skatiet

- sadaļā "Spiediens riepās" → 107;
- automašīnas lietotāja rokasgrāmatā.

### Izvēlne "Profils"

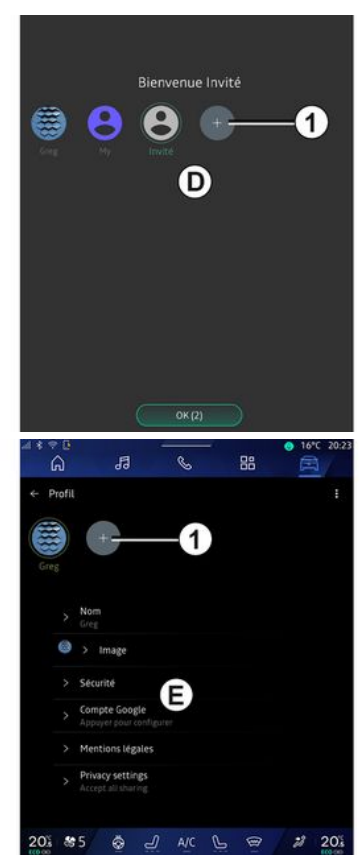

Kad multivides sistēma tiek palaista, varat izvēlēties vai pievienot

## I IFTOTĀ JA IFSTATĪJUMI

lietotāja profilu, ko izmantot sistēmai un automašīnai **D**.

Atlasiet vēlamo lietotāja profilu.

Piezīme: pārslēgties starp profiliem iespējams, tikai automašīnai atrodoties nekustīdā stāvoklī.

Jūs jebkurā laikā varat piekļūt izvēlnei "Profils" E no pazinojumu centra, nospiežot attēlu savā profilā.

#### Ar lietotāja profilu saistītās funkcijas

Lietotāja profilam ir piesaistīti šādi parametri:

- sistēmas valoda:
- Google<sup>®</sup> konts;
- My Renault" konts:
- personas datu lietošanas noteikumu iestatījumi;
- ekrāna iestatījumi:
- MULTI-SENSE iestatījumi;
- noskanas apgaismojuma iestatījumi;
- vadītāja sēdekla iestatījumi;
- atpakalskata spogulu iestatījumi;
- audio iestatījumi;
- navigācijas iestatījumi;
- naviaācijas sistēmas arhīva dati;
- navigācijas sistēmas izlases;

- ...

Piezīme: pirmais izveidotais profils būs noklusējuma administratora profils. Daži iestatījumi ir pieejami

tikai, izmantojot administratora profilu.

#### **Pievienojiet "Profils"**

Lai pievienotu iaunu "Profils", nospiediet 1 un tad izpildiet norādījumus, kas parādās multivides ekrānā.

#### Piezīme:

- Jūs varat pievienot līdz pieciem "Profils":

- katru reizi, kad izveidojat jaunu "Profils", ir nepieciešama konfigurācija: lūdzu, skatiet sadalu "Pakalpojumu aktivizēšana" → 12.

### "Profils" iestatījumi

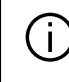

Lai labāk aizsargātu savus personas datus, mēs iesakām jums blokēt savu profilu.

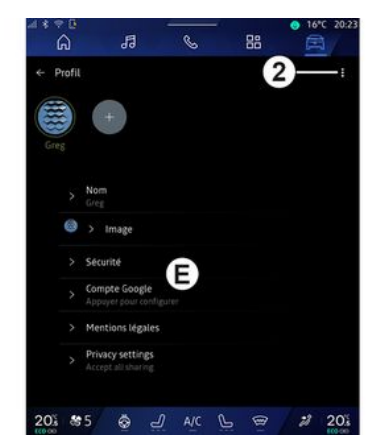

No 2 jūs varat pieklūt šādām funkcijām:

- «Pārvaldīt profilus»:
- «Pārvaldīt kontus»;
- « Dzēst profilu » :
- «Viesa profils».

Izvēlnes apgabalā E varat mainīt šādu informāciju:

- «Vārds un uzvārds»:
- « Attēls »:
- « Drošība »:
  - "Atlasīt blokēšanas režīmu";
  - "Dzēst ID":
  - "Atblokēt profilu ar tālruni".

Jūs varat izmantot šo funkciju, lai atblokētu savu "Profils", izmantojot viedtālruni, ja tas atrodas jūsu transportlīdzeklī.

Papildu informāciju skatiet sadaļā "Sistēmas iestatījumi" **→ 125**;

- "My Renault konts" (pieejams tikai administratora profilā);

- "Google® konts";
- « Privātuma noteikumi »;
- « Privātuma iestatījumi » :
  - « Pieņemt visu »;
  - «Atteikt visu»;
  - « Pielāgot ».

Plašāku informāciju skatiet sadaļā "Pakalpojumu aktivizēšana" **→ 12**.

- ...

### Profils « Viesis »

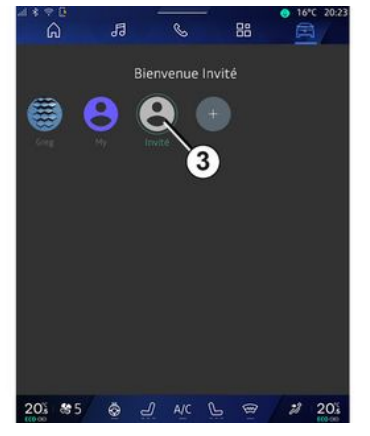

Profilu "Viesis" (GUEST) var izmantot, lai piekļūtu dažām multivides sistēmas funkcijām, piemēram, lietotāja profilam.

Lai tam piekļūtu, iedarbināšanas laikā nospiediet **2**, tad "Viesa profils" vai **3**.

Profils "Viesis" tiek atiestatīts ikreiz, kad sistēmas restartējas, un iestatījumi netiek saglabāti.

## SISTĒMAS IESTATĪJUMI

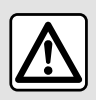

Drošības apsvērumu dēļ veiciet visus pielāgojumus, kamēr transportlīdzeklis stāv

uz vietas.

#### Izvēlne "lestatījumi"

|    | * B          |             | No. o | - C | 16°C 20:2 |
|----|--------------|-------------|-------|-----|-----------|
|    | â            | 13          | S     | 88  |           |
| *  | Settings     |             |       |     |           |
| 0  | Sound        |             |       |     |           |
| •  | Network ar   | nd Internet |       |     |           |
| *  | Bluetooth    |             |       |     |           |
| Ŷ  | Location     |             |       |     |           |
| ۲  | Privacy      |             |       |     |           |
|    | Apps         |             |       |     |           |
| ٠  | Notification | ns          |       |     |           |
| 0  | Date and ti  | ime         |       |     |           |
| 2  | Profiles & a | iccounts    |       |     |           |
| 4  | Security     |             |       |     |           |
| 20 | \$ 85        | <u>ج</u>    | A/C   | L B | 2 20%     |

"Transportlīdzeklis" pasaulē nospiediet "Iestatījumi".

Izvēlnei "lestatījumi" var piekļūt arī paziņojumu apgabalā, pieskaroties ikonai "lestatījumi".

Piezīme:

 iestatījumu pieejamība var atšķirties atkarībā no aprīkojuma līmeņa;

 daži iestatījumi ir pieejami, tikai automašīnai atrodoties nekustīgā stāvoklī.

Šajā izvēlnē iespējams pielāgot tālāk uzskaitītos parametrus.

- «Skaņa»;
- "Tīkls un internets";
- «Bluetooth®»;
- "Atrašanās vieta";
- "Konfidencialitāte";
- "Lietojumprogrammas"
- "Paziņojumi";
- «Datums un laiks »;
- "Profili un konti";
- « Drošība »;
- «Sistēma»;
- «Atjaunināšana un palīgs»;
- «Google®»;

- ...

#### « Skaņa »

Šo izvēlni var izmantot, lai pielāgotu šādus skaļuma iestatījumus:

- «Multivides skaļums»;
- "Ienākošā zvana skaļums";
- «Trauksmes skaļums»;
- "Paziņojumu skaļums";
- "Navigācijas skaļums";
- «Palīga skaļums »;
- "Tālruņa zvana signāls";
- ...

Ē

#### "Tikls un internets"

Izmantojot savienojuma koplietošanu tālrunī, tiek izmantots tālruņa interneta savienojums, kas izveidots, izmantojot WIFI (var tikt piemērota maksa un ierobežojumi, ko nosaka jūsu mobilo sakaru operators).

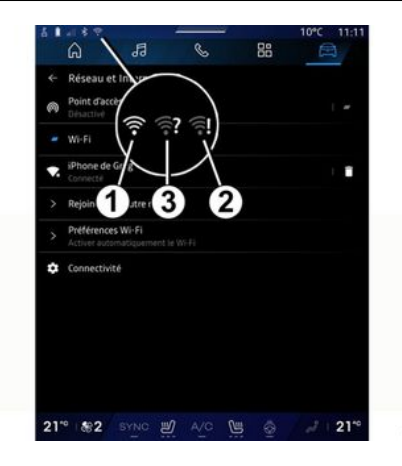

## SISTĒMAS IESTATĪJUMI

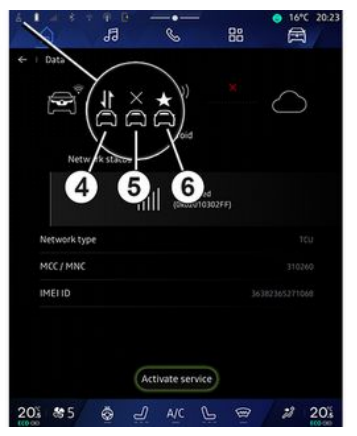

Šo izvēlni var izmantot, lai konfigurētu tālāk norādītos interneta tīklus.

- "Piekļuves punkts":
  - iespējot/atspējot "Piekļuves punktu";
  - detalizēta informācija par piekļuves punktu;
  - aktivizē/deaktivizē piekļuves punktu automātiski;
  - ...
- «WIFI»:

 multivides sistēmā aktivizējiet/ deaktivizējiet "WIFI", lai lietotu attālo interneta piekļuves punktu;

- skatīt pieejamos tīklus;
- "Pievienot tīklu".
- "WIFI iestatījumi"

- "Savienojamība" sniedz informāciju par:

- savienojuma dati un statuss;
- par "Tīkla tips";
- sistēmas ID;
- ..

Kad aktivizējat multivides sistēmas "WIFI", tā statusu norāda ikona statusa joslā:

- 1 "WIFI" aktivizēts un pievienots tīklam bez ierobežota savienojuma;
- 2 "WIFI" aktivizēts un pievienots tīklam, bet bez piekļuves internetam vai ar ierobežotu savienojumu;

 - 3 "WIFI" aktivizēts, bet nav pievienots tīklam.

Piezīme: ja "WIFI" ir deaktivizēts, neviena ikona WIFI neparādīsies statusa joslā.

Informāciju par datu kopīgošanas statusu var skatīt, arī pieskaroties ikonai statusa joslā:

- 4 "Pieņemt visu", kopīgojiet visus datus;
- 5 "Atteikt visu": nekopīgo nekādus datus;
- 6 "Pielāgot", kopīgojiet tikai tos datus, kurus esat autorizējis.

Plašāku informāciju par datu kopīgošanu skatiet sadaļā "Pakalpojumu aktivizēšana" **→ 12**. Piezīme: ja atsakāties kopīgot datus, statusa joslā nav redzama neviena ikona.

#### « Bluetooth® »

Šo izvēlni var izmantot, lai pielāgotu multivides sistēmas Bluetooth® funkcijas:

- aktivizēt/deaktivizēt "Bluetooth®" funkciju;
- « Savienošana pārī ar jaunu ierīci ».

#### "Atrašanās vieta"

Šo izvēlni var izmantot, lai pielāgotu automašīnas atrašanās vietas iestatījumus:

- "Nesenie atrašanās vietas pieprasījumi";
- "Lietotņu atļaujas".

#### « Lietojumprogrammas »

Izmantojiet šo izvēlni, lai konfigurētu multivides sistēmas lietojumprogrammas.

- "Rādīt visas

lietojumprogrammas";

- "Noklusējuma
- lietojumprogrammas";
- "Lietojumprogrammu atļaujas";
- "Konkrētas lietotnēm piešķirtās piekļuves tiesības";

## SISTĒMAS IESTATĪJUMI

#### "Paziņojumi"

Izmantojiet šo izvēlni, lai konfigurētu multivides sistēmas paziņojumus:

- « Proaktīvi ieteikumi ».

#### « Datums un laiks »

Šo izvēlni var izmantot, lai pielāgotu multivides sistēmas datumu un laiku:

- "Iestatiet laika joslu automātiski";
- "Iestatiet laika joslu" (manuāli);
- "Izmantojiet 24 stundu formātu".

#### "Profili un konti"

Nodrošina piekļuvi multivides sistēmas profila izvēlnei.

#### « Drošība »

Šo izvēlni var izmantot, lai pielāgotu multivides sistēmas drošības iestatījumus:

- "Bloķēt profilu";
- "Dzēst ID";
- "Drošības atjauninājums";
- "Atbloķēt profilu ar tālruni".

#### « Sistēma »

Šo izvēlni var izmantot, lai pielāgotu multivides sistēmas iestatījumus:

- "Valoda un ievade";
- "Vienības" (km vai jūdzes stundā);

Piezīme: spidometrs un daļa attāluma informācijas, kas parādīta vadības panelī, tiek pārveidota. Lai atgrieztos iepriekšējā režīmā, veiciet šo darbību atkārtoti.

- "Nodalījums"
  - "Mūzika un audio";
  - "Citas lietojumprogrammas";
  - "Faili";
  - « Sistēma ».
- "Раг";
- "Juridiskā informācija";
- "Atiestatīšanas opcijas";

- ...

#### « Atjaunināšana un palīgs »

Šī izvēlne ļauj skatīt un/vai konfigurēt šādas funkcijas:

- "Proaktīvi ieteikumi";
  Plašāku informāciju skatiet sadaļā "Paziņojumi" → 128.
- "lemiesojums" (atkarībā no aprīkojuma):
  - aktivizēt/deaktivizēt
    "Aktivizēt reno oficiālo Renault avataru";
  - « Proaktīvi ieteikumi »;
  - "Proaktīvs komunikācijas režīms";

- aktivizēt/deaktivizēt "Sakiet "Sveiksreno"";
- «Valoda»;
- « Atklājiet reno oficiāloRenault avatāru »;

- ...

- «Mana uzticamā ierīce»;
- «Transportlīdzekļa atjaunināšana»;
   Plašāku informāciju skatiet sadaļā "Atjaunināt, **→130**".

- ...

#### « Google® »

Šo izvēlni var izmantot, lai pielāgotu Google® pakalpojumus:

- «Google Asistents»;
- "Sūtīt komentārus Google®".

#### « Mana uzticamā ierīce »

Šī izvēlne ļauj pielāgot viedtālruni, kas saistīts ar lietotāja profilu, izmantojot "Mans pavadonis".

Lai uzzinātu vairāk, skatiet sadaļu "Lietotāja iestatījumi" **→ 120**.

## PAZIŅOJUMI

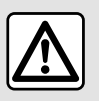

Drošības apsvērumu dēļ sēdekļu stāvokli mainiet tikai tad, kad automašīna stāv.

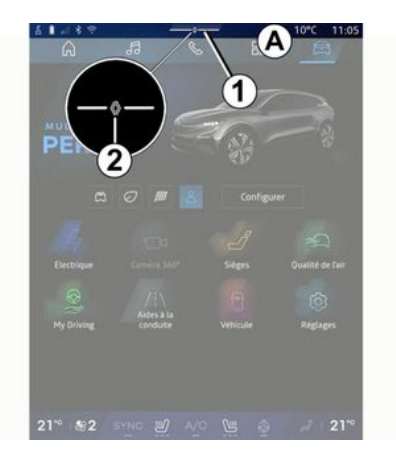

| - * +4 + Auto C Su                        | el)<br>Purificateur |
|-------------------------------------------|---------------------|
| Mailfeations also and more                | d'air               |
|                                           |                     |
| Déborare USB activé                       |                     |
| Appuyez pour désactiver le débogage USB   |                     |
| My Renault - 11 m                         |                     |
| Pas de compte My Renault connecté.        |                     |
| Appuyer pour connecter un compte.         |                     |
| Gestionnaire d'appareils - 11 m           |                     |
| N'oubliez pas de prendre votre téléphone. |                     |
| Tout effacer                              | G                   |
| iou crister -                             | 9                   |
|                                           |                     |

Paziņojumu centrs braukšanas laikā nodrošina paziņojumus, kā arī noteiktas funkcijas, ieteikumus un iestatījumus, piemēram:

- piekļuve lietotāj "Profils" 3;
- pakalpojumu statuss B;
  - aktivizēt/deaktivizēt WIFI;
  - aktivizēt/deaktivizēt
    Bluetooth<sup>®</sup>;
  - skaņas izslēgšana/ ieslēgšana.
- izvēlne "lestatījumi"

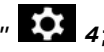

 īsinājumtaustiņi uz ekrāna apgaismojuma vadības ierīcēm un automašīnas aprīkojumu *C*;

Piezīme: īsinājumtaustiņu un komandu tipu pieejamība ir

atkarīga no aprīkojuma un to nevar modificēt.

- saņemto paziņojumu saraksts D;
- nesen izmantotās lietojumprogrammas;

- ..

Nospiežot pogu 1 vai ātri pavelkot multivides ekrānu vertikāli no A zonas uz ekrāna centru, varat piekļūt paziņojumu centram, lai skatītu paziņojumus un pieejamās funkcijas.

Kad ir pieejams kāds neizlasīts paziņojums, simbols **2** parādās pogas vidū **1**.

**Piezīme:** atkarībā no aprīkojuma punktu **2** var aizstāt ar citu logotipu.

Nospiežot 2, varat automātiski atvērt paziņojumu centru, lai lasītu neizlasītos paziņojums; kad tas izdarīts, simbols pazūd.

Kad paziņojumu centrs atvērts, atlasiet paziņojumu sarakstā **D**, lai tam piekļūtu.

Paziņojumus var dzēst, izmantojot ātru horizontālu pavilkšanas žestu ekrānā.

Lai dzēstu visus paziņojumus, nospiediet pogu **5**.

Piezīme: dažus paziņojumus var dzēst no paziņojumu centra, tikai pabeidzot nepieciešamās darbības.

## PAZINOJUMI

Lai izietu no pazinoiumu centra. nospiediet 1 vai ātri pavelciet uz augšu no ekrāna apakšas uz ekrāna centru.

#### Paziņojumu iestatījumi

Izmantojot ikonu "Iestatījumi" 4 vai no "Transportlīdzeklis" pasaules

🖻 , pēc tam izvēlni "lestatījumi", varat pieklūt izvēlnei "Lietotnes un paziņojumi".

Izmantojiet šo izvēlni, lai konfigurētu multivides sistēmas pazinojumus.

Plašāku informāciju par izvēlni "Lietojumproarammas un pazinojumi" skatiet **→ 125**. sadalā "Sistēmas iestatījumi".

#### « Proaktīvi ieteikumi »

Funkcija "Proaktīvi ieteikumi" informē ar pazinojumu par to, ka ir pieeiams režīms "MULTI-SENSE", kas ir vairāk pielāgots pašreizējai braukšanai.

Multivides sistēmā tiks piedāvātas tālāk norādītās iespējas.

- «Jā»;
- «Nē»;
- «Vienmēr nē ».

Izmantojot ikonu "Iestatījumi" 4 vai no "Transportlīdzeklis"

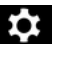

pasaules " 🛱 " un tad izvēlnei "lestatījumi", varat piekļūt izvēlnei "Atiguninājumi un asistents", tad "Proaktīvi ieteikumi".

Šo izvēlni var izmantot, lai multivides sistēmā konfigurētu proaktīvos ieteikumu pazinoiumus.

Piezīme: lai izmantotu funkciju "Proaktīvi ieteikumi", jums ir jāiespējo datu kopīgošana: papildinformāciju skatiet sadalā "Pakalpojumu aktivizēšana" → 12.

## UPDATE

#### Izvēlne "Transportlīdzekļa atjauninājums"

Dažu atjauninājumu instalēšana var padarīt automašīnu īslaicīgi nepieejamu. Šādā gadījumā ievērojiet uz ekrāna parādītās norādes.

Transportlīdzeklim ir jāatrodas imobilizētam, nekustīgā stāvoklī un ar izslēgtu aizdedzi. Dažos gadījumos transportlīdzekli nav iespējams iedarbināt laikā, kas tiek norādīts multivides sistēmā.

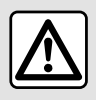

Drošības apsvērumu dēļ sēdekļu stāvokli mainiet tikai tad, kad automašīna stāv.

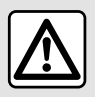

Pirms instalēšanas sākšanas novietojiet automašīnu

stāvēšanai prom no satiksmes un iedarbiniet stāvbremzi.

No "Transportlīdzeklis" pasaules

izvēlnes "Transportlīdzeklis", "Iestatījumi", "Atjaunināšana un palīgs" un pēc tam atlasiet "Transportlīdzekļa atjauninājums".

Šo izvēlni var izmantot, lai skatītu dažādus informācijas veidus un atjauninātu transportlīdzekli, piemēram:

- multivides aprīkojums;
- braukšanas palīgsistēmas;

- ...

Sistēma var piedāvāt atjauninājumus automātiski. Atjauninājumu pieejamību var pārbaudīt arī manuāli atkarībā no automašīnas savienojamības.

#### Ekrāns "Transportlīdzekļa atjaunināšana"

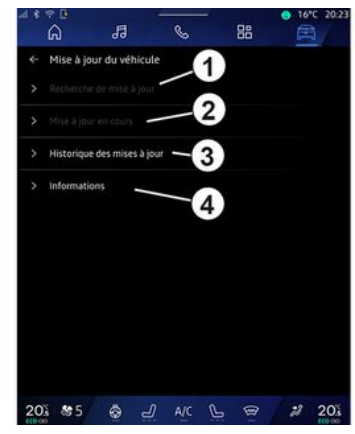

- 1. « Pārbauda atjauninājumus ».
- 2. «Notiek atjaunināšana».
- 3. « Atjaunināt vēsturi ».
- 4. «Informācija».

#### Piezīme:

 - ja ir pieejams atjauninājums, par to tiks rādīta informācija paziņojumu sadaļā. Skatiet nodaļu "Paziņojumi" **→ 128**.

ja ir pieejams atjauninājums, tā lejupielāde sākas automātiski;

 atjauninājumus var meklēt un lejupielādēt tikai tad, ja automašīnas ģeogrāfiskajā atrašanās vietā ir mobilā tīkla

## UPDATE

pārklājums. Papildu informāciju skatiet sadaļā "Sistēmas iestatījumi" **→ 125**;

 ja atjauninājums nav pieejams valstī, kurā atrodas automašīna, izvēlnes "Pārbauda atjauninājumus" un "Notiek atjaunināšana" nav pieejamas.

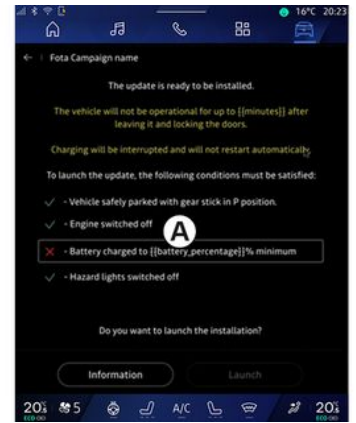

Kad atjaunināšanas instalācija ir gatava, piekrišana un apstiprinājums tiks pieprasīti, lai pabeigtu instalāciju.

Lai sāktu atjaunināšanu, ir jāievēro visi nosacījumi, kas parādīti multivides sistēmas ekrānā **A**.

Izpildiet multivides sistēmas ekrānā redzamos norādījumus.

Piezīme:

- atkarībā no atjauninājuma var tikt izslēgti ekrāni;

 dažām instalēšanām ir nepieciešams, lai jūs izkāptu no automašīnas un to aizslēgtu.

Pēc multivides sistēmas restartēšanas parādās ziņojums, kas apstiprina, ka atjaunināšana ir veiksmīgi pabeigta.

Kļūdas gadījumā skatiet sadaļu "Darbības kļūmes"**→ 133**.

#### «Pārbauda atjauninājumus»1

Atjauninājumus var meklēt arī tieši, ja nospiežat "Pārbauda atjauninājumus" *1*.

Pēc meklēšanas multivides sistēmā varat piekļūt nākamajam atjauninājumam (ja tāds ir pieejams).

Izpildiet multivides sistēmas ekrānā redzamos norādījumus.

Atjaunināšana var ilgt vairākas dienas, taču šajā laikā jūs varat turpināt normālu automašīnas lietošanu.

### « Notiek atjaunināšana » 2

Šī izvēlne ir pieejama, kad ir pieejams atjauninājums.

Kad notiek atjaunināšana,

i

nospiediet ikonu "Informācija" , lai piekļūtu informācijai par atjauninājuma saturu.

Piezīme: ja "Notiek atjaunināšana" nav pieejams, tad "Pārbauda atjauninājumus" nav pieejams.

#### « Atjaunināt vēsturi » 3

Šo izvēlni var izmantot, lai skatītu atjauninājumu vēsturi un statusu.

Lai atrastu informāciju par iepriekšējiem atjauninājumiem, atlasiet atjauninājumu.

#### «Informācija» 4

Šī izvēlne ļauj piekļūt informācijai, kas saistīta ar atjauninājumiem, lai apskatītu "VIN" (automašīnas identifikācijas numurs) u. c.

## UPDATE

#### Īpašas elektrisko un lādējamo hibrīda transportlīdzekļu funkcijas

Atjaunināšanas laikā jūsu automašīna uz brīdi nebūs pieejama, un atjauninājuma instalēšanas laikā uzlādes funkcija nav iespējama.

Atkarībā no automašīnas, ja tikko tika pieņemts multivides sistēmas atjauninājums, vilces akumulatora uzlāde tiek uz laiku atlikta vai atcelta. Pirms uzlādes vada pievienošanas automašīnai uzgaidiet, līdz tiek pabeigta atjaunināšana.

Transportlīdzekļa atjauninājuma instalēšanas laikā nesāciet automašīnas uzlādi.

Izpildiet multivides sistēmas ekrānā redzamos norādījumus.

Piezīme:

 Atjauninājumus nevar instalēt, kamēr transportlīdzeklis tiek lādēts, izmantojot līdzstrāvu (DC). Ja notiek atjaunināšana, jāsagaida, līdz tā ir pabeigta, un tikai tad var sākt automašīnas uzlādi, izmantojot līdzstrāvu. Uzlādes laikā atjaunināšanu var sākt, taču tā tiks veikta tikai pēc uzlādes pabeigšanas;

 ja sāksiet atjaunināšanu pirms uzlādes, izmantojot maiņstrāvu (AC), vai tās laikā, uzlāde tiks pārtraukta un pēc tam atsāksies automātiski, kad atjaunināšana būs pabeigta.

Plašāku informāciju skatiet transportlīdzekļa lietotāja rokasgrāmatas sadaļā "Elektriskais transportlīdzeklis: uzlāde" vai "Hibrīda transportlīdzeklis: uzlāde".

### Sistēma

| Sistēma                                                                                              |                                                                                                    |                                                                                                    |  |  |
|----------------------------------------------------------------------------------------------------|----------------------------------------------------------------------------------------------------|----------------------------------------------------------------------------------------------------|--|--|
| Apraksts                                                                                             | Cēloņi                                                                                                    | Risinājumi                                                                                                    |  |  |
| Netiek rādīti attēli.                                                                                | Ekrāns ir gaidstāves režīmā                                                                                                | Pārbaudiet, vai ekrāns nav miega<br>režīmā.                                                                                                    |  |  |
| Ekrāna rādījums paliek sastindzis.                                                                   | Sistēmas atmiņa ir pārpildīta.                                                                                             | Restartējiet sistēmu, nospiežot un<br>turot nospiestu:<br>- multivides sistēmas izslēgšanas/<br>ieslēgšanas pogu (nospiediet un                    |  |  |
|                                                                                                    |                                                                                                    | vai,<br>– pogu "Mode" un pogu "Source"<br>stūres statņa vadības elementa<br>kreisajā pusē (nospiediet un turiet, līdz<br>sistēma tiek restartēta). |  |  |
| Kamera tiek rādīta ekrānā nepareizi.                                                                 | Kameras objektīvu sedz netīrumi.                                                                                           | Attīriet kameru no dubļiem vai<br>netīrumiem.                                                                                                    |  |  |
| Nav dzirdama neviena skaņa.                                                                          | Minimālais līmenis vai ieslēgta pauze.                                                                                     | Palieliniet skaņas stiprumu vai<br>dezaktivējiet pauzi.                                                                                            |  |  |
| Skaņa nav dzirdama ne no kreisās, ne<br>labās puses, ne no priekšpuses, ne<br>aizmugures skaļruņiem. | lestatījumi Balanss vai fader ir<br>nepareizi.                                                                             | Noregulējiet skaņu Balanss vai fader<br>pareizi.                                                                                                   |  |  |
| Lietojumprogrammā "My Renault"<br>nedarbojas savienotie pakalpojumi.                                 | Multivides sistēmai / tālrunim ir vājš<br>Interneta savienojums.<br>Sinhronizācijas problēma ar<br>pakalpojumu My Renault. | Pārvietojiet automašīnu un tālruni uz<br>vietu, kur pieejams Interneta<br>pārklājums.                                                              |  |  |

| Sistēma                                           |                                                                                     |                                                                                                    |  |  |
|---------------------------------------------------|-------------------------------------------------------------------------------------|----------------------------------------------------------------------------------------------------|--|--|
|                                                   |                                                                                     | Piekļūstiet tiešsaistes palīdzībai<br>tīmekļa vietnē: <b>https://renault-</b><br>connect.renault.com.                                                                                                    |  |  |
| Nedarbojas pakalpojumi vai<br>lietojumprogrammas. | Pārtraukta abonementu darbība.<br>Multivides sistēmai nav interneta<br>savienojuma. | Pārbaudiet sava abonementa statusu<br>interneta pakalpojumu sniedzēja<br>portālā, kas pieejams no jūsu "My<br>Renault" konta līguma lapas (jums<br>vispirms jāpieslēdzas savam "My<br>Renault" kontam savā automašīnā).<br>Lai piekļūtu interneta savienojumam,<br>izmantojiet funkciju "Piekļuves punkta<br>un savienojuma koplietošana"<br>(skatiet → 125. sadaļu "Sistēmas<br>iestatījumi"). |  |  |

## Navigācija

| Navigācija                                                                                                    |                                                                                                    |                                                                                                    |  |  |
|----------------------------------------------------------------------------------------------------|----------------------------------------------------------------------------------------------------|----------------------------------------------------------------------------------------------------|--|--|
| Apraksts                                                                                                    | Cēloņi                                                                                                    | Risinājumi                                                                                                    |  |  |
| Automašīnas pozīcija ekrānā<br>neatbilst tās reālajam novietojumam,<br>vai GPS indikatorspuldzīte ekrānā<br>redzama zaļā vai dzeltenā krāsā. | Slikta automašīnas atrašanās vieta,<br>lai uztvertu GPS.                                                                                    | Pārvietojiet automašīnu, līdz uztverat<br>GPS signālus.                                                                                    |  |  |
| Uz satiksmi attiecināmā informācija<br>netiek parādīta ekrānā.                                                                               | Norāžu sniegšana nav aktivizēta.<br>Savienotie pakalpojumi nav aktīvi.                                                                      | Pārbaudiet, vai norāžu sniegšana ir<br>aktivizēta. Izvēlieties galamērķi un<br>sāciet norāžu sniegšanu.<br>Pārliecinieties, vai savienotie |  |  |
|                                                                                                    |                                                                                                    | pakalpojumi ir aktivizēti, un<br>aktivizējiet datu vākšanu.                                                                                |  |  |
| Dažas izvēlnes sadaļas nav<br>pieejamas.                                                                                                    | Dažas sadaļas atsevišķu darbību<br>izpildes brīdī var nebūt pieejamas.<br>Dažas funkcijas nav pieejamas,<br>automašīnai atrodoties kustībā. | Apturiet automašīnu.                                                                                                    |  |  |
| Norāžu sniegšana balsī nav pieejama.                                                                                                    | Norāžu sniegšana balsī vai norāžu<br>sniegšana ir dezaktivēta.                                                                              | Pastipriniet skaļumu. Pārbaudiet, vai<br>norāžu sniegšana balsī ir aktivizēta.<br>Pārbaudiet vai norāžu sniegšana ir<br>darbībā.           |  |  |
| Piedāvātais maršruts nesākas vai<br>nebeidzas vēlamajā galamērķī.                                                                            | Sistēma nepazīst galamērķi.                                                                                                    | levadiet ielu, kas atrodas līdzās<br>vēlamajam galamērķim.                                                                                 |  |  |

### Tālrunis

| Tālrunis                                              |                                                                                                    |                                                                                                    |  |  |
|-------------------------------------------------------|----------------------------------------------------------------------------------------------------|----------------------------------------------------------------------------------------------------|--|--|
| Apraksts                                              | Cēloņi                                                                                                    | Risinājumi                                                                                                    |  |  |
| Nav dzirdams zvana signāls vai kāda<br>cita skaņa.    | Mobilais tālrunis nav ieslēgts vai nav<br>savienots ar sistēmu.<br>Minimālais līmenis vai ieslēgta pauze. | Pārbaudiet, vai mobilais tālrunis ir<br>ieslēgts un vai ir savienots ar sistēmu.<br>Palieliniet skaņas stiprumu vai<br>dezaktivējiet pauzi. |  |  |
| Nav iespējams veikt zvanu.                            | Mobilais tālrunis nav ieslēgts vai nav<br>savienots ar sistēmu.<br>Tālruņa tastatūra ir bloķēta.          | Pārbaudiet, vai mobilais tālrunis ir<br>ieslēgts un vai ir savienots ar sistēmu.<br>Atbloķējiet tālruņa tastatūru.                          |  |  |
| CarPlay™ vai Android Auto™<br>replicēšana nedarbojas. | Tālrunis nav savienots vai nav<br>savietojams ar sistēmu.                                                 | Pārbaudiet tālruņa savietojamību ar<br>šīm lietojumprogrammām.<br>Pārbaudiet, vai tālrunis ir pareizi<br>savienots ar sistēmu.              |  |  |

### Balss atpazīšana

| Balss atpazīšana                              |                                                                                                    |                                                                                                    |  |  |
|-----------------------------------------------|----------------------------------------------------------------------------------------------------|----------------------------------------------------------------------------------------------------|--|--|
| Apraksts                                      | Cēloņi                                                                                                    | Risinājumi                                                                                                    |  |  |
| Sistēma neatpazīst izteikto balss<br>komandu. | Izteiktā balss komanda nav atpazīta.<br>Runāšanai paredzētais laiks ir<br>beidzies.<br>Balss komandu traucē apkārtējie<br>trokšņi. | Pārbaudiet, vai balss vadība ir<br>pieejama (skatiet informāciju sadaļā<br>"Balss atpazīšanas izmantošana").<br>→ 26). Runājiet runāšanai paredzētajā<br>laikā.<br>Runājiet, kad apkārtējā vidē ir<br>klusums. |  |  |

### Update

| Update                                                                                               |                                                                                                    |                                                                                                    |  |  |
|----------------------------------------------------------------------------------------------------|----------------------------------------------------------------------------------------------------|----------------------------------------------------------------------------------------------------|--|--|
| Apraksts                                                                                             | Cēloņi                                                                                                    | Risinājumi                                                                                                    |  |  |
| Jaunās SW (programmatūras)<br>Iejupielāde notiek ļoti ilgi.                                          | Interneta savienojums ir vājš.<br>Lejupielādei nepieciešams minimāls<br>braukšanas laiks.                                                                                       | Pārvietojiet automašīnu uz vietu, kur<br>pieejams Interneta pārklājums.<br>Veiciet papildu braukšanas fāzes.                                                                                                    |  |  |
| Atjaunināšanas pabeigšana netiek<br>pieprasīta.                                                      | Automašīna nav nodrošināta pret<br>izkustēšanos.                                                                                                    | Pārbaudiet, vai automašīna ir pareizi<br>apstādināta (ieslēgta stāvbremze).                                                                                                    |  |  |
| Atjaunināšanas laikā ekrāni ir izslēgti,<br>nav skaņas un nav pieejamas dažas<br>funkcijas.          | Notiek atjaunināšana.                                                                                                    | Sagaidiet, līdz atjaunināšana ir<br>pabeigta.                                                                                                    |  |  |
| Neparādās pieprasījums pabeigt<br>atjaunināšanu.                                                     | Mēneša laikā pēc atjaunināšanas<br>sākuma nav reaģēts.                                                                                                    | Serveris atsāks darbību vēlāk. Varat<br>manuāli pārbaudīt, vai atjauninājums<br>vēl ir pieejams.                                                                                                    |  |  |
| Atjaunināšana netika pabeigta.                                                                       | Iekšēja kļūda, atjauninot sistēmu:<br>citas funkcijas netika ietekmētas.<br>Nesaderība ar uzlādi, izmantojot<br>līdzstrāvu (attiecas uz elektriskajām/<br>hibrīda automašīnām). | Konsultējieties ar automašīnas ra-<br>žotāju pārstāvi.<br>Pirms veicat uzlādi, izmantojot<br>līdzstrāvu, sagaidiet, līdz<br>atjaunināšana ir pabeigta.<br>Plašāku informāciju par brīdinājuma<br>indikatoriem skatiet automašīnas<br>lietotāja rokasgrāmatā. |  |  |
| Atjaunināšanu neizdevās pabeigt<br>kļūdas dēļ, un parādījās brīdinājuma<br>indikators <b>(STOP</b> . | Kritiska kļūda.                                                                                                    | Automašīnu nedrīkst iedarbināt.<br>Sazinieties ar ražotāja pilnvaroto<br>pārstāvi.                                                                                                    |  |  |

| Update                                                                  |                                               |                                                                                                    |  |
|-------------------------------------------------------------------------|-----------------------------------------------|----------------------------------------------------------------------------------------------------|--|
|                                                                         |                                               | Plašāku informāciju par brīdinājuma<br>indikatoriem skatiet automašīnas<br>lietotāja rokasgrāmatā. |  |
| Atjaunināšanu neizdevās pabeigt<br>kļūdas dēļ, un parādījās brīdinājuma | Kļūda atjaunināšanas laikā (nav<br>kritiska). | Lai problēmu novērstu, sazinieties ar<br>automašīnas ražotāja pārstāvi.                            |  |
| indikators 🏊.                                                           |                                               | Plašāku informāciju par brīdinājuma<br>indikatoriem skatiet automašīnas<br>lietotāja rokasgrāmatā. |  |

## ALFABĒTISKAIS RĀDĪTĀJS

### Symboles

360° skata kamera, 97 4 riteņu piedziņa (4WD), 102

## Α

Adrese: darbs, 39 Adrese: mājas, 39 Aizturēts zvans, 65 Android Auto™, Carplay™, 26, 56, 76 apkārtējā vide, 109 Ārkārtas situācijas zvans, 119 Atbildēt uz zvanu, 65 Atpakaļskata kamera, 95 Atpakaļskata kameras aktivizēšana: vadotnes, 95 Atpakaļskata kameras iestatījumi: attēla iestatījumi, 95 Attēlošanas 2D/3D: režīmi 2D/3D, 34 Avots, 56 Avots: audio, 50

#### В

Balss atpazīšana, 26 Balss vadība, 26 Balss ziņojums(-i), 69 Beigt zvanu, 65, 67 Bezvadu lādētājs: indukcijas uzlāde, 74, 74, 75 Bluetooth®, 56 Braukšanas palīgsistēmas, 86

#### D

Darbības kļūmes, 133, 136, 137, 138 Displejs vadības panelī, 34

### Е

ECO braukšana, 109 Ekrāna slēdži, 9 Ekrāns: gaidstāve, 22 Ekrāns: izvēlne, 5 Elektriskais transportlīdzeklis, 114 Elektriskais transportlīdzeklis: uzlāde, 114 Enerģijas taupīšana, 109

#### G

Gaisa kvalitāte, 113 Google Assistance™, 26, 65 Google Maps™, 26, 34, 39, 46 Google Play™, 80

#### Н

Hibrīda un elektriskā automašīna, 114

#### I

Iestatījumi, 73, 125 Iestatījumi: navigācija, 46 Iestatījumi: pielāgošana, 125 Iestatījumu pielāgošana, 24, 120 Ievadiet numuru, izmantojot tastatūru, 69

## ALFABĒTISKAIS RĀDĪTĀJS

Intereses punkts, 39 Izslēgšana, 22 Izvēlne: sākumlapa, 24

## К

Karte: displejs, 34 Karte: iestatījumi, 34 Karte: kartes ikonas, 34 konteksta taustiņi, 5

#### Μ

My Renault, 83 Mobilo tālruņu grāmata, 67 Multi-Sense, 99 Multivides aprīkojums, 5 Multivides ekrāns, 5 Multivides sistēmas konfigurācija, 120 Mūzika, 56

#### Ν

Navigācija: iebraukšana galamērķī, 39 Navigācija: navigācijas iestatījumi, 46 Navigācija: navigācijas vēsture, 39 Navigācijas sistēma, 34 Norādes: karte, 34 Novietošana stāvvietā brīvroku režīmā, 92 Numura ievadīšana, 65, 69

#### Ρ

Palīgierīce, novietojot mašīnu stāvvietā, 92 Paziņojumi: ieteikumi un paziņojumi, 19, 128 Personas dati: saglabāšana, 12, 61, 67 piedziņa USB, 56 Pielāgošanas iestatījumi: multi-sense, 99 Pievienotie pakalpojumi, 12 Pogas, 9, 17

#### R

Radio: atlasīt staciju: klausīties radio, 52 Radio: automātiska staciju saglabāšana, 52 Radio: staciju noregulēšana, 52 Regulēt skaņas stiprumu, 73 Reno, 31

#### S

Sākt multivides sistēmu, 22 Savienot tālruni pārī, 61 Sēdekļi: priekšējā sēdekļa masāža, 105 Sēdekļi: priekšējo sēdekļu regulēšana, 105 Sistēma: atjaunināšana, 130 smartphone replikācija, 26, 76 SMS, 71 SMS: lasīšana SMS, 71 SMS: saņemšana SMS, 71 Spiediens riepās, 107 Stūres statna vadības ierīces un paneli, 9

## ALFABĒTISKAIS RĀDĪTĀJS

## т

Tālruņa atslēgšana, 63 Tālruņa atvienošana, 61 Tālruņa iestatījumi: tālruņa zvana signāls, 69, 73 Tālruņa pieslēgšana, 63 Transportlīdzekļa gaisotne: pielāgošana, 103 Transportlīdzekļa pielāgošanas iestatījumi, 120

#### V

Vadības pogas, 9, 17 Vairākskatu kamera, 97

#### W

Wifi, 76, 125

## Ζ

Zvana noraidīšana, 65 Zvana saņemšana, 65 Zvanu saraksts, 68
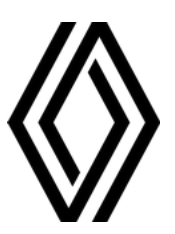

RENAULT S.A.S. SOCIÉTÉ PAR ACTIONS SIMPLIFIÉE / 122-122 BIS, AVENUE DU GENERAL LECLERC 92100 BOULOGNE-BILLANCOURT R.C.S. NANTERRE 780 129 987 — SIRET 780 129 987 03591 / renaultgroup.com

NW 1415-7 - 77 11 416 769 - 07/2024 - Edition lettone

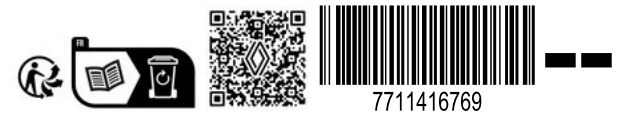